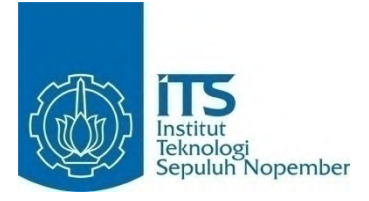

# TUGAS AKHIR - KI141502 RANCANG BANGUN SIMULASI UJIAN SURAT IZIN MENGEMUDI (SIM) MOBIL MENGGUNAKAN STEERING WHEEL DAN OCULUS RIFT

DIMAS WIDDY PRATAMA NRP 5112100144

Dosen Pembimbing Darlis Herumurti, S.Kom., M.Kom. Ridho Rahman H., S.Kom., M.Sc.

JURUSAN TEKNIK INFORMATIKA FAKULTAS TEKNOLOGI INFORMASI INSTITUT TEKNOLOGI SEPULUH NOPEMBER SURABAYA 2016

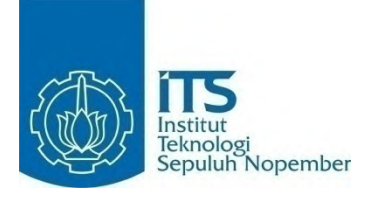

# FINAL PROJECT- KI141502 IMPLEMENTATION VIRTUAL REALITY OF CAR'S DRIVING LICENSE TEST USING STEERING WHEEL AND OCULUS RIFT

DIMAS WIDDY PRATAMA NRP 5112100144

Advisor Darlis Herumurti, S.Kom., M.Kom. Ridho Rahman H., S.Kom., M.Sc.

DEPARTMENT OF INFORMATICS FACULTY OF INFORMATION TECHNOLOGY SEPULUH NOPEMBER INSTITUTE OF TECHNOLOGY SURABAYA 2016

#### LEMBAR PENGESAHAN

## RANCANG BANGUN SIMULASI UJIAN SURAT IZIN MENGEMUDI (SIM) MOBIL MENGGUNAKAN STEERING WHEEL DAN OCULUS RIFT

# **Tugas Akhir**

Diajukan Untuk Memenuhi Salah Satu Syarat Memperoleh Gelar Sarjana Komputer pada

Rumpun Mata Kuliah Interaksi Grafika dan Seni Program Studi S-1 Jurusan Teknik Informatika Fakultas Teknologi Informasi Institut Teknologi Sepuluh Nopember

> Oleh: DIMAS WIDDY PRATAMA NRP. 5112 100 144

Disetujui oleh Dosen Pembimbing Tugas Akhir: Darlis Herumurti, S.Kom., M.Kom, St. Noteknot och and the second state of the second state of the sec

(permission 2)

JRUSAN

Ridho Rahman Hariadi, S.Kom., NIP: 19870213 201404 1 001

> SURABAYA JULI, 2016

#### RANCANG BANGUN SIMULASI UJIAN SURAT IZIN MENGEMUDI (SIM) MOBIL MENGGUNAKAN STEERING WHEEL DAN OCULUS RIFT

| Nama Mahasiswa      | : Dimas Widdy Pratama              |
|---------------------|------------------------------------|
| NRP                 | : 51 12 100 144                    |
| Jurusan             | : Teknik Informatika FTIf-ITS      |
| Dosen Pembimbing I  | : Darlis Herumurti, S.Kom., M.Kom. |
| Dosen Pembimbing II | : Ridho Rahman H., S.Kom., M.Sc.   |

#### ABSTRAK

Pada era global seperti ini, kendaraan bermotor sudah menjadi hal yang dipakai semua orang. Di Indonesia sendiri jalanan sering macet akibat banyaknya intensitas kendaraan bermotor yang ada di jalan. Namun apakah semua pengendara tersebut sudah terkualifikasi untuk mengendarainya? Di Indonesia sendiri dibutuhkan Surat Izin Mengemudi (SIM) agar dapat mengendarai kendaraan bermotor. Namun sering ditemui pengendara kendaraan tidak memiliki SIM. Terdapat indikasi bahwa kurangnya informasi mengenai ujian yang diujikan menjadi salah satu alasannya.

Diperlukan penghimbauan kembali agar masyarakat Indonesia sadar akan pentingnya SIM itu sendiri. Apabila seseorang tidak pernah melakukan ujian SIM, maka tidak dapat dipastikan bahwa orang tersebut bisa mengendarai kendaraan bermotor dengan lancar. Salah satu solusinya adalah dibuatnya sebuah simulasi ujian praktek SIM yang dapat memberikan informasi kepada masyarakat tentang apa yang diujikan dalam ujian praktek SIM. Pengguna akan tahu bahwa dalam ujian praktek SIM A terdapat lima ujian, yaitu ujian maju mundur, ujian zig-zag, ujian parkir seri, ujian parkir parallel dan ujian menaiki tanjakan.

Dengan dikembangkannya aplikasi ini dapat membantu masyarakat yang belum meiliki surat izin mengemudi untuk mengetahui informasi ujian praktek sebelum mengambil ujian sesungguhnya. . Dengan menggunakan Steering Wheel dan Oculus rift, maka akan memberikan pengalaman yang seperti sesungguhnya. Uji coba pada Tugas Akhir ini menggunakan skenario uji coba dengan metode kotak hitam dan kuesioner dari pengguna. Kuesioner ini menghasilkan nilai rata – rata 4 dari nilai maksimal yaitu 5.

Kata kunci: Simulasi, Surat Izin Mengemudi, Oculus Rift, Steering Wheel

#### IMPLEMENTATION VIRTUAL REALITY OF CAR'S DRIVING LICENSE TEST USING STEERING WHEEL AND OCULUS RIFT

| Student Name : Dimas Widdy Pratama        |      |
|-------------------------------------------|------|
| NRP : 51 12 100 144                       |      |
| Major : Teknik Informatika FTIf-ITS       |      |
| Advisor I : Darlis Herumurti, S.Kom., M.K | Kom. |
| Advisor II : Ridho Rahman H., S.Kom., M.  | Sc.  |

#### ABSTRACT

In this globalization era, motor vehicle is common for used by everyone. In Indonesia, it's normal to have traffic jam because the volume of the vehicle in the street. But, is everyone qualified for riding a motor vehicle? In Indonesia, it's required for rider to have a driving license called Surat Izin Mengemudi (SIM). But we can met rider who didn't have a driving license. For some reasone, they didn't have it because they did't know what is being tested in driving license test.

There is a need for inform people so that they will realize the importance of driving license. If someone didn't take driving license test, they're did't qualified to riding a motor vehicle. One of the solution is to make a simulation about driving license test. People will know what is being tested in driving license test. The test is back and forth test, zig-zag test, usual parking test, parallel parking test and climb the hill test.

With the development of this application is expected to assist users in learning what is being tested in driving license test. Using Steering Wheel and Oculus Rift make the user feel the optimum experiexce. This final project tested by using test scenarios with a black box methods and questionnaires from users. The final result of the quistionnaires is the application have 4 of 5 (maximum score) score.

Keywords: Simulation, Driving License, Oculus Rift, Steering Wheel

# KATA PENGANTAR بِسُمِ ٱللَّهِ ٱلرَّحُمَنِنِ ٱلرَّحِيمِ

Segala puji dan syukur, kehadirat Allah Subhanahu wa ta'ala yang telah memberikan rahmat dan hidayah-Nya sehingga penulis dapat menyelesaikan Tugas Akhir yang berjudul "Rancang Bangun Simulasi Ujian Surat Izin Mengemudi (SIM) Mobil enggunakan Steering Wheel dan Oculus Rift".

Pengerjaan Tugas Akhir ini adalah momen bagi penulis untuk mengeluarkan seluruh kemampuan, hasrat, dan keinginan yang terpendam di dalam hati mulai dari masuk kuliah hingga lulus sekarang ini, lebih tepatnya di jurusan Teknik Informatika Institut Teknologi Sepuluh Nopember Surabaya.

Dalam pelaksanaan dan pembuatan Tugas Akhir ini tentunya sangat banyak bantuan yang penulis terima dari berbagai pihak. Melalui lembar ini, penulis ingin secara khusus menyampaikan ucapan terima kasih kepada:

- 1. Allah SWT yang telah melimpahkan rahmat, hidayah, dan inayah-Nya sehingga penulis mampu menyelesaikan Tugas Akhir dengan baik.
- 2. Junjungan kita Nabi Muhammad SAW yang telah menjadi inspirasi, contoh yang baik bagi penulis sehingga tetap termotivasi dalam mengerjakan Tugas Akhir.
- 3. Papa Mentari Hedy Swasono, Mama Wahyu Widati, Adik Ajeng Widdy Lestari, dan keluarga yang selalu memberikan dukungan dan semangat baik dalam bentuk motivasi ataupun materi. Dimana membuat penulis semangat dala menyusun Tugas Akhir ini
- 4. Bapak Darlis Herumurti, S.Kom., M.Kom. dan Bapak Ridho Rahman H., S.Kom., M.Sc. yang telah bersedia untuk menjadi dosen pembimbing tugas akhir sehingga penulis dapat mengerjakan tugas akhir dengan arahan dan bimbingan yang baik dan jelas.

- 5. Teman-teman Mahasiswa Teknik Informatika 2012 yang telah berjuang bersama-sama selama menempuh pendidikan di Jurusan ini.
- 6. Pradipta Ghusti dan Sanindya Lesario selaku teman kontrakan yang selalu berada di sisi penulis dalam keadaan suka maupun duka.
- 7. Angga Saputra, Ikrom Aulia, Fahmy Thoriqul, Luthfi Soehadak, Fajar Setiawan dan Hafielludin yang telah membantu banyak dan menemani penulis dalam penyusunan Tugas Akhir ini.
- Teman teman himahot, Bimo Sigit, Yarjuna Rohmat, Regin Iqbal, Lukman Wahyu, Muhammad Baiquni, Aldrin Wiguna, Faris Makarim, Ashari Adhitama, Nicko Rahmadano, Ahmad Fathoriq, Soca Gumilar, Aditya Oktaviano yang selalu menghibur penulis jikalau terdapat masalah
- 9. Teman-teman seperjuangan di lab IGS (Interaksi, Grafika dan Seni), Wahyu Widyananda, Dimas Riskahadi, Tri Sutrisno, Aditya Ferza, Oshi Gusman, Rahma Fida, Pinasthika Cintya, Lubna Nur Aini, Ignatius Abraham, Devanda Tamba, Yohanes Aditya, Radhea Wicaksono, Christo Atan dan lainnya yang saling mendukung dalam memperjuangkan Tugas Akhir.

Penulis telah berusaha sebaik mungkin dalam menyusun Tugas Akhir ini, namun penulis mohon maaf apabila terdapat kekurangan, kesalahan maupun kelalaian yang telah penulis lakukan. Kritik dan saran yang membangun dapat disampaikan sebagai bahan perbaikan selanjutnya.

Surabaya, Juli 2016

Penulis

# **DAFTAR ISI**

| v    |
|------|
| vii  |
| ix   |
| xi   |
| xiii |
| xv   |
| xix  |
| xxi  |
| 1    |
| 1    |
| 2    |
| 2    |
| 2    |
| 3    |
| 3    |
| 4    |
| 7    |
| 7    |
| 8    |
| 8    |
| 9    |
| 13   |
| 14   |
| 15   |
| 15   |
| 15   |
| 16   |
| 17   |
| 17   |
| 18   |
| 19   |
| 21   |
|      |

| 3.2.4     | Perancangan Model                              | .21 |
|-----------|------------------------------------------------|-----|
| 3.2.5     | Arsitektur Umum Aplikasi                       | .24 |
| 3.2.6     | Perancangan Antarmuka Aplikasi                 | .24 |
| 3.2.7     | Perancangan Skenario Simulasi Ujian SIM        | .26 |
| BAB IV IM | PLEMENTASI                                     | .33 |
| 4.1 Ling  | kungan Implementasi                            | .33 |
| 4.2 Impl  | lementasi Antarmuka                            | .33 |
| 4.2.1     | Implementasi Antarmuka Halaman Menu Utama      | .33 |
| 4.2.2     | Implementasi Antarmuka Halaman Simulasi Ujian. | .37 |
| 4.3 Impl  | lementasi Integrasi Oculus Dengan Unity        | .51 |
| 4.4 Impl  | lementasi Sistem Kerja Mobil                   | .52 |
| 4.5 Impl  | lementasi Skenario Simulasi Ujian SIM          | .57 |
| 4.5.1     | Implementasi Skenario Ujian Maju Mundur        | .57 |
| 4.5.2     | Implementasi Skenario Ujian Zig – Zag          | .60 |
| 4.5.3     | Implementasi Skenario Ujian Parkir Seri        | .65 |
| 4.5.4     | Implementasi Skenario Ujian Parkir Paralel     | .68 |
| 4.5.5     | Implementasi Skenario Menaiki Tanjakan         | .71 |
| 4.6 Petu  | njuk Instalasi                                 | .74 |
| BAB V PEN | GUJIAN DAN EVALUASI                            | .77 |
| 5.1 Ling  | gkungan Uji Coba                               | .77 |
| 5.2 Sker  | nario Pengujian                                | .77 |
| 5.2.1     | Pengujian Fungsionalitas                       | .78 |
| 5.2.2     | Pengujian Aplikasi Terhadap Pengguna           | .86 |
| 5.3 Eval  | luasi                                          | .87 |
| 5.3.1     | Evaluasi Pengujian Fungsionalitas              | .88 |
| 5.3.2     | Evaluasi Pengujian Aplikasi Terhadap Pengguna  | .88 |
| BAB VI KE | SIMPULAN DAN SARAN                             | .91 |
| 6.1. Kesi | impulan                                        | .91 |
| 6.2. Sara | .n                                             | .92 |
| DAFTAR P  | USTAKA                                         | .93 |
| LAMPIRAN  | ۰                                              | .95 |
| BIODATA I | PENULIS1                                       | 01  |
|           |                                                |     |

# DAFTAR GAMBAR

| Gambar 2.1 Contoh Tampilan realitas Virtual             | 7      |
|---------------------------------------------------------|--------|
| Gambar 2.2 Genius Speed Wheel 6MT                       | 9      |
| Gambar 2.3 Gambaran Ujian Maju Mundur                   | 10     |
| Gambar 2.4 Gambaran Ujian Zig-Zag                       | 11     |
| Gambar 2.5 Gambaran Ujian Parkir Seri                   | 12     |
| Gambar 2.6 Gambaran Ujian Paralel                       | 12     |
| Gambar 2.7 Gambaran Ujian Menaiki Tanjakan              | 13     |
| Gambar 2.8 Oculus Rift                                  | 14     |
| Gambar 3.1 Diagram Kasus Penggunaan                     | 18     |
| Gambar 3.2 Perancangan Model 3D Mobil Tampak Dalam      | 22     |
| Gambar 3.3 Perancangan Arsitektur Aplikasi              | 24     |
| Gambar 3.4 Rancangan Antarmuka Menu Utama               | 25     |
| Gambar 3.5 Rancangan Antarmuka Ujian SIM                | 26     |
| Gambar 3.6 Rancangan Skenario Tahap Pertama Ujian       | Maju   |
| Mundur                                                  | 27     |
| Gambar 3.7 Rancangan Skenario Tahap KeduaUjian          | Maju   |
| Mundur                                                  | 27     |
| Gambar 3.8 Rancangan Skenario Tahap Pertama Ujian Zig-Z | Zag28  |
| Gambar 3.9 Rancangan Skenario Tahap Kedua Ujian Zig-Za  | ıg28   |
| Gambar 3.10 Rancangan Skenario Ujian Parkir Seri        | 29     |
| Gambar 3.11 Rancangan Skenario Ujian Parkir Paralel     | 30     |
| Gambar 3.12 Rancangan Tahap Pertama Skenario Ujian M    | enaiki |
| Tanjakan                                                | 30     |
| Gambar 3.13 Rancangan Tahap Kedua Skenario Ujian M      | enaiki |
| Tanjakan                                                | 31     |
| Gambar 4.1 Antarmuka Halaman Menu Utama                 | 34     |
| Gambar 4.2 Pembuatan Input Navigation                   | 36     |
| Gambar 4.3 Perubahan Pada EventSystem                   | 36     |
| Gambar 4.4 Antarmuka Halaman Simulasi Ujian             | 37     |
| Gambar 4.5 Tampilan steer pada mobil                    | 38     |
| Gambar 4.6 Tampilan Teks Navigasi                       | 39     |
| Gambar 4.7 Tampilan Kaca Spion Tengah                   | 39     |
|                                                         |        |

| Gambar 4.8 Pembuatan Texture Render Kaca Spion Tengah40       |
|---------------------------------------------------------------|
| Gambar 4.9 Pembuatan Kamera Kaca Spion Tengah41               |
| Gambar 4.10 Pembuatan Raw Image Kaca Spion Tengah41           |
| Gambar 4.11 Tampilan Kaca Spion Kanan                         |
| Gambar 4.12 Pembuatan Texture Render Kaca Spion Kanan43       |
| Gambar 4.13 Pembuatan Kamera Kaca Spion Kanan43               |
| Gambar 4.14 Pembuatan Raw Image Kaca Spion Kanan44            |
| Gambar 4.15 Tampilan Kaca Spion Kiri44                        |
| Gambar 4.16 Pembuatan Terxure Render Kaca Spion Kiri45        |
| Gambar 4.17 Pembuatan Kamera Kaca Spion Kiri                  |
| Gambar 4.18 Pembuatan Raw Image Kaca Spion Kiri46             |
| Gambar 4.19 Tampilan Layar Kamera Belakang47                  |
| Gambar 4.20 Pembuatan Texture Render Layar Kamera Belakang    |
|                                                               |
| Gambar 4.21 Pembuatan Kamera Layar Kamera Belakang48          |
| Gambar 4.22 Pembuatan Raw Image Layar Kamera Belakang49       |
| Gambar 4.23 Penambah Input Untuk Perubahan Gear50             |
| Gambar 4.24 Tampilan Direktori yang Digunakan51               |
| Gambar 4.25 Tampilan Player Setting52                         |
| Gambar 4.26 Tampilan Box dan Wheel Collider53                 |
| Gambar 4.27 Implementasi Skenario Ujian Maju Mundur58         |
| Gambar 4.28 Implementasi Skenario Ujian Zig-Zag61             |
| Gambar 4.29 Implementasi Skenario Ujian Parkir Seri66         |
| Gambar 4.30 Implementasi Skenario Parkir Paralel              |
| Gambar 4.31 Impelementasi Skenario Ujian Menaiki Tanjakan.72  |
| Gambar 4.32 Tampilan Pertama Instalasi Oculus Runtime75       |
| Gambar 4.33 Tampilan Oculus Runtime75                         |
| Gambar 4.34 Tampilan Peringatan Kesehatan Pada Oculus Rift 76 |
| Gambar 5.1 Kondisi Awal dan Akhir Pengujian Memilih Jenis     |
| Ujian SIM78                                                   |
| Gambar 5.2 Kondisi Awal dan Akhir Pengujian Menjalankan       |
| Ujian SIM Secara Gagal80                                      |
| Gambar 5.3 Kondisi Awal dan Akhir Pengujian Menjalankan       |
|                                                               |

# DAFTAR TABEL

# **DAFTAR KODE SUMBER**

| Kode Sumber 4.1 Kode Sumber | Antarmuka Menu Utama35            |
|-----------------------------|-----------------------------------|
| Kode Sumber 4.2 Kode Sumber | steer pada mobil                  |
| Kode Sumber 4.3 Kode Sumber | Perubahan Teks Gear51             |
| Kode Sumber 4.4 Kode Sumber | Sistem Kerja Mobil57              |
| Kode Sumber 4.5 Kode Sumber | Ujian Maju Mundur 60              |
| Kode Sumber 4.6 Kode Sumber | Skenario Ujian Zig-Zag65          |
| Kode Sumber 4.7 Kode Sumber | Skenario Ujian Parkir Seri68      |
| Kode Sumber 4.8 Kode Sumber | Skenario Ujian Parkir Paralel71   |
| Kode Sumber 4.9 Kode Sumber | Skenario Ujian Menaiki Tanjakan74 |
|                             |                                   |

## BAB I PENDAHULUAN

#### 1.1 Latar Belakang

Kendaraan bermotor sudah menjadi kendaraan yang hampir semua orang memakainya. Pertumbuhan pengguna kendaraan bermotor sendiri sudah sangat meningkat di Indonesia. Hal ini memiliki dampak yang berpengaruh terhadap kehidupan sehari-hari. Adapun dampak yang baik maupun yang buruk. Dampak yang baik tentu dapat langsung dirasakan, salah satu contohnya adalah kita dapat mencapai tempat tujuan lebih cepat. Namun di antara dampak yang baik tersebut terdapat dampak yang buruk pula. Beberapa contoh dampak yang buruk adalah menigkatnya tingkat kecelakaan kendaraan bermotor dan macetnya jalanan dikarenakan intensitas kendaraan bermotor yang terus bertambah.

Pengguna kendaraan di Indonesia meningkat setiap harinya. Bahkan sekarang anak yang duduk di bangku SD pun sudah menggunakan kendaraan bermotor. Tentu sangat berbahaya apabila mereka belum cukup ahli dalam menggunakan kendaraan bermotor. Hal seperti kecelakaan pun bisa saja terjadi. Maka dari itu di Indonesia terdapat regulasi yaitu pengendara bermotor harus memiliki SIM (Surat Izin Mengemudi) terlebih dahulu sebelum dapat menggunakan kendaraan bermotor. Namun dapat dilihat bahwa regulasi tersebut sering dilanggar oleh masyarakat. Seringkali mereka terlalu malas untuk mengambil ujian SIM, ataupun takut untuk mencoba ujian tersebut.

Tes ujian mengemudi bertujuan untuk mendapatkan *driving license* atau yang sering disebut Surat Izin Mengemudi di Indonesia. Namun banyak orang yang mengatakan bahwa SIM ini susah untuk didapatkan. Hal ini disebabkan oleh ujian praktek yang dapat dibilang tidak mudah. Pada ujian praktek, penguji dapat melihat kemahiran kita dalam mengemudikan kendaraan bermotor. Pengemudi harus menyelesaikan beberapa tes praktek menggunakan mobil seperti tes parkir parallel. Pengemudi sendiri apabila gagal dalam ujian, mereka harus menunggu 1-2 minggu kedepan untuk bisa mengambil ujian ulang.

Simulasi yang dibuat ini bertujuan agar calon pengemudi dapat mencoba macam macam ujian praktek yang nantinya akan di ujikan. Dengan menggunakan *Steering Wheel* dan Oculus Rift, pengemudi diharapkan dapat merasakan suasana ujian yang nyata tanpa adanya rasa khawatir.

#### 1.2 Rumusan Masalah

Rumusan masalah yang diangkat dalam Tugas Akhir ini adalah sebagai berikut:

- 1. Bagaimana bentuk ujian praktek SIM mobil sesuai dengan peraturan yang ada?
- 2. Bagaimana cara mengimplementasikan skenario ujian SIM ke dalam aplikasi simulasi?
- 3. Bagaimana cara mengintegrasikan *Steering Wheel* dan Oculus Rift pada Unity3D?

#### 1.3 Batasan Masalah

Permasalahan yang dibahas dalam Tugas Akhir ini memiliki beberapa batasan, di antaranya sebagai berikut:

- 1. Menggunakan *Steering Wheel* Genius Speed Wheel 6 MT.
- 2. Perangkat VR yang di pakai adalah Oculus Rift Development kit 2 (DK2).
- 3. Platform yang di gunakan adalah Unity3D.
- 4. Ujian pada simulasi sesuai dengan ujian praktek SIM A.

#### 1.4 **Tujuan**

Tujuan dari pembuatan Tugas Akhir ini antara lain:

- 1. Untuk mengetahui bentuk dari ujian praktik SIM mobil yang sesuai dengan peraturan yang ada.
- 2. Untuk dapat membuat *driving simulator* yang dapat di gunakan sebagai ujian tes SIM mobil.

3. Untuk dapat mengintegrasikan *Steering Wheel* dan Oculus Rift dengan Unity3D.

#### 1.5 Manfaat

Manfaat dari hasil pembuatan Tugas Akhir ini adalah sebagai sarana berlatih untuk para calon pengemudi yang ingin mengambil tes SIM A.

#### 1.6 Metodologi

Pembuatan Tugas Akhir dilakukan menggunakan metodologi sebagai berikut:

A. Studi literatur

Tahap studi literatur merupakan tahap pembelajaran dan pengumpulan informasi yang digunakan untuk mengimplementasikan Tugas Akhir. Tahap ini diawali dengan pengumpulan literatur, diskusi, eksplorasi teknologi dan pustaka, serta pemahaman dasar teori yang digunakan pada topik Tugas Akhir. Literatur-literatur yang dimaksud disebutkan sebagai berikut:

- 1. Realitas Virtual
- 2. Unity3D
- 3. Ujian SIM (Surat Izin Mengemudi) A
- 4. Steering Wheel
- 5. Oculus Rift
- B. Perancangan perangkat lunak

Pada tahap ini diawali dengan melakukan analisis awal terhadap permasalahan utama yang muncul pada topik Tugas Akhir. Kemudian dilakukan perancangan perangkat lunak yang meliputi penentuan data yang digunakan dan prosesproses yang akan dilaksanakan. Langkah yang digunakan pada tahap ini adalah sebagai berikut:

- 1. Pencarian dan pendataan ujian surat izin mengemudi meliputi objek-objek apa saja yang dibuat dalam bentuk 3D.
- 2. Perancangan skenario ujian yang akan diujikan.
- 3. Perancangan visualisasi untuk mambangun aplikasi realitas nyata.
- 4. Perancangan integrasi aplikasi dengan perangkat Oculus Rift.
- C. Implementasi dan pembuatan sistem

Pada tahap ini dilakukan implementasi pemodelan objekobjek 3D untuk realitas virtual. Kemudian dilakukan integrasi aplikasi dengan perangkat Oculus Rift. Aplikasi ini dibangun dengan Unity.

D. Uji coba dan evaluasi

Pada tahap ini dilakukan uji coba dengan menggunakan beberapa macam kondisi untuk mencoba aplikasi bisa berjalan atau tidak. Uji fungsionalitas untuk mengetahui apakah aplikasi sudah memenuhi semua kebutuhan fungsional.

E. Penyusunan laporan Tugas Akhir Pada tahap ini dilakukan penyusunan laporan yang berisi dasar teori, dokumentasi dari perangkat lunak, dan hasil-hasil yang diperoleh selama pengerjaan Tugas Akhir.

#### 1.7 Sistematika Penulisan

Buku Tugas Akhir ini terdiri dari beberapa bab, yang dijelaskan sebagai berikut:

#### **BAB I PENDAHULUAN**

Bab ini berisi latar belakang masalah, rumusan dan batasan permasalahan, tujuan dan manfaat pembuatan Tugas Akhir,

metodologi yang digunakan, dan sistematika penyusunan Tugas Akhir.

# BAB II TINJAUAN PUSTAKA

Bab ini membahas dasar pembuatan dan beberapa teori penunjang yang berhubungan dengan pokok pembahasan yang mendasari pembuatan Tugas Akhir ini.

### BAB III ANALISIS DAN PERANCANGAN

Bab ini membahas analisis dari sistem yang dibuat meliputi analisis permasalahan, deskripsi umum perangkat lunak, spesifikasi kebutuhan, dan identifikasi pengguna. Kemudian membahas rancangan dari sistem yang dibuat meliputi rancangan skenario kasus penggunaan, arsitektur, data, dan antarmuka.

### **BAB IV IMPLEMENTASI**

Bab ini membahas implementasi dari rancangan sistem yang dilakukan pada tahap perancangan. Penjelasan implementasi meliputi implementasi pembuatan realitas virtual ibadah haji dengan menggunakan Oculus Rift, dan antarmuka aplikasi.

# BAB V PENGUJIAN DAN EVALUASI

Bab ini membahas pengujian dari aplikasi yang dibuat dengan melihat keluaran yang dihasilkan oleh aplikasi dan evaluasi untuk mengetahui kemampuan aplikasi.

### **BAB VI PENUTUP**

Bab ini berisi kesimpulan dari hasil pengujian yang dilakukan serta saran untuk pengembangan aplikasi selanjutnya.

# BAB II TINJAUAN PUSTAKA

#### 2.1 Realitas Virtual

Realitas virtual adalah sebuah teknologi dimana pengguna seolah – olah dapat merasakan berada di lingkungan yang telah disediakan. Dengan menggunakan realitas virtual, pengguna dapat berinteraksi secara tidak langsung ke dalam suasana tiga dimensi yang seolah nyata. Kebanyakan virtual realitas sekarang ini menggunakan alat penampil stereoskopik sebagai penampil visual. Karena realitas virtual ini adalah representatif dari lingkungan tiga dimensi yang tidak nyata, maka komputasi komputer dan visualisasi menjadi kunci kualitas realitas virtual itu sendiri.

Realitas virtual berbeda animasi ataupun video yang memiliki skenario tetap dimana apabila kita ulangi akan berasa tetap. Dengan realitas virtual, pengguna dapat melakukan berbagai interaksi dan dapat melihat dari berbagai prespektif. Realitas virtual ini memberikan fleksibilitas kepada penggunanya agar dapat menjelajah lingkungan virtual yang tidak nyata tersebut sesuai dengan keinginanya walaupun terbatas. Gambar 2.1 adalah contoh bentuk tampilan realitas virtual apabila ditampilkan di komputer [1].

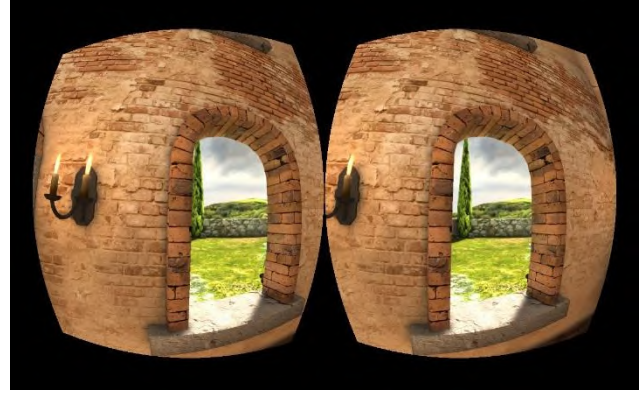

Gambar 2.1 Contoh Tampilan realitas Virtual

#### 2.2 Unity

Unity adalah ekosistem pengembangan game yang terintegrasi kuat dengan satu set lengkap alat intuitif dan alur kerja yang cepat untuk membuat 3D interaktif dan konten 2D. Unity merupakan easy multiplatform publishing. Unity memiliki took Asset yang menyediakan Asset untuk di unduk secara gratis maupun berbayar. Terdapat pula Unity Community yang menyediakan tutorial secara gratis untuk semua pengguna unity. Fitur scripting yang disediakan, mendukung 3 bahasa pemrograman, yaitu JavaScript, C#, dan Boo. Flexible and EasyMoving, rotating, dan scaling objects hanya perlu sebaris kode. Begitu juga dengan Duplicating, removing, dan changing properties. Visual Properties Variables yang di definisikan dengan scripts ditampilkan pada Editor. Bisa digeser, di drag and drop, bisa memilih warna dengan color picker. Berbasis .NET. Artinya penjalanan program dilakukan dengan Open Source .NET platform, Mono. Serta mendukung pengembangan aplikasi Microsoft, SONY, Qualcomm, BlackBerry, Samsung, Ninetendo, Oculus VR dan Intel [2].

### 2.3 Steering Wheel

Steering Wheel adalah suatu input untuk merealisasikan game control. Sesuai dengan namanya game control adalah perangkat plug-in yang di hubungkan sebuah perangkat sehingga mamudahkan kita untuk berinteraksi ke dalam game tersebut. Contoh lain dari game control ini adalah keyboard, mouse, gamepad, joystick, dan lain sebagainya. Karena simulasi yang akan dibuat ini berbasis driving simulator, maka akan digunakan steering wheel Genius Speed Wheel 6 MT sebagai sebuah game controlnya. Agar calon pengemudi dapat merasakan seperti menggunakan mobil seperti aslinya. Gambar 2.2 merupakan contoh tampilan dari steering wheel.

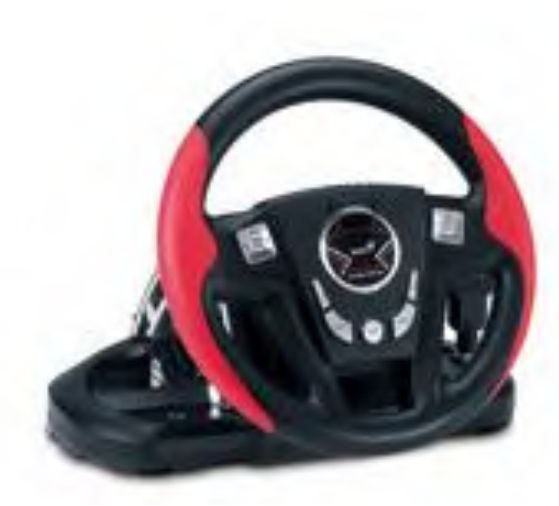

Gambar 2.2 Genius Speed Wheel 6MT

Genius Speed Wheel 6MT merupakan jenis *steering wheel* yang memiliki bagian 2 bagian yaitu bagian atas dan bawah. Pada bagian atas terdapat setir yang digunakan untuk mengendalikan mobil ke kanan dan kiri. Terdapat juga tuas yang digunakan untuk mengganti gigi transmisi pada mobil. Pada bagian bawah terdapat dua buah pedal yang berfungsi untuk menaikkan *throttle* pada mobil dan mengerem mobil. Sangat disayangkan *steer* yang terdapat pada *steering wheel* ini hanya bisa melakukan putaran ke kanan dan ke kiri sebanyak 90°. Tidak seperti mobil sesungguhnya yang *steer*nya dapat berputar sebanyak 360° [3].

#### 2.4 Ujian Tes Surat Izin Mengemudi

Di Indonesia, untuk mendapatkan Surat Izin Mengemudi (SIM) atau yang sering di sebut *driving license* di luar negeri, kita harus melalui beberapa tes yang telah di regulasi oleh Polisi Lalu Lintas (POLANTAS). Kita harus lulus dalam 2 tes yaitu tes tulis dan tes praktek. Dalam tes tulis kita akan di pertanyaan tertulis yang

menanyakan wawasan kita terhadap berkendara. Kita harus melampaui skor yang telah di tetapkan.

Tes kedua adalah ujian praktek. Dalam tes ini kita di uji kemampuan kita mengemudi secara langsung. Untuk tes ujian praktek SIM A, kita akan di uji menggunakan mobil yang telah di sediakan oleh POLANTAS. Kita akan disuruh meragakan 5 skenario yang telah di regulasi oleh mereka. Menurut Sumber yang didapat yang merupakan ujian SIM dari Gresik, kelima skenario tersebut adalah gerak maju lurus mundur lurus, *zig-zag* [4], parkir seri maju parkir seri mundur, parkir parallel dan melintasi tanjakan. Maka dari itu dalam pengerjaan Tugas Akhir ini penulis akan menirukan regulasi di atas untuk di terapkan dalam game yang akan di buat.

Ujian pertama adalah ujian maju mundur. Disini peserta ujian disuruh untuk mengemudikan mobil maju ke depan dan berhenti sebelum batas. Lalu pengemudi disuruh untuk mundur dan tidak melebihi batas yaitu posisi awal mobil tersebut. Gambar 2.3 akan menjelaskan ujian maju mundur.

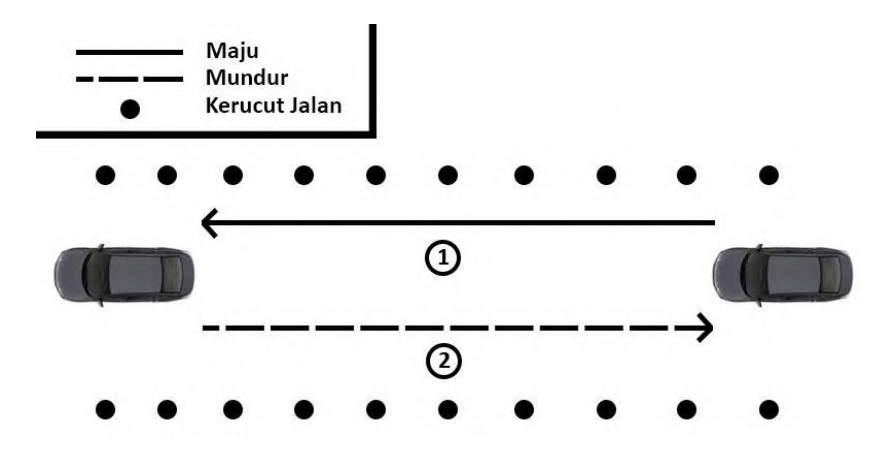

Gambar 2.3 Gambaran Ujian Maju Mundur

Ujian kedua adalah ujian zig-zag dimana peserta ujian harus mengendarai mobil melewati rintangan berupa kerucut jalan dengan cara zig – zag. Maksud dari zig-zag disini adalah melewatinya secara bergantian, awalnya melewati dari kanan, selanjutnya dari kiri. Begitu seterusnya hingga kerucut jalan yang ada habis. Kerucut jalan di letakkan secara lurus pada tengah jalan. Setelah itu, pengguna memutar balikkan mobil dan melewati kerucut secara bergantian lagi dan berhenti di tempat awal. Apabila mobil berhenti ke tempat awal maka ujian dianggap berhasil. Penjelasan ujian zig-zag dapat di lihat pada Gambar 2.4.

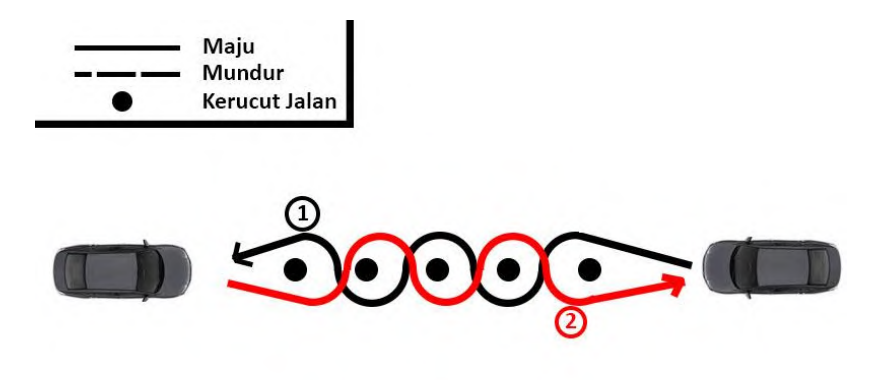

Gambar 2.4 Gambaran Ujian Zig-Zag

Ujian ketiga adalah ujian parkir seri dimana peserta disuruh untuk melakukan hal yang paling sering dilakukan pada saat mengendarai mobil yaitu melakukan parkir seri. Pada skenario ini terdapat sebuah tempat parkir seri. Pengguna disuruh untuk melakukan parkir secara seri dengan kepala mobil menghadap ke depan ditempat yang telah disediakan diantara 2 mobil. Penjelasan ujian parkir seri dapat dilihat pada gambar 2.5.

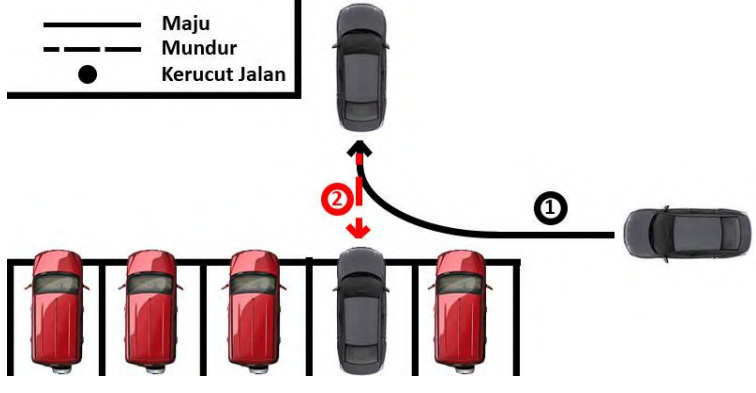

Gambar 2.5 Gambaran Ujian Parkir Seri

Ujian keempat adalah ujian parkir paralel. kita disuruh untuk melakukan parkir paralel di antara mobil mobil yang sudah di atur secara vertikal. Skenario ini juga sering ditemukan pengendara mobil apabila kita ingin melakukan parkir mobil di jalan raya. Di jalan raya yang tidak memiliki lahan parkir kita dipaksa untuk harus memarkirkan mobil kita secara paralel. Pertama mobil mengambil posisi untuk melakukan parkir secara paralel. Lalu pengemudi harus mengemudikan mobil dan meletakkannya di antara mobil yang lain. Penjelasan ujian parkir seri dapat dilihat pada Gambar 2.6.

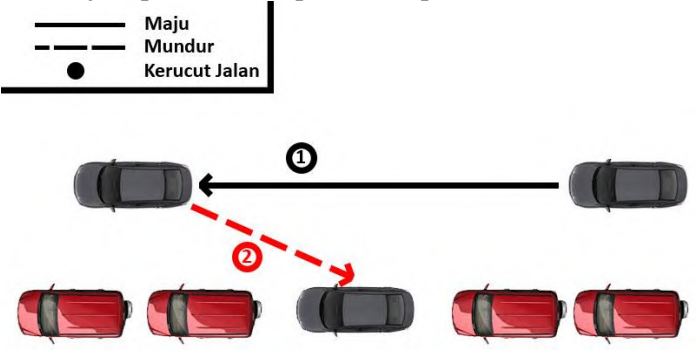

Gambar 2.6 Gambaran Ujian Paralel

Ujian terakhir adalah ujian menaiki tanjakan. Pada ujian ini peserta ujian disuruh untuk berhenti saat menaiki tanjakan. Skenario ini sering ditemukan apabila kita melakukan perjalanan ke gunung maupun jalan yang menanjak. Terkadang terjadi macet sehingga pengguna harus bisa mengerem agar tidak menabrak mobil yang berada di depannya. Pertama mobil akan maju menuju tanjakan dan menaikinya. Lalu saat mobil berada di tanjakan, mobil harus berhenti. Setelah berhenti beberapa saat, pengguna pun melanjutkan menaiki tanjakan dan berhenti di bawah tanjakan. Penjelasan ujian menaiki tanjakan dapat dilihat pada Gambar 2.7.

|   | Maju          |
|---|---------------|
|   | Mundur        |
| • | Kerucut Jalan |

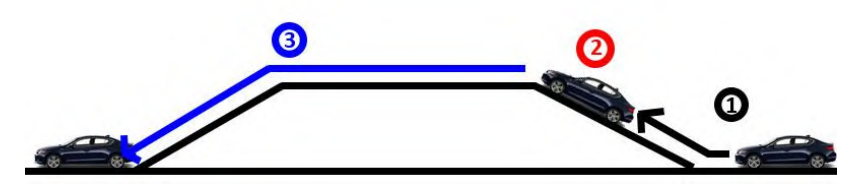

Gambar 2.7 Gambaran Ujian Menaiki Tanjakan

#### 2.5 Oculus Rift

Oculus Rift adalah salah satu perangkat yang dikembangkan untuk memanipulasi pengalaman 3D. Sebuah headset ringan yang memungkinkan pengguna untuk masuk ke permainan dan melihat ke arah manapun. Oculus Rift sendiri adalah sebuah kacamata VR yang mempunyai dua layar untuk masing-masing mata. Dengan sudut pandang hingga 110 derajat, Oculus Rift akan menjadi kacamata yang bisa mewujudkan dunia maya seperti dunia nyata. Oculus Rift telah merilis versi komersialnya yang telah diperjual – belikan melalui website mereka. Versi ini lebih baru dan lebih canggih daripada versi sebelumnya yaitu Development Kit 1 (DK1) dan Development Kit 2 (DK2) [5]. Gambar 2.8 merupakan contoh gambar dari oculus rift.

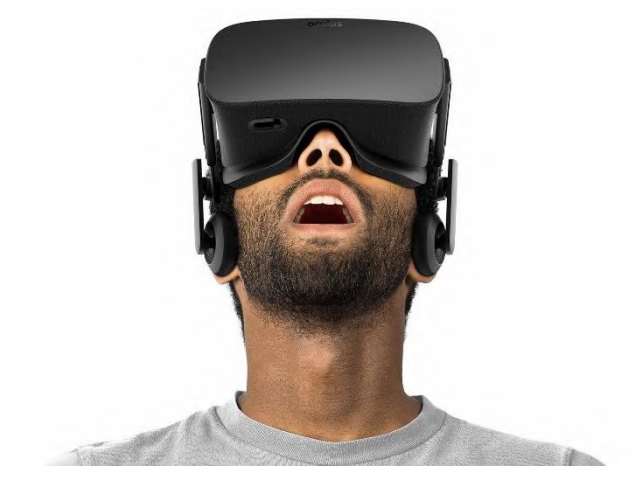

Gambar 2.8 Oculus Rift

### 2.6 Oculus Utility

Oculus utility adalah sebuah *package* yang apabila dibuka terdapat beberapa *asset* unity yang akan langsung masuk ke *project* yang sedang dibuka. *Asset* yang ada ada oculus utility ini berhubungan dengan pengembangan menggunakan oculus pada unity. Terdapat *asset* yang penting contohnya adalah OVRCameraRig. Ini adalah sebuah kamera pada unity yang memang dikhususkan untuk penggua oculus. Jarak pandang yang sudah diatur dan beberapa fitur memang ditujukan lebih untuk aplikasi berbasis oculus [6]
# BAB III ANALISIS DAN PERANCANGAN

Bab ini menjelaskan tentang analisis dan perancangan simulasi ujian surat izin mengemudi mobil menggunakan Steering dan Oculus Rift . Pembahasan yang akan dilakukan meliputi analisis fitur yang dibutuhkan dan perancangan perangkat lunak.

## 3.1 Analisis Perangkat Lunak

Subbab ini menjelaskan tentang hasil analisis kebutuhan perangkat lunak serta arsitektur simulasi ujian surat izin mengemudi mobil menggunakan *Steering Wheel* dan Oculus Rift. Tiap-tiap subbab menjelaskan tentang deskripsi umum perangkat lunak, spesifikasi kebutuhan perangkat lunak, analisis aktor, arsitektur perangkat lunak, dan skenario kasus penggunaan.

## 3.1.1 Deskripsi Umum Perangkat Lunak

Pada Tugas Akhir ini dibuat sebuah simulasi ujian surat izin mengemudi menggunakan *Steering Wheel* dan Oculus Rift. Mengingat kendaraan di Indonesia sangatlah melonjak pesat tiap tahunnya, maka dirasa perlu untuk membuat simulasi ujian surat izin mengemudi ini. Sama dengan simulasi mengemudi yang lainnya, simulasi ini akan menggunakan *steering wheel* agar dapat memberikan suasana mengemudi yang nyata. Selain itu simulasi ini akan menggunakan Oculus Rift agar dapat memberikan visual yang nyata. Oculus Rift sendiri telah dibuktikan dapat memberikan pengalaman realitas virtual yang bagus.

Simulasi ini adalah simulasi ujian surat izin mengemudi mobil dimana akan membantu pengguna yang ingin mengambil ujian tersebut. Disini akan disimulasikan agar memiliki ujian yang sama dengan ujian yang diberikan oleh Polantas yaitu maju lurus mundur lurus, zig - zag, parkir seri, parkir paralel, dan melintasi tanjakan.

Pengguna akan diminta untuk memilih ujian mana yang ingin dia coba. Setelah memilih salah satu ujian, maka pengguna

akan berada di sebuah mobil, dimana mobil tersebut sudah berada di tengah – tengah lingkungan ujian. Mobil yang ada akan di lengkapi kaca spion kanan, kaca spion kiri dan kaca depan mobil. Lalu terdapat tulisan navigasi yang akan menuntun pengguna untuk menyelesaikan ujian tersebut. Apabila pengguna melakukan kesalahan seperti menabrak trotoar atau menabrak mobil lain, maka pengguna akan langsung gagal dan harus mencobanya dari awal. Apabila pengguna berhasil menyelesaikan ujiannya, maka pengguna dapat kembali ke menu utama dan dapat mencoba ujian yang lainnya.

## 3.1.2 Spesifikasi Kebutuhan Perangkat Lunak

Kebutuhan sistem yang dibuat ini melibatkan dua hal, yaitu kebutuhan fungsional dan non-fungsional. Dua kebutuhan tersebut akan dijelaskan lebih lanjut pada subbab berikut ini.

# 3.1.2.1 Kebutuhan Fungsional Perangkat Lunak

Berdasarkan deskripsi umum aplikasi, maka disimpulkan bahwa kebutuhan fungsional dari aplikasi ini adalah sebagai berikut.

## 1. Memilih jenis ujian SIM

Aplikasi dapat memiliki fungsionalitas memilih ujian yang ingin di coba saat itu. Sehingga pengguna tidak harus menyelesaikan ujian 1 untuk dapat mencoba ujian 2. Semua ujian dapat dijalankan kapanpun juga. Ujian pada aplikasi ini sendiri terbagi menjadi lima. Terdapat ujian maju mundur, *zigzag*, parkir secara seri, parkir secara parallel dan menaiki dan menuruni tanjakan. Setelah ujian selesai (berhasil maupun gagal), pengguna dapat memilih untuk mencoba kembali ataupun ke menu untuk memilih ujian yang lainnya.

# 2. Menjalankan ujian SIM

Aplikasi dapat menampilkan *scene* dimana pengguna dapat menggunakan mobil yang seperti sesungguhnya. pengguna dapat mengendarainya dan melakukan serangkaian ujian yang di pilihnya. Serangkaian ujian tersebut adalah yaitu maju lurus

mundur lurus, zig - zag, parkir seri, parkir paralel, dan melintasi tanjakan.

## 3.1.2.2 Kebutuhan Non-Fungsional Perangkat Lunak

Terdapat beberapa kebutuhan non-fungsional yang apabila dipenuhi, dapat meningkatkan kualitas dari aplikasi ini. Berikut daftar kebutuhan non-fungsional:

## 1. Kebutuhan grafis

Grafis yang bagus dapat menambahkan nilai yang lebih terhadap suatu aplikasi. Kemiripan suatu objek pada aplikasi ini dapat membuat pengguna memiliki pengalaman yang maksimal.

2. Menciptakan suasana yang mirip dengan sesungguhnya Pengguna akan mendapatkan pengalaman yang maksimal apabila dapat merasakan hal yang mirip dengan sesungguhnya. dalam konteks ini adalah suasana ujian SIM mobil.

## 3.1.3 Identifikasi Pengguna

Berdasarkan deskripsi umum diatas, maka dapat diketahui bahwa pengguna yang akan menggunakan aplikasi ini hanya satu orang, yaitu pengguna yang menjalankan aplikasi. Karakteristik pengguna tercantum dalam Tabel 3.1.

| Nama<br>Aktor | Tugas                            | Hak Akses<br>Aplikasi   | Kemampuan<br>yang harus<br>dimiliki |
|---------------|----------------------------------|-------------------------|-------------------------------------|
| Pengguna      | Pihak luar yang mencoba aplikasi | Menjalankan<br>aplikasi | Tidak ada                           |

Tabel 3.1 Karakteristik Pengguna

## 3.2 Perancangan Perangkat Lunak

Tahap perancangan dalam subbab ini dibagi menjadi beberapa bagian yaitu perancangan diagram kasus penggunaan, perancangan

skenario kasus penggunaan, perancangan data, perancangan model, perancangan informasi, perancangan antarmuka pengguna, dan perancangan kontrol aplikasi.

## 3.2.1 Perancangan Diagram Kasus Penggunaan

Dalam aplikasi Tugas Akhir ini, terdapat tiga kasus penggunaan yang ada yaitu memainkan piano virtual, memilih jenis musik, dan memilih tingkatan level permainan. Rancangan kasus penggunaan dapat dilihat pada Gambar 3.1.

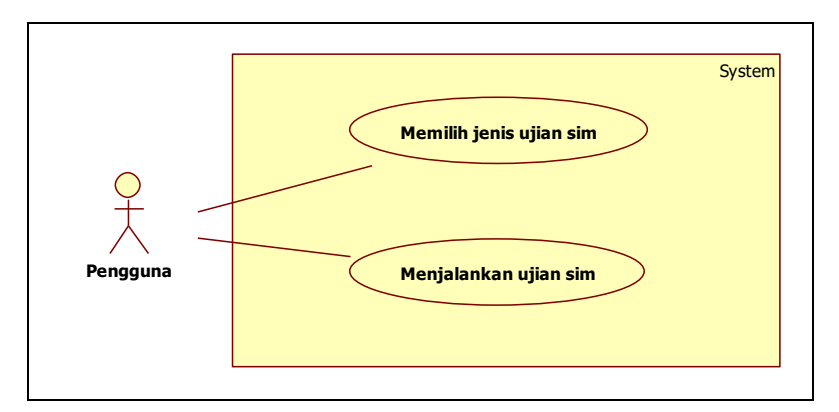

Gambar 3.1 Diagram Kasus Penggunaan

Penjelasan singkat dari masing-masing kasus penggunaan dapat dilihat pada Tabel 3.2.

| Tabel 3 | .2 | Skenario | Kasus | Penggunaan |
|---------|----|----------|-------|------------|
|---------|----|----------|-------|------------|

| No | Kode Kasus<br>Penggunaan | Nama Kasus<br>Penggunaan   | Keterangan                                                                     |
|----|--------------------------|----------------------------|--------------------------------------------------------------------------------|
| 1  | UC-001                   | Memilih jenis ujian<br>SIM | Pengguna dapat memilih<br>serangkaian ujian SIM                                |
|    |                          |                            | yang ada pada aplikasi.                                                        |
| 2  | UC-002                   | Menjalankan ujian<br>SIM   | Pengguna dapat<br>menjalankan simulasi<br>ujian SIM yang ada pada<br>aplikasi. |

## 3.2.2 Definisi Kasus Penggunaan

Subbab menjelaskan kasus penggunaan. Detail mengenai kasus penggunaan tersebut dapat dilihat pada subbab berikut ini.

## 3.2.2.1 Memilih jenis ujian SIM

Dalam kasus ini pengguna diharapkan dapat memilih satu dari lima skenario ujian yang telah disediakan. Sehingga pengguna dapat melatih kemampuan dalam setiap ujian. Spesifikasi kasus penggunaan memilih jenis ujian dapat dilihat pada Tabel 3.3.

| Nama Kasus<br>Penggunaan | Memilih jenis ujian SIM                                  |
|--------------------------|----------------------------------------------------------|
| Kode                     | UC-001                                                   |
| Deskripsi                | Kasus penggunaan agar actor dapat memilih jenis          |
|                          | ujian SIM.                                               |
| Aktor                    | Pengguna                                                 |
| Kondisi Awal             | Pengguna sudah masuk ke aplikasi, dan sudah              |
|                          | memakai oculus rift dan steering wheel.                  |
| Alur                     | 1. Aplikasi akan menampilkan button pilihan ujian        |
| Kejadian                 | SIM                                                      |
| Normal                   | 2. Pengguna menggerakan steer pada <i>steering wheel</i> |
|                          | ke kanan untuk menggerakan hover tombol ke               |
|                          | ujian berikutnya                                         |
|                          | A1. Pengguna menggerakan steer pada                      |
|                          | <i>steering wheel</i> ke kanan untuk                     |
|                          | menggerakan hover tombol ke ujian                        |
|                          | sebelumnya                                               |
|                          | 3. Pengguna mamilih ujian mana yang ingin                |
|                          | dijalankan                                               |
|                          | 4. Pengguna menekan tombol x pada <i>steering wheel</i>  |
|                          | sebagai tombol pemilih                                   |
|                          | 5. Aplikasi menampilkan scene ujian sim yang di          |
|                          | pilih                                                    |
| A 1                      | A1 Denggung manggarakan staar nada staaring              |
| Alur<br>Voiodion         | A1. rengguna menggerakan steer pada steering             |
| Kejadian                 | wheel ke kiri untuk menggerakan hover ke                 |

Tabel 3.3 Skenario Kasus Penggunaan Memilih jenis ujian SIM

| Nama Kasus<br>Penggunaan | Memilih jenis ujian SIM                                                                                          |  |
|--------------------------|----------------------------------------------------------------------------------------------------|--|
| Alternatif               | ujian sebelumnya                                                                                                 |  |
|                          | 1. Steer pada <i>steering wheel</i> digerakkan ke kiri<br>untuk menggerakkan hover tombol ke ujian<br>sebelumnya |  |
|                          | 2. Kembali ke alur kejadian normal nomor 3                                                                       |  |

## 3.2.2.2 Menjalankan ujian SIM

Dalam kasus ini pengguna diharapkan dapat melakukan simulasi skenario ujian yang telah dipilih. Terdapat lima skenario ujian yaitu maju lurus mundur lurus, zig - zag, parkir seri, parkir paralel, dan melintasi tanjakan. Spesifikasi kasus penggunaan menjalankan ujian SIM dapat dilihat pada Tabel 3.4.

| Nama Kasus<br>Penggunaan | Menjalankan ujian SIM                               |  |
|--------------------------|-----------------------------------------------------|--|
| Kode                     | UC-002                                              |  |
| Deskripsi                | Kasus penggunaan agar aktor dapat menjalankan ujian |  |
|                          | SIM                                                 |  |
| Aktor                    | Pengguna                                            |  |
| Kondisi Awal             | Pengguna sudah masuk ke salah satu skenario ujian   |  |
|                          | SIM, dan sudah memakai oculus rift dan steering     |  |
|                          | wheel.                                              |  |
| Alur Normal              | 1. Aplikasi scene dengan suasana ujian SIM yang     |  |
|                          | dipilih.                                            |  |
|                          | 2. Aplikasi menampilkan teks navigasi.              |  |
|                          | 3. Pengguna melihat teks navigasi agar mengerti     |  |
|                          | perintah skenario.                                  |  |
|                          | 4. Pengguna menginjak pedal kanan pada steering     |  |
|                          | wheel.                                              |  |
|                          | A1. Pengguna menginjak pedal kiri pada              |  |
|                          | steering wheel.                                     |  |
|                          | A2. Pengguna menggerakkan steer pada                |  |
|                          | steering wheel ke kanan.                            |  |
|                          | A3. Pengguna menggerakkan steer pada                |  |
|                          | steering wheel ke kiri.                             |  |

|            | 5. Mobil yang dikendarai pengguna pada aplikasi |
|------------|-------------------------------------------------|
|            | menambah kecepatan.                             |
|            | 6. Pengguna berhasil menjalankan skenario pada  |
|            | simulasi.                                       |
|            | A4. Pengguna gagal menjalankan skenario pada    |
|            | simulasi.                                       |
| Alur       | A1. Pengguna menginjak pedal kiri pada steering |
| Alternatif | wheel                                           |
|            | 1. Mobil yang dikendarai pengguna pada          |
|            | aplikasi mengurangi kecepatan .                 |
|            | 2. Kembali ke alur kejadian normal nomor 6.     |
|            | A2. Pengguna menggerakkan steer pada steering   |
|            | wheel ke kanan.                                 |
|            | 1. Mobil yang dikendarai pengguna pada          |
|            | aplikasi belok ke kanan.                        |
|            | 2. Kembali ke alur kejadian normal nomor 6.     |
|            | A3. Pengguna menggerakkan steer pada steering   |
|            | wheel ke kiri.                                  |
|            | 1. Mobil yang dikendarai pengguna pada          |
|            | aplikasi                                        |
|            | 2. Kembali ke alur kejadian normal nomor 6.     |

## 3.2.3 Definisi Aktor

Aktor yang terdapat dalam aplikasi simulasi ujian SIM terlihat pada Tabel 3.5

Tabel 3.4 Deskripsi pengguna

| No | Nama     | Deskripsi                                                                                          |
|----|----------|----------------------------------------------------------------------------------------------------|
| 1  | Pengguna | Aktor yang bertugas untuk menggunakan<br>dan menjalankan semua fungsionalitas<br>pada aplikasi ini |

## 3.2.4 Perancangan Model

Perancangan model pada aplikasi simulasi ujian SIM ini diambil dari berbagai sumber seperti Asset Store pada Unity ataupun

berbagai website penyedia model 3D. Detik rancangan model ditampilkan pada subbab berikutnya.

## 3.2.4.1 Perancangan Model Interior Mobil

Terdapat beberapa model yang dibutuhkan. Yaitu kaca spion kanan kiri tengah, dan juga *steer*. Rancangan model interior pada aplikasi simulasi ujian SIM dapat dilihat pada Gambar 3.2.

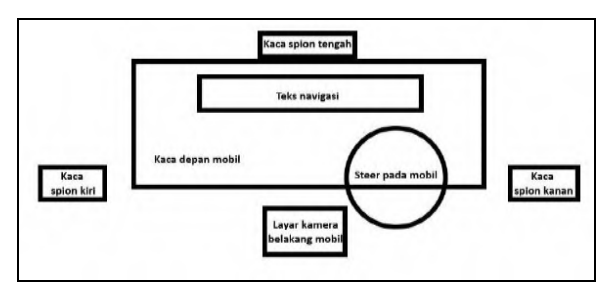

Gambar 3.2 Perancangan Model 3D Mobil Tampak Dalam

#### 3.2.4.2 Daftar Asset

Adapun beberapa *asset* yang digunakan dalam pembuatan aplikasi simulasi ini. Namun Asset yang digunakan dalam pembuatan tugas akhir ini bukanlah buatan sendiri namun merupakan *asset* gratis yang legal dan boleh digunakan. Beberapa *asset* yang digunakan disebutkan dalam Tabel 3.6 berikut sumbernya

Tabel 3.5 Daftar Asset yang Digunakan

| No | Gambar | Sumber                                                        |
|----|--------|---------------------------------------------------------------|
| 1  |        | http://tf3dm.co<br>m/3d-<br>model/audi-s3-<br>2011-29265.html |

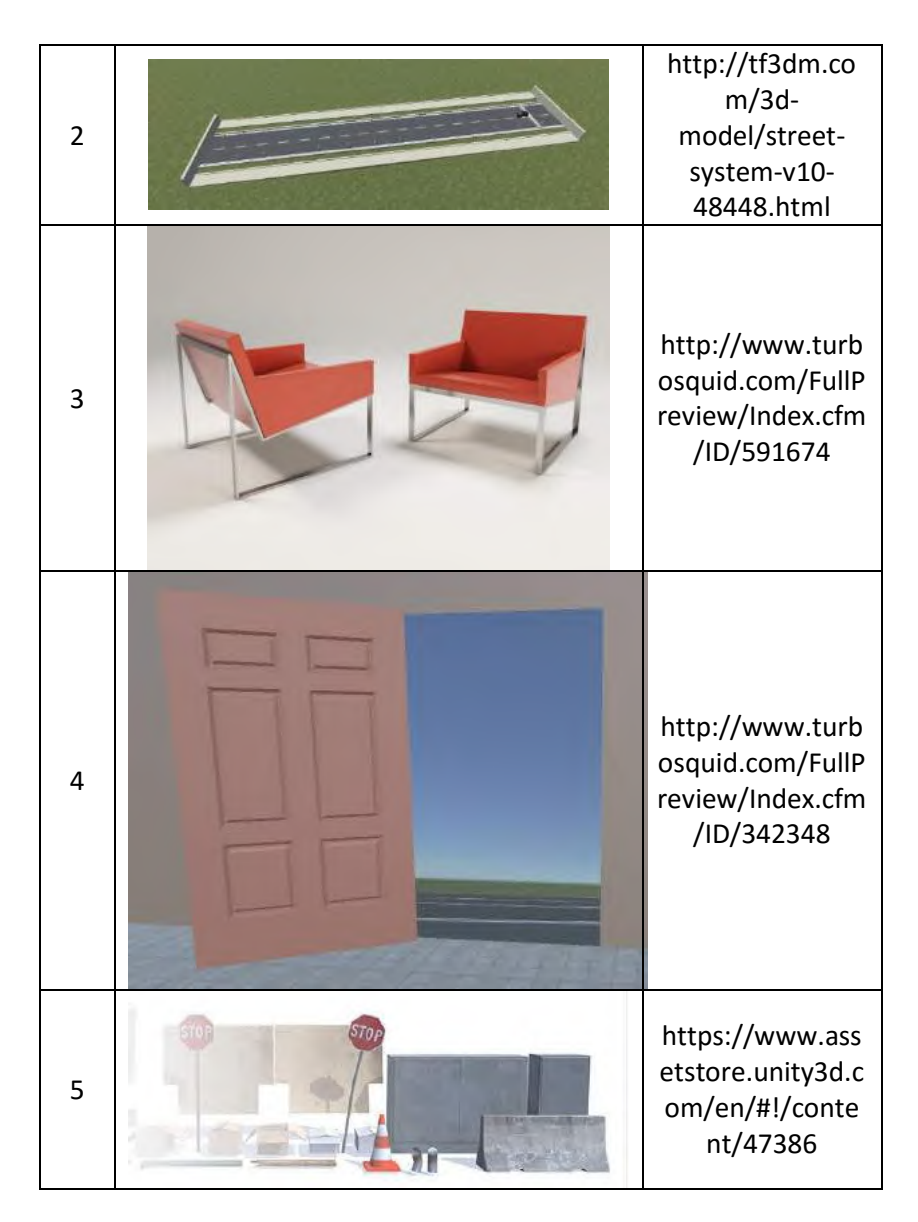

## 3.2.5 Arsitektur Umum Aplikasi

Arsitektur umum pada aplikasi simulasi ujian SIM ini menggunakan beberapa perangkat tambahan. Antara lain adalah *Steering Wheel* dan Oculus Rift. Implementasi aplikasi ini dibuat menggunakan Unity. Digunakan pula Blender untuk membuat dan mengedit objek 3D model yang dipakai di aplikasi ini. Arsitektur secara umum aplikasi dapat dilihat pada Gambar 3.3.

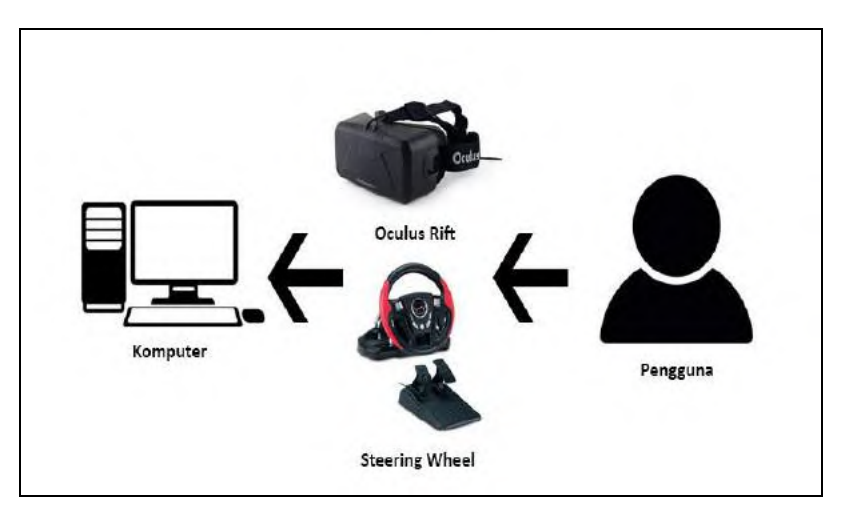

Gambar 3.3 Perancangan Arsitektur Aplikasi

## 3.2.6 Perancangan Antarmuka Aplikasi

Rancangan antarmuka aplikasi diperlukan untuk memberikan gambaran umum kepada pengguna bagaimana sistem yang ada dalam aplikasi ini berinteraksi dengan pengguna. Selain itu, rancangan ini juga memberikan gambaran bagi pengguna apakah tampilan yang sudah disediakan oleh aplikasi mudah untuk dipahami dan digunakan, sehingga akan muncul kesan *user experience* yang baik dan mudah. Antarmuka yang akan dibuat diharapkan bisa memberikan pengalaman seperti di atas Pada bagian ini dijelaskan mengenai perancangan antarmuka pada aplikasi simulasi ujian SIM.

## 3.2.6.1 Antarmuka Menu Utama

Halaman antarmuka menu utama pada aplikasi ini muncul pada saat pertama kali pengguna membuka aplikasi ini. Pada antarmuka menu utama terdapat pilihan ujian yang direpresentasikan oleh beberapa tombol. Terdapat 5 tombol yang tiap tombolnya merepresentasikan satu ujian. Rancangan antarmuka menu utama ditampilkan pada Gambar 3.4.

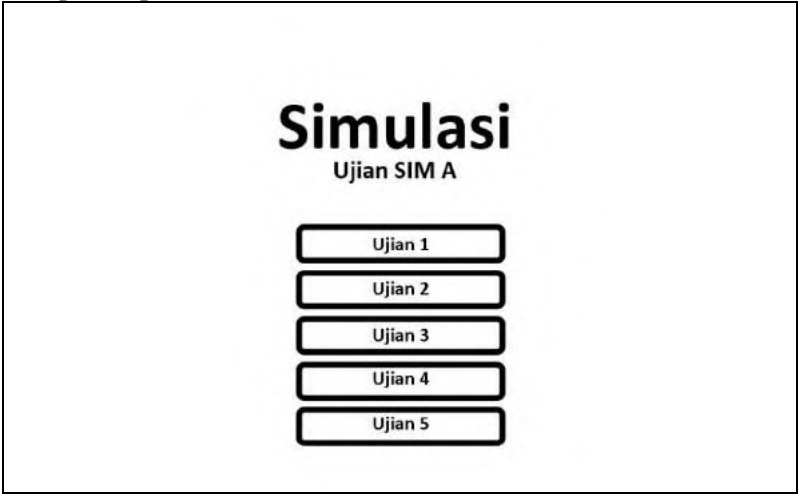

Gambar 3.4 Rancangan Antarmuka Menu Utama

# 3.2.6.2 Antarmuka ujian SIM

Halaman antarmuka ujian SIM ini muncul ketika pengguna telah memilih salah satu dari berbagai rangkaian ujian yang ada pada antarmuka menu utama. Ketika berada di antarmuka ini pengguna akan berada di dalam mobil pada tempat duduk pengemudi. Terdapat beberapa tampilan pembantu yang ada pada antarmuka ini. Terdapat kaca spion tengah dan teks navigasi pada bagian atas. Kaca spion tengah berfungsi untuk menampilkan bagian belakang mobil, sementara teks navigasi berfungsi untuk memberi petunjuk pengguna agar dapat menyelesaikan skenario ujian SIM. Terdapat kaca spion kanan pada bagian kanan yang berfungsi untuk memberi tampilan bagian kanan belakang pada mobil. Terdapat kaca spion kiri pada bagian kiri yang berfungsi untuk memberi tampilan bagian kiri belakang pada mobil. Lalu terdapat layar kamera belakang mobil pada bagian tengah yang berfungsi untuk memberikan tampilan belakang bawah mobil. Yang terakhir terdapat *steering wheel* yang berada di depan pengguna yang berguna untuk menunjukan state *steering wheel* sekarang. Tampilan rancangan antarmuka ujian SIM ditampilkan pada Gambar 3.5.

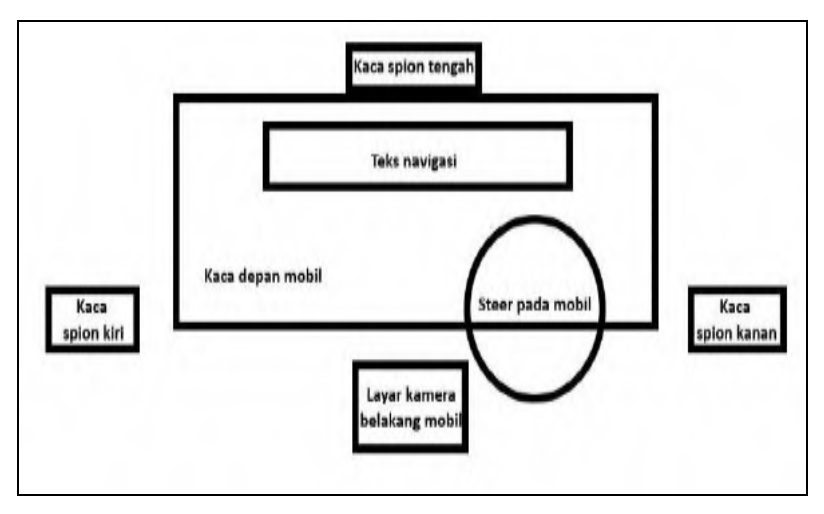

Gambar 3.5 Rancangan Antarmuka Ujian SIM

## 3.2.7 Perancangan Skenario Simulasi Ujian SIM

Pada subbab ini akan memberi gambaran mengenai skenario pada setiap ujian. Terdapat 5 skenario ujian pada aplikasi ini. Ujian maju – mundur, zig – zag, parkir secara 'seri', parkir secara 'parallel', dan menaiki tanjakan. Untuk merancang skeanrio pada aplikasi simulasi ini, digunakan *Collider* yang berfungsi sebagai pemacu agar even lainnya terjadi Untuk penjelasan lebih detailnya dapat dilihat pada subbab berikut ini.

#### 3.2.7.1 Rancangan Skenario Ujian Maju Mundur

Pada awal skenario, terdapat *collider* yang di letakkan di ujung jalan. Aplikasi akan menyuruh pengguna untuk mengendarai mobil menuju ujung jalan, namun tidak melewatinya. Penjelasan tahap ini dapat dilihat pada gambar 3.6

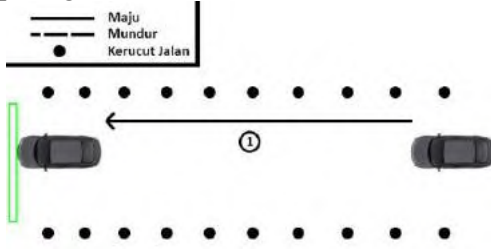

Gambar 3.6 Rancangan Skenario Tahap Pertama Ujian Maju Mundur

Setelah menabrak *collider* dan mobil dalam keadaan berhenti, maka akan muncul *collider* di tempat awal mobil sebelum di kemudikan. Lalu aplikasi akan menyuruh pengemudi untuk mengendarai mobil secara mundur kembali ke tempat awal. Apabila mobil menyentuh *collider* dan mobil dalam keadaan berhenti. Maka skenario dapat dikatakan berhasil. Penjelasan tahap kedua dapat dilihat pada gambar 3.7.

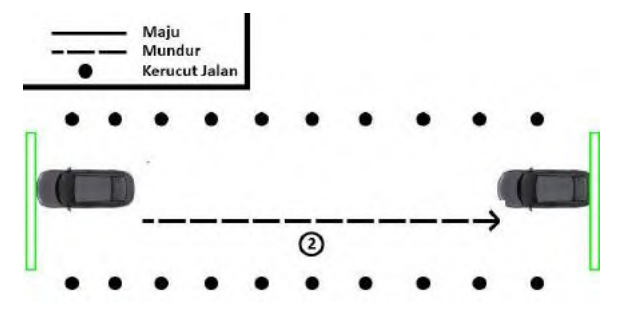

Gambar 3.7 Rancangan Skenario Tahap KeduaUjian Maju Mundur

#### 3.2.7.2 Rancangan Skenario Ujian Zig-Zag

Pada awal sekanrio ujian ini, terdapat beberapa kerucut jalan yang berperan sebagai rintangan. Lalu diletakkan *collider* sesuai dengan Gambar 3.8

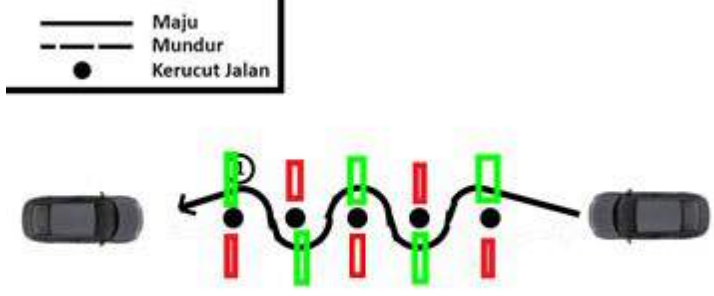

Gambar 3.8 Rancangan Skenario Tahap Pertama Ujian Zig-Zag

Pada gambar di atas, terdapat *collider* berwarna merah dan berwarna hijau. *Collider* berwarna hijau berarti boleh dilewati, sedangkan yang berwarna merah tidak dapat di lewati. Lalu setelah mobil berada di ujung jalan, maka *collider* tadi hancur dan berganti *collider* lain yang sifatnya berbeda. Apabila tadinya berwarna merah, maka akan di ganti berwarna hijau. Begitu juga sebaliknya. Setelah mobil berada di tempat awal, maka skenario dapat dikatakan berhasil. Penjelasan tahap kedua dapat dilihat pada Gambar 3.9.

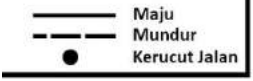

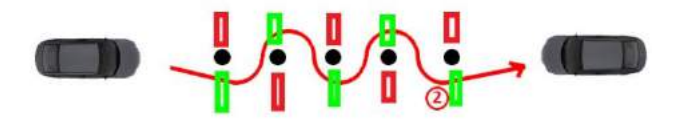

Gambar 3.9 Rancangan Skenario Tahap Kedua Ujian Zig-Zag

#### 3.2.7.3 Rancangan Skenario Ujian Parkir Seri

Pada ujian ini, pengemudi disuruh untuk melakukan parkir secara seri di antara dua mobil. Terdapat *collider* pada belakang tempat parkir.dan belakang mobil. Penjelasan rancangan ujian parkir seri dapat dilihat pada gambar 3.10.

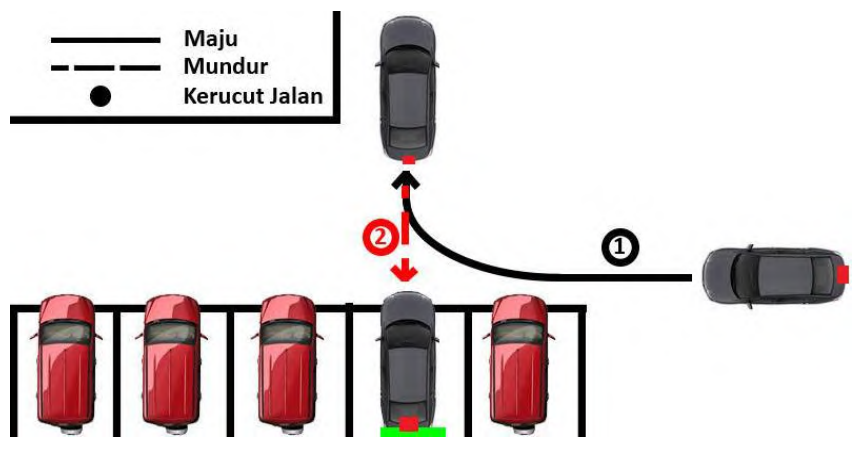

Gambar 3.10 Rancangan Skenario Ujian Parkir Seri

Pada gambar diatas tedapat *collider* bwewarna hijau dan berwarna biru. *Collider* berwarna hijau adalah collider yang berada pada ujung tempat parkir. Lalu *collider* berwarna merah adalah *collider* yang berada pada belakang mobil. Apabila mobil melakukan parkir seri dengan benar, maka seharusnya *collider* merah dan hijau bertabrakan dan skenario dianggap berhasil.

## 3.2.7.4 Rancangan Skenario Ujian Parkir Paralel

Pada ujian ini, sangatlah mirip dengan ujian sebelumnya. Hanya saja letak *collider*nya yang berbeda. Pada ujian ini *collider* di letakkan pada ujung tempat parkir dan bagian samping mobil. Penjelasan rancangan ujian parkir parallel dapat di lihat pada Gambar 3.11.

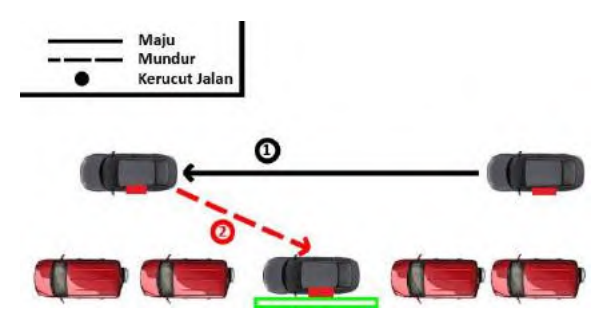

Gambar 3.11 Rancangan Skenario Ujian Parkir Paralel

Pada Gambar di atas terdapat *collider* berwarna merah dan hijau. *Collider* hijau di letakkan di ujung tempat parkir. Lalu terdapat *colldier* berwarna merah yang di letakkan di samping mobil. Sehingga apabila kedua *collider* tersebut bersentuhan, maka mobil akan parkir secara parallel dan skenario dapat dikatakan berhasil.

## 3.2.7.5 Rancangan Skenario Ujian Menaiki Tanjakan

Pada ujian ini pengguna disuruh untuk berhenti saat menaiki tanjakan. Pada awalnya akan ada penghalang pada tanjakan. Sebelum penghalang tersebut tedapat *collider*. Penjelasan tahap pertama perancangan ujian menaiki tanjakan dapat dijelaskan pada Gambar 3.12.

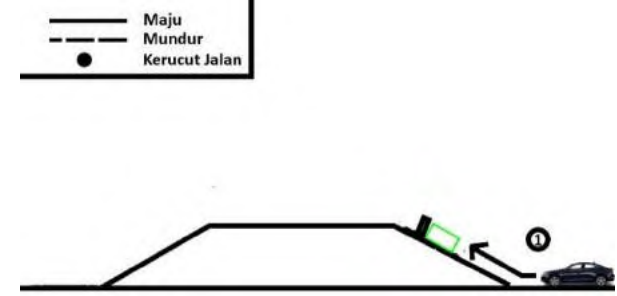

Gambar 3.12 Rancangan Tahap Pertama Skenario Ujian Menaiki Tanjakan

Setelah mobil yang dikendarai oleh pengguna berada dalam *collider* dan berhenti dan tidak menabrak penghalang, maka *countdown* waktu selama lima detik. Setelah itu muncullah *collider* baru yang berada pada tempat awal mobil berada. *Collider* ini di bikin apabila mobil tidak berhasil menaiki tanjakan maka mobil akan dianggap gagal. Setelah itu pengemudi dapat menaiki tanjakan dan menuruni tanjakan. Penjelasan tahap kedua dapat dilihat pada Gambar 3.13.

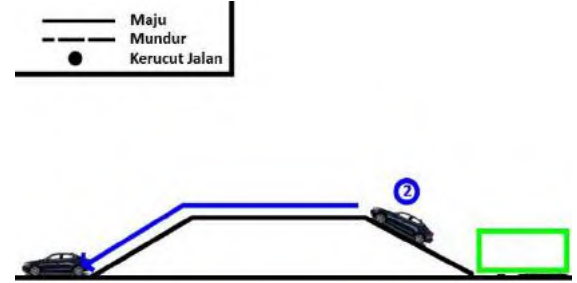

Gambar 3.13 Rancangan Tahap Kedua Skenario Ujian Menaiki Tanjakan

*Collider* hijau akan muncul setelah *countdown* lima detik berakhir. Sehingga apabila mobil gagal menanjak maka sekanrio dianggap gagal. Skenario akan dianggap berhasil apabila mobil berhasil menaiki dan menuruni tanjakan yang tersedia. [Halaman ini sengaja dikosongkan]

# BAB IV IMPLEMENTASI

Pada bab ini akan dibahas mengenai implementasi dari perancangan perangkat lunak. Cakupan implementasi dari perancangan perangkat lunak tersebut meliputi proses penerapan dan pengimplementasian algoritma dan antarmuka.

## 4.1 Lingkungan Implementasi

Lingkungan implementasi Tugas Akhir dijelaskan pada Tabel 4.1.

|           | Prosesor :                                   |
|-----------|----------------------------------------------|
|           | - Intel® Core™ i5-4460 Processor CPU@3.20GHz |
| Perangkat | Memori :                                     |
| Keras     | - 8 GB                                       |
|           | Kartu Grafis :                               |
|           | - Nvidia GeForce GTX 960                     |
|           | Sistem Operasi :                             |
| D         | - Microsoft Windows 10 Pro 64-bit            |
| Lunak     | Perangkat Pengembang :                       |
|           | - Unity 5.3.4f1                              |
|           | - Visual Studio Ultimate 2012                |

| Tabel 4.1    | Lingkungan | Implementasi | Perangkat | Keras dan     | Lunak |
|--------------|------------|--------------|-----------|---------------|-------|
| 1 100 01 101 |            |              |           | iiter no unii |       |

# 4.2 Implementasi Antarmuka

Subbab ini membahas mengenai implementasi antarmuka pengguna yang meliputi implementasi antarmuka halaman menu utama, dan antarmuka halaman simulasi ujian sim.

# 4.2.1 Implementasi Antarmuka Halaman Menu Utama

Tampilan pertama yang muncul pada aplikasi ini adalah antarmuka halaman menu utama dan di implementasikan di MainMenu.unity. Pada antarmuka halaman menu utama terdapat logo yang merupakan tulisan 'SIMULASI UJIAN SIM A'. Lalu terdapat 6 tombol tepat berada di bawah logo. Tombol satu sampai ke lima adalah tombol yang merepresentasikan setiap ujian yang ada pada aplikasi ini. Sedangkan tombol ke 6 adalah tombol exit yang berfungsi untuk keluar dalam aplikasi ini. Tampilan antarmuka halaman menu utama dapat dilihat pada Gambar 4.1.

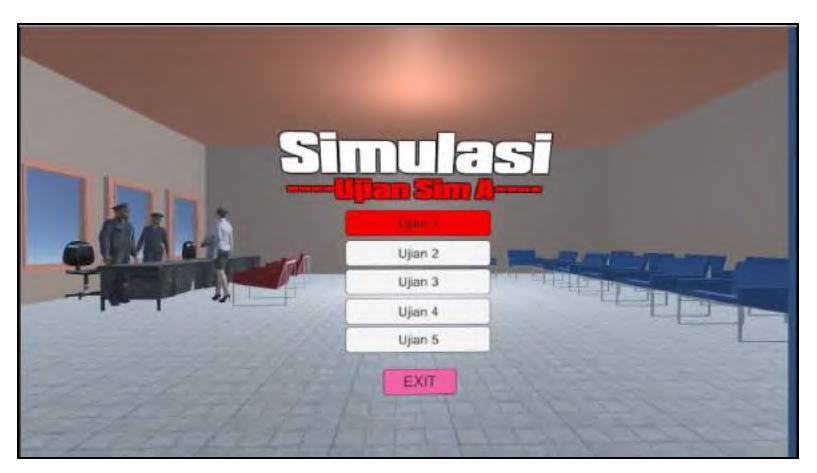

Gambar 4.1 Antarmuka Halaman Menu Utama

Pada setiap tombol yang ada pada antarmuka halaman menu utama terdapat kode yang membuat aplikasi berpindah *scene* sesuai dengan tombol yang dipilih. Tombol 'Ujian 1' sampai 'Ujian 5' akan membuat *scene* berpindah ke simulasi ujian masing – masing. Sedangkan tombol 'Exit' bertugas untuk keluar aplikasi. Implementasi halaman menu utama dapat dijelaskan pada Kode Sumber 4.1 yang berada pada kelas MainMenuButton.

```
using UnityEngine;
using System.Collections;
public class MainMenuButton : MonoBehaviour {
    public void Button1()
    {
        Application.LoadLevel("Ujian 1");
    }
    public void Button2()
```

```
{
        Application.LoadLevel("Ujian 2");
    }
    public void Button3()
        Application.LoadLevel("Ujian 3");
    }
    public void Button4()
        Application.LoadLevel("Ujian 4");
    }
    public void Button5()
    {
        Application.LoadLevel("Ujian 5");
    public void ExitButton()
    {
        Application.Quit();
    }
}
```

#### Kode Sumber 4.1 Kode Sumber Antarmuka Menu Utama

Pada antarmuka halaman menu utama, pemindahan antar tombol akan terjadi apabila kita menggerakkan steering wheel ke kanan atau ke kiri. Prosesnya sama dengan menggerakan mobil ke kanan dan ke kiri. Maka dari itu kita perlu membuat input baru pada input manager [7] yang memiliki type berupa Joystick Axis karena inputan kita berupa joystick yaitu steering wheel dan Axis berupa X Axis karena belok ke kanan dan ke kiri merupakan X axis. Pada implementasi ini input beru ini di beri nama Navigation. Lalu vertical axis pada standalone input module (Script) yang berada pada EventSystem dirubah ke inputan yang baru dibuat yaitu Navigation. Sehingga pemindahan antar button bisa menggunakan steering wheel. Pembuatan input baru pada input manager akan dijelaskan pada Gambar 4.2. Lalu perubahan yang ada pada EventSystem akan dijelaskan di Gambar 4.3.

| Inspector        | â •                     |
|------------------|-------------------------|
| inputManager     | · 🔟 🌣,                  |
| V Axes           |                         |
| Size             | 28                      |
| ▶ Horizontal     |                         |
| Navigation       |                         |
| Name             | Navigation              |
| Descriptive Nar  |                         |
| Descriptive Neg  |                         |
| Negative Buttor  | left                    |
| Positive Button  | right                   |
| Alt Negative Bu  | a                       |
| Alt Positive But | d                       |
| Gravity          | 3                       |
| Dead             | 0.001                   |
| Sensitivity      | 3                       |
| Snap             |                         |
| Invert           | V                       |
| Туре             | Joystick Axis +         |
| Axis             | X axis ‡                |
| Joy Num          | Get Motion from all J.‡ |
| ► Vertical       |                         |

Gambar 4.2 Pembuatan Input Navigation

| Inspe                | ctor         | 4       |            |       |         | 1     | 1.48 |
|----------------------|--------------|---------|------------|-------|---------|-------|------|
| <b>1</b>             | Events       | System  |            |       |         | Stati | c 🕶  |
| Tag                  | Untage       | ged ‡   | ] L        | ayer  | Defau   | lt    | \$   |
| v 🙏 🛛                | ransf        | orm     |            |       |         | 6     | ₿.   |
| Positio              | n X          | 0       | Y          | 0     | Z       | 0     |      |
| Rotatio              | n X          | 0       | Y          | 0     | z       | 0     |      |
| Scale                | х            | 1       | Y          | 1     | Z       | 1     |      |
| V 📲 🗹 E              | vent         | System  | ı (5       | crip  | t)      | 6     | *,   |
| Script               |              |         | -86        | vent  | Systen  | ń     | 0    |
| First Se             | elected      | 1       | 1          | Jjian | 1Buttor | 1     | 0    |
| Send N               | lavigat      | ion Eve |            |       |         |       |      |
| Drag T               | hresho       | bld     | 5          |       |         |       |      |
| • @                  | VR G         | amepar  | dC         | ontr  | oller ( | Sci   | ₿.   |
| Script               |              |         | 0          | VRO   | Samepa  | adCo  | n o  |
| v 🔔 🗹 s              | Standa       | alone I | npu        | it Mo | dule (  | Sc    | ) ¢, |
| Script               |              |         | 1.5        | stand | laloneI | nputi | 0    |
| Horizor              | ntal Ax      | is      | Horizontal |       |         |       |      |
| Vertica              | l Axis       |         | Na         | vigat | ion     |       |      |
| Submit               | Butto        | n       | Sul        | omit  |         |       |      |
| Cancel               | Butto        | n l     | Cancel     |       |         |       |      |
| Input Actions Per Se |              | 10      |            |       |         |       |      |
| Repeat               | Repeat Delay |         | 0.5        |       |         |       |      |
| Force M              | Module       | Active  |            |       |         |       |      |
| _                    |              |         |            |       |         |       |      |
|                      | ł            | Add Cor | mp         | oner  | nt      | _     |      |

Gambar 4.3 Perubahan Pada EventSystem

## 4.2.2 Implementasi Antarmuka Halaman Simulasi Ujian

Setelah antarmuka halaman menu utama, maka antarmuka selanjutnya adalah antarmuka halaman simulasi ujian. Antarmuka ini akan muncul pada setiap skenario simulasi ujian. Karena pada setiap antarmuka ujian memiliki tampilan yang sama, maka semuanya akan dijelaskan apada subbab ini. Tampilan antarmuka halaman simulasi ujian akan diperlihatkan pada Gambar 4.4.

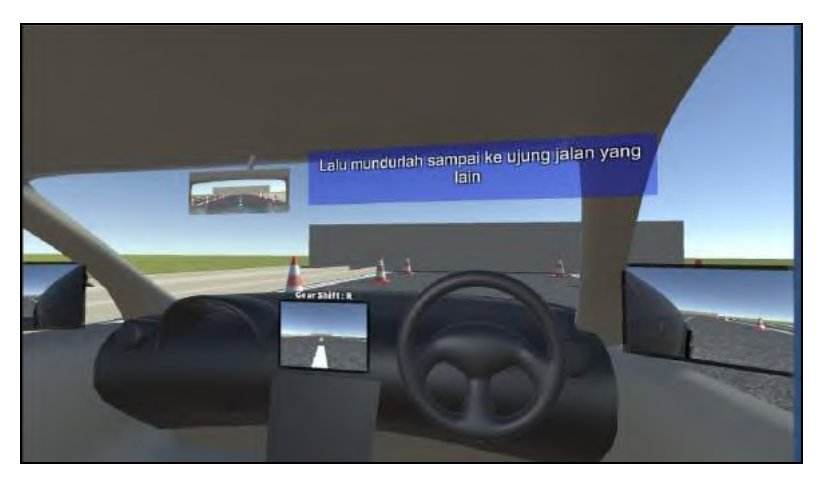

Gambar 4.4 Antarmuka Halaman Simulasi Ujian

Pada antarmuka ini terdapat enam elemen yang penting pada antarmuka ini. *Steer* pada mobil, teks navigasi, kaca spion tengah, kaca spion kiri, kaca spion kanan, layar kamera belakang mobil. *Steer* pada mobil merepresentasikan gerak alat *steering wheel*. Teks navigasi berisi teks yang bertujuan untuk memberitahu pengguna apa yang harus di lakukan. Kaca spion kiri berfungsi sebagai kaca spion di sebelah kiri pada mobil. Kaca spion kanan berfungsi sebagai kaca spion di sebelah kanan pada mobil. Kaca spion tengah berfungsi sebagai kaca spion di sebelah tengah atas pada mobil. Layar kamera belakang mobil berfungsi sebagai layar yang menunjukan kamera belakang dan penunjuk *gear* pada mobil. Semua elemen ini ada sebagai pembantu saat melakukan simulasi ujian. Dan memang enam elemen ini terdapat pada mobil pada umumnya.

#### 4.2.2.1 Implementasi steer pada mobil

Pada implementasi aplikasi ini menuggunakan alat *steering* wheel Genius Speed Wheel 6 MT. Maka dari itu, seharusnya steer pada mobil dalam aplikasi harus mengikuti pergerakan dari alat *steering wheel*. Tampilan *steer* pada mobil dapat dilihat pada Gambar 4.5.

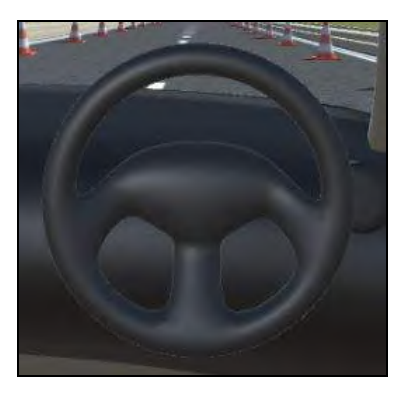

Gambar 4.5 Tampilan steer pada mobil

Maka dari itu untuk mengikuti pergerakan dari alat *steering wheel*, diperlukan kode sumber yang di taruh di *steer* pada mobil. Implementasi *steer* pada mobil dapat dijelaskan pada Kode Sumber 4.2 yang berada pada kelas CarControl.

```
void UpdateSteerAngle()
{
    float steer = Input.GetAxis("Horizontal") * -90;
    float posy = car.transform.eulerAngles.y;
    float posx = car.transform.eulerAngles.x;
    SteerWheel.transform.eulerAngles = new
Vector3(posx, posy, steer);
}
```

#### Kode Sumber 4.2 Kode Sumber steer pada mobil

## 4.2.2.2 Implementasi Teks Navigasi

Teks navigasi ini bertujuan untuk memberi perintah kepada pengguna. Teks ini berisi apa yang harus dilakukan oleh pengguna agar dia dapat menyelesaikan simulasi ujian tersebut. Teks ini akan berubah apabila pengguna telah berhasil melakukan perintah sebelumnya. Apabila pengguna berhasil melakukan apa yang ditulis pada teks navigasi terakhir pada simulasi ujian tersebut, maka pengguna dikatakan berhasil menjalakan simulasi ujian tersebut. Tampilan teks navigasi dapat dilihat pada Gambar 4.6.

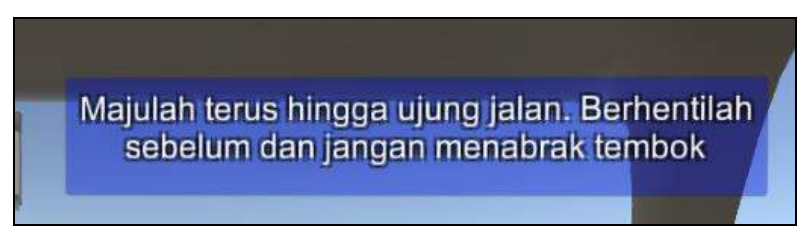

Gambar 4.6 Tampilan Teks Navigasi

# 4.2.2.3 Implementasi Kaca Spion Tengah

Kaca spion tengah bertujuan untuk merepresentasikan kaca spion tengah atas yang berada pada mobil. Dengan adanya kaca spion tengah ini pengguna akan lebih mudah melihat bagian belakang mobil. Tampilan kaca spion tengah dapat dilihat pada Gambar 4.7

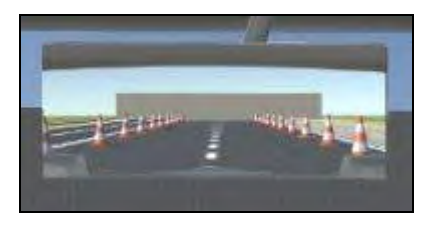

Gambar 4.7 Tampilan Kaca Spion Tengah

Kaca spion tengah ini di implementasikan dengan meletakkan kamera yang menghadap ke belakang sehingga kamera itu memperlihatkan seolah olah kaca yang menghadap kebelakang. lalu dengan *raw image* pada *canvas UI* kita dapat menampilkan gambar yang kamera tersebut perlihatkan. Pada awalnya kita membuat *render texture* baru yang memiliki ukuran sama dengan *raw image*-nya. Pembuatan *texture render* baru dapat dilihat pada Gambar 4.8. Lalu dibuatlah kamera baru yang diletakan menghadap belakang dan diletakkan di tengah atas pada dalam mobil. Lalu kita mengganti value *target texture* menjadi *texture render* yang tadi kita buat. Pembuatan kamera dapat dilihat pada Gambar 4.9. Lalu dibuatlah *raw image* baru yang diletakkan sama dengan kamera yang tadi dibuat. Value *texture* pada *raw image* akan diganti dengan *render texture* yang tadi telah dibuat. Pembuatan *raw image* dapat dilihat pada Gambar 4.10.

|               |          |      | 0   | pen |
|---------------|----------|------|-----|-----|
| Size          | 310      | x    | 120 |     |
| Anti-Aliasing | 8 samp   | es   |     | 1   |
| Color Format  | ARGB3    | 2    |     | - 3 |
| Depth Buffer  | 24 bit d | epth |     |     |
| Wrap Mode     | Clamp    |      |     |     |
| Filter Mode   | Trilinea | r.   |     | 3   |
| Aniso Level   | 0        | _    | - 0 |     |

Gambar 4.8 Pembuatan Texture Render Kaca Spion Tengah

| • Inspector   |         |     |            |     | ŝ      | ( -== |
|---------------|---------|-----|------------|-----|--------|-------|
| 🕋 🗹 Mirror    | Тор     |     |            |     | Statio | •     |
| Tag MainC     | amera 🛊 | La  | yer De     | fau | lt     | \$    |
| VA Transf     | form    |     |            |     |        | \$,   |
| Position X    | 0.005   | Y   | 1.3        | Z   | -0.7   | 16    |
| Rotation X    | 0       | Y   | 180        | Z   | 0      |       |
| Scale X       | 0.58823 | Y   | 0.58823    | Z   | 0.58   | 823   |
| 🔻 🎲 🗹 Camer   | a       |     |            |     | 0      | ₿.    |
| Clear Flags   | C       | Sky | box        |     |        | \$    |
| Background    |         | _   |            |     |        | 1     |
| Culling Mask  | C       | Eve | erything   | _   |        | \$    |
| Projection    | 6       | Per | spective   | -   | _      | \$    |
| Field of View | <       | >   |            |     | 9      | 1     |
| Clipping Plan | es M    | lea | r 0.3      |     |        |       |
|               | F       | ar  | 1000       |     |        |       |
| Viewport Rec  | .t      | 48  |            |     |        | Je    |
| X 0           |         | 1   | r o        | _   |        | _     |
| W 1           |         | 100 | 11         |     |        |       |
| Depth         | F       | 1   |            | _   |        |       |
| Rendering Pa  | ith [   | Us  | e Player S | ett | ings   | ¢.    |
| Target Textu  | re i    | a N | lirrorTop  | Te  | xture  | ¢     |
| Occlusion Cu  | lling 🕒 | 1   |            |     |        |       |
| HDR           | C       | 2   |            |     |        |       |
| Target Displa | y C     | Dis | play 1     |     |        | \$    |
| Target Eye    | Ĉ       | Bot | h          |     |        | \$    |

Gambar 4.9 Pembuatan Kamera Kaca Spion Tengah

| Inspecto  | or 📃     |                 |         |             | *=  |
|-----------|----------|-----------------|---------|-------------|-----|
| 🎽 🗹 Mii   | rorTopUI | 1               |         | 🗌 🛄 Static  |     |
| Tag Ur    | ntagged  | ÷ La            | ayer [  | UI          | \$  |
| Se Ree    | t Transf | orm             |         | 2           | \$, |
| center    | Pos X    | P               | os Y    | Pos Z       |     |
|           | -629     | 3               | 37      | -5          |     |
|           | Width    | н               | eight   |             |     |
|           | 310      | 1               | 20      |             | R   |
| Anchors   |          |                 |         |             |     |
| Pivot     | X 0.5    | Υ               | 0.5     |             |     |
| Rotation  | X 0      | Y               | 0       | Z 0         |     |
| Scale     | X 1      | Y               | 1       | Z 1         |     |
| O Car     | ivas Ren | Idere           | r,      |             | ٥,  |
| Ray       | v Image  | (Scr            | pt)     |             | \$, |
| Texture   |          | R               | lirrorT | opTexture   | G   |
| Color     |          |                 |         |             | 4   |
| Material  |          | None (Material) |         |             | 0   |
| Raycast 1 | arget    | 1               |         |             |     |
| IIV Part  | anger    |                 |         |             |     |
| X 0       |          | 1               | Y D     |             | -   |
| W 1       |          |                 | H 1     |             | -   |
| ** [ T    |          |                 | Cat h   | lative Cize | _   |
|           |          | -               | Set P   | racive Size | _   |

Gambar 4.10 Pembuatan Raw Image Kaca Spion Tengah

#### 4.2.2.4 Implementasi Kaca Spion Kanan

Kaca spion kanan bertujuan untuk merepresentasikan kaca spion kanan yang berada pada mobil. Dengan adanya kaca spion kanan ini pengguna akan lebih mudah melihat bagian belakang kanan mobil. Tampilan kaca spion kiri dapat dilihat pada Gambar 4.11.

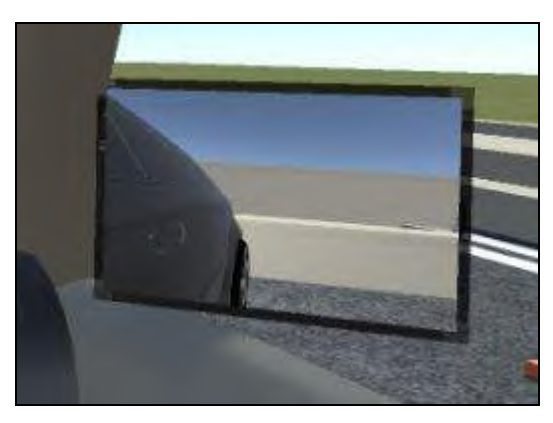

Gambar 4.11 Tampilan Kaca Spion Kanan

Kaca spion kanan ini di implementasikan dengan meletakkan kamera yang menghadap ke belakang sehingga kamera itu memperlihatkan seolah olah kaca yang menghadap kebelakang. lalu dengan *raw image* pada *canvas UI* kita dapat menampilkan gambar yang kamera tersebut perlihatkan. Pada awalnya kita membuat *render texture* baru yang memiliki ukuran sama dengan *raw image*-nya. Pembuatan *texture render* baru dapat dilihat pada Gambar 4.12. Lalu dibuatlah kamera baru yang diletakan menghadap belakang dan diletakkan di tengah atas pada dalam mobil. Lalu kita mengganti value *target texture* menjadi *texture render* yang tadi kita buat. Pembuatan kamera dapat dilihat pada Gambar 4.13. Lalu dibuatlah *raw image* baru yang diletakkan sama dengan kamera yang tadi dibuat. Value *texture* pada *raw image* akan diganti dengan *render* 

*texture* yang tadi telah dibuat. Pembuatan *raw image* dapat dilihat pada Gambar 4.14.

| Size          | 350         | x 260 |   |
|---------------|-------------|-------|---|
| Anti-Aliasing | 8 samples   | -     | 4 |
| Color Format  | ARGB32      |       | ; |
| Depth Buffer  | 24 bit dept | n     | 1 |
| Wrap Mode     | Clamp       |       | ; |
| Filter Mode   | Trilinear   |       | - |
| Aniso Level   | 0           | - 0   |   |

Gambar 4.12 Pembuatan Texture Render Kaca Spion Kanan

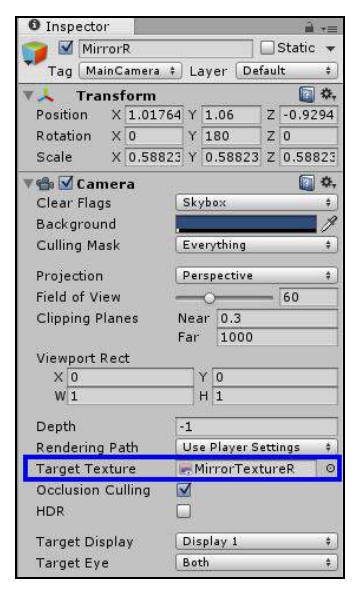

Gambar 4.13 Pembuatan Kamera Kaca Spion Kanan

| 0 Inspecto | or 🗋    |                                                                                                    | â -           |
|------------|---------|----------------------------------------------------------------------------------------------------|---------------|
| ▼ 36 Re    | t Trans | form                                                                                                    | 🔯 🔅,          |
| center     | Pos X   | Pos Y                                                                                                    | Pos Z         |
| <u>a</u>   | 703     | -22                                                                                                    | 127.4013      |
| 8          | Width   | Height                                                                                                    |               |
| ELT        | 350     | 260                                                                                                    | E R           |
| Anchors    |         |                                                                                                    |               |
| Pivot      | X 0.5   | Y 0.5                                                                                                    |               |
| Rotation   | X 0     | Y 190.5                                                                                                    | 3 Z 0         |
| Scale      | X 1     | Y 1                                                                                                    | Z 1           |
| 🔘 Cai      | ıvas Re | nderer                                                                                                    | <b>a *</b> ,  |
| Ray        | v Image | (Scrint)                                                                                                    | <b>a \$</b> . |
| Texture    |         | Mirror                                                                                                    | TextureR 🛛 🛛  |
| Color      |         | - 14 Y                                                                                                    | 9             |
| Material   |         | None (M                                                                                                    | aterial) 💿    |
| Raycast 1  | arget   |                                                                                                    | 145           |
| UV Rect    |         |                                                                                                    |               |
| X 0        |         | Y 0                                                                                                    |               |
| W 1        |         | H 1                                                                                                    |               |
|            |         | and the second second se |               |

Gambar 4.14 Pembuatan Raw Image Kaca Spion Kanan

## 4.2.2.5 Implementasi Kaca Spion Kiri

Kaca spion kiri bertujuan untuk merepresentasikan kaca spion kiri yang berada pada mobil. Dengan adanya kaca spion kiri ini pengguna akan lebih mudah melihat bagian belakang kiri mobil. Tampilan kaca spion kiri dapat dilihat pada Gambar 4.15.

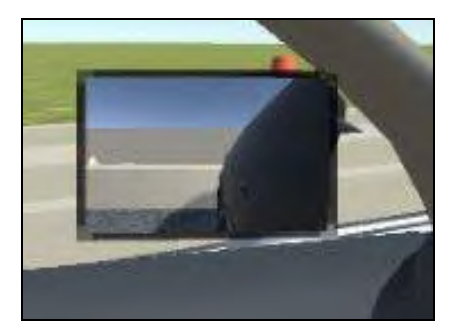

Gambar 4.15 Tampilan Kaca Spion Kiri

Kaca spion kiri ini di implementasikan dengan meletakkan kamera yang menghadap ke belakang sehingga kamera itu memperlihatkan seolah olah kaca yang menghadap kebelakang. lalu dengan *raw image* pada *canvas UI* kita dapat menampilkan gambar yang kamera tersebut perlihatkan. Pada awalnya kita membuat *render texture* baru yang memiliki ukuran sama dengan *raw image*-nya. Pembuatan *texture render* baru dapat dilihat pada Gambar 4.16. Lalu dibuatlah kamera baru yang diletakan menghadap belakang dan diletakkan di tengah atas pada dalam mobil. Lalu kita mengganti value *target texture* menjadi *texture render* yang tadi kita buat. Pembuatan kamera dapat dilihat pada Gambar 4.17. Lalu dibuatlah *raw image* baru yang diletakkan sama dengan kamera yang tadi dibuat. Value *texture* pada *raw image* akan diganti dengan *render texture* yang tadi telah dibuat. Pembuatan *raw image* dapat dilihat pada Gambar 4.18.

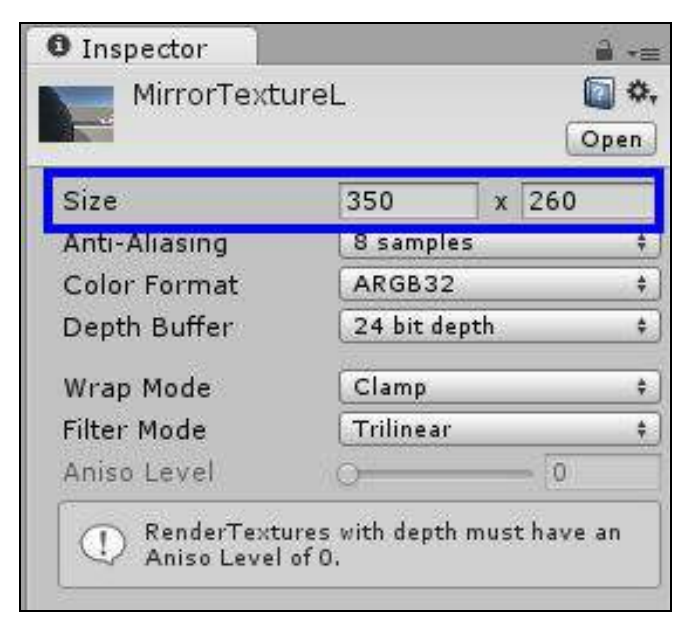

Gambar 4.16 Pembuatan Terxure Render Kaca Spion Kiri

| Inspecto    | r 📔      |            |                |       | 🔒 🛪 🗐        |
|-------------|----------|------------|----------------|-------|--------------|
| 👩 🗹 Mir     | rorL     |            |                | s     | tatic 👻      |
| Tag Ma      | inCamera | ÷ La       | ayer De        | fault | \$           |
| 🔻 🙏 Tra     | nsform   |            |                |       | <b>a *</b> , |
| Position    | X -0.98  | 3 Y        | 1.06           | z [-  | 0.9294       |
| Rotation    | X 0      | Y          | 180            | Z     | )            |
| Scale       | X 0,58   | 823 Y      | 0.58823        | z     | .58823       |
| 🔻 🎲 🗹 Can   | nera     | 10.64      |                |       | <b>(</b> ,   |
| Clear Flag  | s        | Sk         | ybox           |       | \$           |
| Backgrou    | nd       |            |                |       | 1            |
| Culling Ma  | isk      | Ev         | erything       |       | +            |
| Projection  | 8        | Pe         | spective       |       | \$           |
| Field of Vi | ew       | 112        | 0              | - 6   | 0            |
| Clipping P  | lanes    | Nea<br>Far | ar 0.3<br>1000 |       |              |
| Viewport I  | Rect     |            |                |       |              |
| X 0         |          |            | Y 0            |       |              |
| W 1         |          |            | H 1            |       |              |
| Depth       |          | -1         |                |       |              |
| Rendering   | Path     | Us         | e Player S     | ettin | gs ‡         |
| Target Te   | xture    | I N        | AirrorTex      | ture  | L O          |
| Occlusion   | Culling  |            |                |       |              |
| HDR         |          |            |                |       |              |
| Target Dis  | splay    | Dis        | play 1         |       | +            |
| Target Ey   | e        | Both \$    |                |       |              |

Gambar 4.17 Pembuatan Kamera Kaca Spion Kiri

| Inspect   | or        |           | <u>i</u> - |
|-----------|-----------|-----------|------------|
| 🕋 🗹 Mi    | rrorLUI   |           | 🔲 Static 👻 |
| Tag U     | ntagged 🛊 | 🛛 Layer 🗔 | ¢ IL       |
| ▼ 30 Re   | ct Transf | orm       | 🔯 🌣,       |
| center    | Pos X     | Pos Y     | Pos Z      |
| <u>a</u>  | -1937     | -22       | 127.4013   |
| PPi       | Width     | Height    |            |
| E         | 350       | 260       | E B        |
| ► Anchors |           |           |            |
| Pivot     | X 0.5     | Y 0.5     |            |
| Rotation  | X 0       | Y 170     | ZO         |
| Scale     | X 1       | Y 1       | Z 1        |
| 🔘 Ca      | nvas Ren  | derer     | Q \$,      |
| 🔻 🌄 🗹 Ra  | w Image   | (Script)  | 💽 🌣,       |
| Texture   | 1122      | Mirror    | FextureL O |
| Color     |           |           | 19         |
| Material  |           | None (M   | aterial) O |
| Ravcast   | Target    |           |            |
| UV Rect   |           |           |            |
| X 0       |           | YO        | 1          |
| W 1       |           | H 1       |            |
|           |           | Set N     | ative Size |
|           |           | 11 m =    | A          |

Gambar 4.18 Pembuatan Raw Image Kaca Spion Kiri

## 4.2.2.6 Implementasi Layar Kamera Belakang

Layar Kamera Belakang bertujuan untuk merepresentasikan Layar yang menampilkan kamera belakang yang berada pada mobil. Dengan adanya layar belakang mobil ini pengguna akan lebih mudah melihat bagian belakang bawah mobil. Selain itu Pada layar ini juga menampilkan gigi saat ini pada mobil Tampilan layar belakang mobil dapat dilihat pada Gambar 4.19.

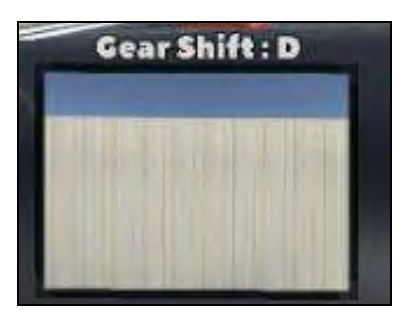

Gambar 4.19 Tampilan Layar Kamera Belakang

Layar belakang mobil ini di implementasikan dengan meletakkan kamera yang menghadap ke belakang pada belakang bawah mobil sehingga kamera itu memperlihatkan seolah olah menampilkan kamera yang menghadap kebelakang. lalu dengan raw *image* pada *canvas UI* kita dapat menampilkan gambar yang kamera tersebut perlihatkan. Pada awalnya kita membuat render texture baru yang memiliki ukuran sama dengan raw image-nya. Pembuatan *texture render* baru dapat dilihat pada Gambar 4.20. Lalu dibuatlah kamera baru yang diletakan menghadap belakang dan diletakkan di tengah atas pada dalam mobil. Lalu kita mengganti value target texture menjadi texture render yang tadi kita buat. Pembuatan kamera dapat dilihat pada Gambar 4.21. Lalu dibuatlah raw image baru yang diletakkan sama dengan kamera yang tadi dibuat. Value texture pada raw image akan diganti dengan render texture yang tadi telah dibuat. Pembuatan raw image dapat dilihat pada Gambar 4.22.

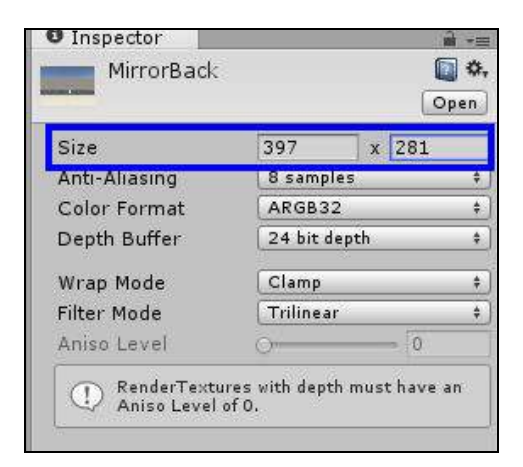

Gambar 4.20 Pembuatan Texture Render Layar Kamera Belakang

| Inspector     | 22      |            |            |      | (i)<br>(i) |
|---------------|---------|------------|------------|------|------------|
| 🕋 🗹 Belak     | ang     |            |            |      | Static 👻   |
| Tag Untag     | ged ‡   | L          | ayer De    | fau  | lt ‡       |
| 🔻 🙏 🛛 Trans   | form    |            |            |      | 🔯 🌣,       |
| Position X    | -0.01   | Y          | 0.667      | Z    | -2.97      |
| Rotation X    | 0       | Y          | 180        | Z    | 0          |
| Scale X       | 0.58823 | Y          | 0.58823    | Z    | 0.58823    |
| 🔻 🎲 🗹 Came    | ra      |            |            |      | 🔯 🌣,       |
| Clear Flags   | 0       | Sk         | /box       |      | <b>*</b> ] |
| Background    |         | _          |            |      | 9          |
| Culling Mask  |         | Ev         | erything   | _    | \$]        |
| Projection    | [       | Pe         | spective   | -    | *)         |
| Field of View |         | 07-240<br> | 0          | -    | 60         |
| Clipping Plan | es M    | lea        | ar 0.3     |      |            |
|               | F       | ar         | 1000       |      |            |
| Viewport Red  | rt 🛛    |            | -          |      |            |
| X 0           |         |            | Y O        |      |            |
| W 1           |         |            | H 1        |      |            |
| Depth         | Ī       | )          |            |      | 1          |
| Rendering Pa  | ith 🗍   | Us         | e Player S | etti | ings 🛊     |
| Target Textu  | re 🛛    | . N        | lirrorBac  | k.   | 2          |
| Occlusion Cu  | iling 📘 | 4          |            |      |            |
| HDR           | C       |            |            |      |            |
| Target Displa | ay [    | Dis        | play 1     |      | *          |
| Target Eye    | C       | Bot        | :h         |      | *)         |

Gambar 4.21 Pembuatan Kamera Layar Kamera Belakang

| <li>Inspecto</li> | or 📃 📃             |                   | â *          |  |  |  |
|-------------------|--------------------|-------------------|--------------|--|--|--|
| 👩 🗹 Mir           | rorBUI             |                   | 🗌 Static 👻   |  |  |  |
| Tag Un            | tagged ‡           | 🛛 Layer 🗔         | t (†         |  |  |  |
| ▼30 Rec           | t Transf           | orm               | 💽 🌣,         |  |  |  |
| center            | Pos X              | Pos Y             | Pos Z        |  |  |  |
| e i               | -636               | -188              | 201          |  |  |  |
|                   | Width              | Height            |              |  |  |  |
| ELT               | 397                | 281               | R R          |  |  |  |
| Anchors           |                    |                   |              |  |  |  |
| Pivot             | X 0.5              | Y 0.5             |              |  |  |  |
| Rotation          | X 0                | Y 180             | Z 0          |  |  |  |
| Scale             | X 1                | Y 1               | Z 1          |  |  |  |
| O Car             | ivas Ren           | derer             | <b>a a</b> , |  |  |  |
| 🛛 📲 🗹 Rav         | v Image            | (Script)          | 🖸 🌣,         |  |  |  |
| Texture           |                    | Mirrort           | Back 🧧       |  |  |  |
| Color             |                    |                   | 1            |  |  |  |
| Material          |                    | None (Material) O |              |  |  |  |
| Ravcast T         | arget              |                   | 18 - 18      |  |  |  |
| UV Rect           | 1999 <b>-</b> 1993 | 100000            |              |  |  |  |
| X 0               |                    | YO                |              |  |  |  |
| W 1               |                    | H 1               |              |  |  |  |
| - L               |                    | Set N             | ative Size   |  |  |  |

Gambar 4.22 Pembuatan Raw Image Layar Kamera Belakang

Terdapat pula sebuah teks yang menunjukan gear yang sedang dipakai saat itu juga. Terdapat 2 macam kondisi gear yaitu D dan R. Pada saat gear dalam kondisi D maka mobil hanya bisa maju. Sebaliknya pada saat gear dalam kondisi R maka mobil hanya bisa mundur. Untuk mengimplementasikan perubahan gear agar dapat digunakan di alat steering wheel ini diperlukan input baru yang dibuat di input manager. Tampilan input baru pada input manager dapat dilihat pada Gambar 4.23. Terdapat sumber kode yang diletakkan pada teks agar dapat berubah sesuai keinginan pengguna.

Implementasi perubahan teks *gear* pada mobil dapat dijelaskan pada Kode Sumber 4.3 yang berada pada kelas CarControl.

| 🖲 maju           |                         |
|------------------|-------------------------|
| Name             | maju                    |
| Descriptive Nar  |                         |
| Descriptive Nec  |                         |
| Negative Buttor  |                         |
| Positive Button  | f                       |
| Alt Negative Bu  |                         |
| Alt Positive But | joystick button 8       |
| Gravity          | 1000                    |
| Dead             | 0.001                   |
| Sensitivity      | 1000                    |
| Snap             |                         |
| Invert           |                         |
| Туре             | Key or Mouse Button \$  |
| Axis             | X axis \$               |
| Joy Num          | Get Motion from all J.‡ |
| 🔻 mundur         |                         |
| Name             | mundur                  |
| Descriptive Nar  |                         |
| Descriptive Nec  |                         |
| Negative Buttor  |                         |
| Positive Button  | v                       |
| Alt Negative Bu  |                         |
| Alt Positive But | joystick button 9       |
| Gravity          | 1000                    |
| Dead             | 0.001                   |
| Sensitivity      | 1000                    |
| Snap             |                         |
| Invert           |                         |
| Туре             | Key or Mouse Button \$  |
| Axis             | X axis \$               |
| Joy Num          | Get Motion from all J.‡ |

Gambar 4.23 Penambah Input Untuk Perubahan Gear

```
void UpdateGear()
{
    bool maju = Input.GetButton("maju");
    bool mundur = Input.GetButton("mundur");
    if (maju)
    {
        Tran = true;
    }
}
```
```
GearShift.text = "Gear Shift : D";
}
else if (mundur)
{
    Tran = false;
    GearShift.text = "Gear Shift : R";
}
```

#### Kode Sumber 4.3 Kode Sumber Perubahan Teks Gear

### 4.3 Implementasi Integrasi Oculus Dengan Unity

Karena aplikasi ini menggunakan unity sebagai *platform* dan oculus rift sebagai alatnya, maka diperlukan integrasi agar oculus rift dapat digunakan saat membuat aplikasi ini. Implementasi integrasi oculus dengan unity pada saat membuat aplikasi ini adalah menggunakan OVRplugin for unity 1.3.2 yang dapat diunduh di https://developer.oculus.com/downloads/[3]. Hasil unduh dari berkas di atas adalah sebuah package yang berisi folder dan file. Terdapat 2 folder utama yaitu 5.3 dan 5.4. Karena pada implementasi aplikasi ini menggunakan unity 5.3.4f1 maka yang digunakan adalah folder 5.3. Dalam *folder* tersebut terdapat *folder* oculus yang akan dimasukkan ke direktori unity. Folder oculus tersebut lalu di *copy* paste ke direktori Unity/Editor/Data/VR. Tampilan direktori yang dipakai dapat dilihat pada Gambar 4.24. Setelah itu oculus siap digunakan pada unity. Hal terakhir yang dilakukan adalah mengizinkan unity untuk mengakses virtual reality pada player setting. Tampilan player setting dapat di lihat pada Gambar 4.25.

| AN I & I VR                                                                                                    |                                                                              |                    |             |                            |     | 2          | 8   |
|----------------------------------------------------------------------------------------------------|------------------------------------------------------------------------------|--------------------|-------------|----------------------------|-----|------------|-----|
| Here Share Vie                                                                                                    | ν.                                                                           |                    |             |                            |     |            | - 0 |
| A Santa Cara Santa Cara Santa Cara Santa Cara Santa Cara Santa Santa S | arti Indea Indea Indea Indea                                                 | Here Total Aller   |             | Select all<br>Select assor |     |            |     |
| Dytrani                                                                                                    | Cognetai                                                                     | Res                | Class       | lafert                     |     |            |     |
| e · · · · · ThisPC ·                                                                                                    | Local Disk (C) $\rightarrow$ Program Files $\rightarrow$ Unity $\rightarrow$ | Editor + Data + SR |             |                            | × 5 | Search VII | ,p  |
| 🖈 Quick access                                                                                                    | Name                                                                         | Determodified      | Type        | Sce                        |     |            |     |
| ConsDrive                                                                                                    | sculus                                                                       | 5/4/2298-0330      | File falder |                            |     |            |     |
| The PC                                                                                                    |                                                                              |                    |             |                            |     |            |     |
| Cesking                                                                                                    |                                                                              |                    |             |                            |     |            |     |
| B Documents                                                                                                    |                                                                              |                    |             |                            |     |            |     |
| S Downikasis                                                                                                    |                                                                              |                    |             |                            |     |            |     |
| J Music                                                                                                    |                                                                              |                    |             |                            |     |            |     |
| bard of strength                                                                                                    |                                                                              |                    |             |                            |     |            |     |

Gambar 4.24 Tampilan Direktori yang Digunakan

| O Inspector            | onnao maay 🔒         |
|------------------------|----------------------|
| Product Name           | Simulasi Ujian SIM A |
| Default Icon           | sim                  |
| Default Cursor         | None<br>(Texture2D   |
| Cursor Hotspot         | Select<br>X 0 Y 0    |
| 🕘 🛓 🔲 🖬 🖉              | * 🔄 🖸 🖻              |
| Settings for PC, Mac 8 | Linux Standalone     |
| Resolution and Pr      | esentation           |
| Icon                   |                      |
| Splash Image           |                      |
| Other Settings         |                      |
| Rendering              |                      |
| Rendering Path*        | Forward +            |
| Color Space*           | Gamma ‡              |
| Auto Graphics API f    | or Wir 🗹             |
| Auto Graphics API f    | or Mac               |
| Auto Graphics API f    | or Lini 🗹            |
| Static Batching        |                      |
| Dynamic Batching       |                      |
| GPU Skinning*          |                      |
| Stereoscopic rende     | ring*                |
| Virtual Reality Supp   | outed M              |

Gambar 4.25 Tampilan Player Setting

## 4.4 Implementasi Sistem Kerja Mobil

Karena aplikasi ini merupakan simulasi ujian SIM mobil, maka sistem kerja mobil sangatlah penting. Bagaimana mobil dalam aplikasi ini dapat berjalan sesuai dengan mobil sesungguhnya. Karena mobil adalah benda yang nyata maka diperlukan *collider* agar mobil yang dibuat dapat merasakan sentuhan terhadap objek yang lainnya. Terdapat 2 macam *collider* yang di implementasikan pada mobil, yaitu *box* dan *wheel collider*. *Box Collider* bertujuan untuk memberikan *collider* pada bagian atas atau bagan mobil. Lalu *wheel collider* berfungsi sebagai panyangga roda serta penggerak mobil. Sebagaimana roda menggerakkan mobil saat berjalan, maka *wheel collider* juga berfungsi sama. *Wheel collider* [8] memiliki fungsi yang dapat memberikan gaya baik bergerak maupun berhenti. Kedua gaya tersebut adalah motorTorque dan brakeTorque. motorTorque adalah gaya yang di pakai untuk *wheelcollider* bisa bergerak dan brakeTorque adalah untuk berhenti. Setelah di coba dengan beberapa nilai, akhirnya diputuskan untuk menggunakan nilai 600 untuk motorTorque dan 60.000 untuk brakeTorque. Tampilan *Box* dan *wheel collider* dapat dilihat pada Gambar 4.26.

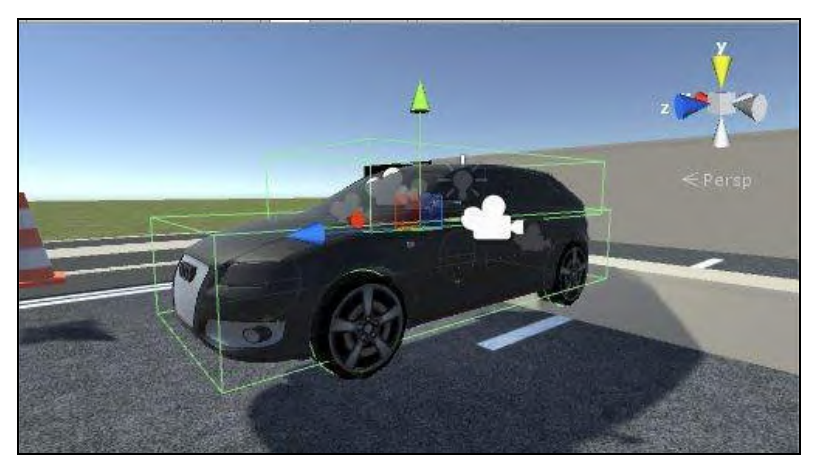

Gambar 4.26 Tampilan Box dan Wheel Collider

Tentu hal terpenting dalam mobil adalah bagimana mobil itu dapat bergerak dan dikemudikan oleh pengguna sesuai dengan mobil yang sesungguhnya. Maka diperlukan kode agar mobil dapat bergerak sesuai dengan mobil sesungguhnya. Implementasi sistem kerja mobil dapat dijelaskan pada Kode Sumber 4.3 yang berada pada kelas CarControl.

```
using UnityEngine;
using System.Collections;
using UnityEngine.UI;
public class CarControl : MonoBehaviour
{
    float MotorF = 600;
    float BrakeF = 60000;
```

```
public WheelCollider[] wheelColliders = new
WheelCollider[4];
    public Transform[] tireMeshes = new Transform[4];
    public Transform centerOfMassBody;
    public GameObject SteerWheel;
    public Rigidbody car;
       bool Tran=true;
       public Text GearShift;
    public float accelerate;
    bool onetime = false;
    void Start()
    {
        GearShift.text = "Gear Shift : D";
        car.centerOfMass =
centerOfMassBody.transform.localPosition;
    }
      void Update ()
    {
        UpdateWheelRotation();
        UpdateGear();
        UpdateSteerAngle();
    }
    void FixedUpdate()
    {
        accelerate = Input.GetAxis("Vertical") +
Input.GetAxis("Vertical2");
        print(wheelColliders[0].motorTorque);
        UpdateWheelAngle();
        if (Tran == true)
        {
            wheelColliders[0].brakeTorque = 0;
            wheelColliders[1].brakeTorque = 0;
            wheelColliders[2].brakeTorque = 0;
            wheelColliders[3].brakeTorque = 0;
```

```
if (accelerate >= 0)
             ł
                 ForwardAccelerate();
             }
             else if (accelerate < 0)</pre>
             {
                 Brake();
             }
        }
             else if (Tran == false)
             {
                 BackwardAccelerate();
                 if (accelerate >= 0)
                 {
                     wheelColliders[0].brakeTorque = 0;
                     wheelColliders[1].brakeTorque = 0;
                     wheelColliders[2].brakeTorque = 0;
                     wheelColliders[3].brakeTorque = 0;
                 }
                 else if (accelerate < 0)</pre>
                 {
                     Brake();
                 }
            }
        }
    void UpdateWheelRotation()
    {
        for(int i = 0; i < 4; i++)</pre>
        {
             Quaternion quat;
                      Vector3 pos;
             wheelColliders[i].GetWorldPose(out pos, out
quat);
             tireMeshes[i].position = pos;
             tireMeshes[i].rotation = quat;
                                                      }
    }
```

```
void UpdateGear()
    {
        bool maju = Input.GetButton("maju");
        bool mundur = Input.GetButton("mundur");
        if (maju)
        {
            Tran = true;
            GearShift.text = "Gear Shift : D";
        }
        else if (mundur)
        {
            Tran = false;
            GearShift.text = "Gear Shift : R";
        }
    }
    void UpdateSteerAngle()
    {
        float steer = Input.GetAxis("Horizontal") * -
90;
        float posy = car.transform.eulerAngles.y;
        float posx = car.transform.eulerAngles.x;
        SteerWheel.transform.eulerAngles = new
Vector3(posx, posy, steer);
    }
    void UpdateWheelAngle()
    {
        float steer = Input.GetAxis("Horizontal");
        float finalAngle = steer * 50f;
        wheelColliders[0].steerAngle = finalAngle;
        wheelColliders[1].steerAngle = finalAngle;
    }
    void ForwardAccelerate()
    {
        for (int i = 0; i < 4; i++)</pre>
```

```
wheelColliders[i].motorTorque =
accelerate * MotorF;
    }
    void Brake()
    ł
        for (int i = 0; i < 4; i++)</pre>
            wheelColliders[i].brakeTorque = -accelerate
* BrakeF:
    void BackwardAccelerate()
        for (int i = 0; i < 4; i++)
        {
            wheelColliders[i].motorTorque = -accelerate
 MotorF;
        }
    }
}
```

### Kode Sumber 4.4 Kode Sumber Sistem Kerja Mobil

## 4.5 Implementasi Skenario Simulasi Ujian SIM

Dengan skenario simulasi ujian SIM, pengguna dapat mengetahui apa saja yang diujikan dalam ujian SIM sesungguhnya. Aplikasi ini mencoba untuk menyajikan 5 ujian yang ada pada ujian SIM sesungguhnya. Ujian tersebut antara lain adalah ujian maju mundur, ujian zig – zag, ujian parkir seri, ujian parkir parallel, dan ujian menaiki tanjakan.

## 4.5.1 Implementasi Skenario Ujian Maju Mundur

Implementasi pada skenario ujian maju mundur ini sama dengan perancangan pada Gambar 3.7. Maka terdapat kerucut jalan di kanan kiri dan sepanjang jalan. Lalu pada setiap ujung jalan. Pada awalnya teks navigasi bertuliskan "Majulah terus hingga ujung jalan. Berhentilah sebelum dan jangan menabrak tembok". Lalu di ujung jalan, terdapat *collider* yang berfungsi untuk merubah teks navigasi menjadi "Lalu mundurlah sampai ke ujung jalan yang lain". Sehingga pengguna harus mundur ke ujung jalan yang lain. Pada ujung jalan belakang terdapat *collider* lain yang berfungsi untuk mendeteksi agar skenario dapat berhasil. Skenario dikatakan gagal apabila pengguna menabrakkan mobil ke kerucut jalan, tembok, maupun trotoar. Tampilan implementasi skenario ujian maju mundur dapat dilihat pada Gambar 4.27. Kode yang di pakai pada skenario ini dapat dilihat pada Kode Sumber 4.5

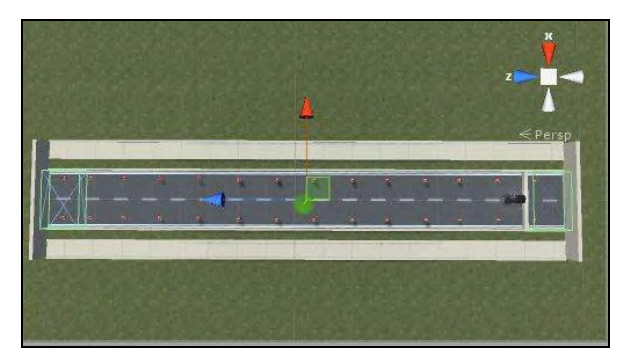

Gambar 4.27 Implementasi Skenario Ujian Maju Mundur

```
using UnityEngine;
using System.Collections;
using UnityEngine.UI;
public class Ujian1 : MonoBehaviour {
    public WheelCollider wheelColliders;
    public Text navigasi;
    public GameObject area1;
    public GameObject area2;
    public GameObject area3;
    public Image background;
    public Text TextBerhasil;
    public Text TextGagal;
```

```
public GameObject penghalangbelakang;
    public Rigidbody car;
    public Rigidbody car2;
    void OnTriggerStay(Collider other)
    {
              if (other.gameObject.name == "Area1" &&
car.velocity.magnitude < 0.01)</pre>
                     navigasi.text = "Lalu mundurlah
sampai ke ujung jalan yang lain";
                     Destroy (penghalangbelakang);
                     area3.transform.localScale = new
Vector3 (20, 20, 12);
        else if (other.gameObject.name == "Area2" &&
car.velocity.magnitude < 0.01)</pre>
                     background.transform.localScale =
new Vector3 (1, 1, 1);
                     TextBerhasil.transform.localScale
= new Vector3 (1, 1, 1);
            Time.timeScale = 0;
        }
       }
       void OnTriggerEnter(Collider other)
    {
              if (other.gameObject.tag == "Gagal")
        {
                     background.transform.localScale =
new Vector3 (1, 1, 1);
                     TextGagal.transform.localScale =
new Vector3 (1, 1, 1);
            Time.timeScale = 0;
        }
       }
    void OnCollisionEnter(Collision other)
    {
        if (other.gameObject.tag == "Gagal")
```

```
background.transform.localScale = new
Vector3(1, 1, 1);
TextGagal.transform.localScale = new
Vector3(1, 1, 1);
Time.timeScale = 0;
}
if (other.gameObject.tag == "Cone")
{
background.transform.localScale = new
Vector3(1, 1, 1);
TextGagal.transform.localScale = new
Vector3(1, 1, 1);
Time.timeScale = 0;
}
}
```

Kode Sumber 4.5 Kode Sumber Ujian Maju Mundur

# 4.5.2 Implementasi Skenario Ujian Zig – Zag

Implementasi skenario ujian zig - zag sama dengan perencanaanya yang dapat dilihap pada Gambar 3.8. Terdapat kerucut jalan yang terpasang lurus di depan mobil dengan memiliki jeda yang cukup besar tiap kerucutnya. Tujuan dari skenario ini adalah pengguna dapat mengemudikan mobil dengan melewati kerucut jalan secara bergantian. Pada awalnya teks navigasi bertuliskan "Lewatilah rintangan di depan dengan melewatinya dari sebelah kanan". Terdapat 2 collider pada setiap kerucut jalan yang terdapat pada kiri dan kanannya. Apabila text navigasi bertuliskan melewatinya dari sebelah kanan, maka collider kanan bertujuan untuk merubah teks navigasi agar berubah menjadi "Lewatilah rintangan di depan dengan melewatinya dari sebelah kiri". Lalu collider yang kiri berfungsi untuk menggagalkan skenario karena tidak menuruti apa yang ditulis di teks navigasi. Hal ini berlanjut sampai kerucut jalan habis. Saat kerucut jalan habis maka teks navigasi bertuliskan "Putar balik, lewatilah rintangan berikutnya dengan melewatinya dari sebelah kanan". Pengguna harus memutar balik arah mobil dan menuruti perintah teks navigasi seperti awal skenario. Tampilan implementasi skenario ujian zig - zag dapat dilihat pada Gambar 4.28. Kode yang di pakai pada skenario ini dapat dilihat pada Kode Sumber 4.6.

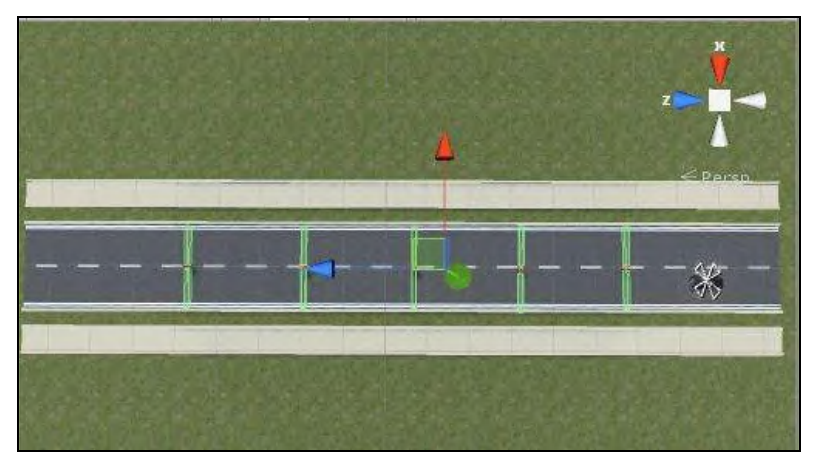

Gambar 4.28 Implementasi Skenario Ujian Zig-Zag

```
using UnityEngine;
using System.Collections;
using UnityEngine.UI;
public class Ujian2 : MonoBehaviour {
    public Text textBerhasil;
    public Text textGagal;
    public Text textGagal;
    public GameObject background;
    public GameObject gagal1;
    public GameObject berhasil1;
    public GameObject gagal6;
    public GameObject gagal7;
    public GameObject gagal8;
```

```
public GameObject gagal9;
       public GameObject gagal10;
       public GameObject berhasil6;
       public GameObject berhasil7;
       public GameObject berhasil8;
       public GameObject berhasil9;
       public GameObject berhasil10;
       public WheelCollider wheelColliders;
       public GameObject success;
    public Rigidbody car;
       void Start ()
    {
       void Update ()
    {
       }
       void OnTriggerEnter(Collider other)
    {
              if (other.gameObject.tag == "Gagal")
        {
                     background.transform.localScale =
new Vector3 (1, 1, 1);
                     textGagal.transform.localScale =
new Vector3 (1, 1, 1);
            Time.timeScale = 0;
        }
              if (other.gameObject.name ==
"Berhasil1")
        ł
                     navigasi.text = "Lewatilah
rintangan dengan melewatinya dari sebelah kiri";
              if (other.gameObject.name ==
"Berhasil2")
        {
                     navigasi.text = "Lewatilah
```

```
rintangan berikutnya dengan melewatinya dari sebelah
kanan";
              }
              if (other.gameObject.name ==
"Berhasil3")
        {
                     navigasi.text = "Lewatilah
rintangan berikutnya dengan melewatinya dari sebelah
kiri":
              }
              if (other.gameObject.name ==
"Berhasil4")
        {
                     navigasi.text = "Lewatilah
rintangan berikutnya dengan melewatinya dari sebelah
kanan";
              }
              if (other.gameObject.name ==
"Berhasil5")
        {
                     navigasi.text = "Putar balik,
lewatilah rintangan berikutnya dengan melewatinya
dari sebelah kanan";
                     Destroy (gagal1);
                     Destroy (berhasil1);
              }
              if (other.gameObject.name ==
"Putarbalik")
        {
                     gagal6.transform.localScale = new
Vector3 (42, 50, 5);
                     gagal7.transform.localScale = new
Vector3 (42, 50, 5);
                     gagal8.transform.localScale = new
Vector3 (42, 50, 5);
                     gagal9.transform.localScale = new
Vector3 (42, 50, 5);
                     gagal10.transform.localScale =
new Vector3 (42, 50, 5);
                     berhasil6.transform.localScale =
```

```
new Vector3 (42, 50, 5);
                     berhasil7.transform.localScale =
new Vector3 (42, 50, 5);
                     berhasil8.transform.localScale =
new Vector3 (42, 50, 5);
                     berhasil9.transform.localScale =
new Vector3 (42, 50, 5);
                     berhasil10.transform.localScale =
new Vector3 (42, 50, 5);
                     success.transform.localScale =
new Vector3 (18, 7, 36);
              if (other.gameObject.name ==
"Berhasil6")
        ł
                     navigasi.text = "Lewatilah
rintangan berikutnya dengan melewatinya dari sebelah
kiri":
              }
              if (other.gameObject.name ==
"Berhasil7")
        ł
                     navigasi.text = "Lewatilah
rintangan berikutnya dengan melewatinya dari sebelah
kanan":
              }
              if (other.gameObject.name ==
"Berhasil8")
        {
                     navigasi.text = "Lewatilah
rintangan berikutnya dengan melewatinya dari sebelah
kiri":
              }
              if (other.gameObject.name ==
"Berhasil9")
        {
                     navigasi.text = "Lewatilah
rintangan berikutnya dengan melewatinya dari sebelah
kanan";
```

```
if (other.gameObject.name ==
"Berhasil10")
        {
                     navigasi.text = "Sekarang
berhentikan mobil";
              ł
       void OnTriggerStay(Collider other)
    {
              if (other.gameObject.name == "Success"
&& car.velocity.magnitude < 0.01)
                     background.transform.localScale =
new Vector3 (1, 1, 1);
                     textBerhasil.transform.localScale
= new Vector3 (1, 1, 1);
            Time.timeScale = 0;
        }
       }
       void OnCollisionEnter(Collision other)
    {
              if (other.gameObject.tag== "Cone")
        {
                     background.transform.localScale =
new Vector3 (1, 1, 1);
                     textGagal.transform.localScale =
new Vector3 (1, 1, 1);
            Time.timeScale = 0;
        }
       }
```

```
Kode Sumber 4.6 Kode Sumber Skenario Ujian Zig-Zag
```

## 4.5.3 Implementasi Skenario Ujian Parkir Seri

Pada implementasi skenario ujian parkir seri, terdapat tempat parkir kosong yang dihimpit oleh 2 mobil. Lalu pengguna dituntut untuk bisa memarkirkan mobilnya secara seri diantara mobil berwarna hijau dan putih dengan menghadap ke depan. Pada awal skenario teks navigasi bertuliskan "Parkirlah mobil secara 'seri' menghadap depan di antara mobil berwarna hijau dan putih". Terdapat *collider* di belakang tempat parkir yang berfungsi untuk tolak ukur keberhasilan skenario. Apabila bagian belakang dari mobil terkena *collider* tersebut, maka skenario dikatakan berhasil. Skenario dikatakan gagal mapabila mobil yang dikendarai pengguna menabrak mobil lain, tembok, maupun trotoar. Terdapat 2 kelas kode yang digunakan pada skenario ini. Yaitu adalah kelas ujian3 dan ujian3collider. Kelas ujian3 berfungsi untuk mengecek mobil dengan kondisi gagal, sedangkan kelas ujian3collider berfungsi untuk mengecek mobil dengan kondisi berhasil. Tampilan implementasi skenario ujian parkir seri dapat dilihat pada Gambar 4.29. Kode yang di pakai pada skenario ini dapat dilihat pada Kode Sumber 4.7.

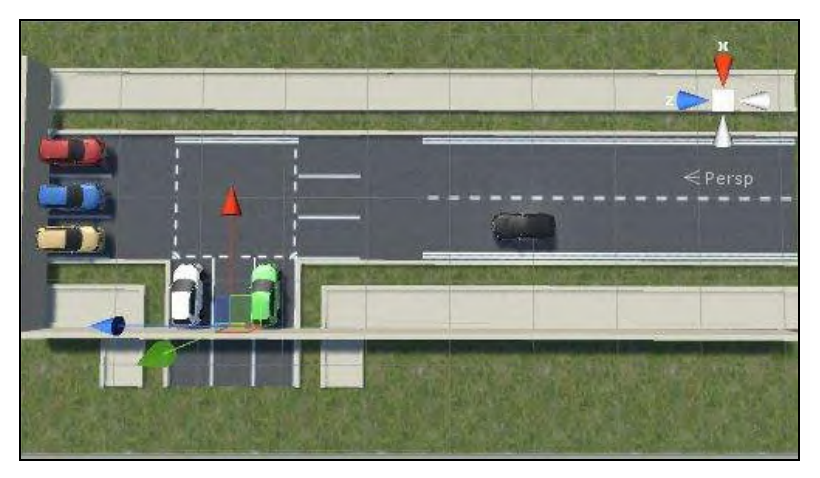

Gambar 4.29 Implementasi Skenario Ujian Parkir Seri

```
using UnityEngine;
using System.Collections;
public class Ujian3 : MonoBehaviour {
    public GameObject background;
    public GameObject TextGagal;
```

```
void Start ()
    {
       }
       void Update ()
    {
       }
    void OnTriggerEnter(Collider other)
    {
        if (other.gameObject.tag == "Gagal")
        ł
            background.transform.localScale = new
Vector3(1, 1, 1);
            TextGagal.transform.localScale = new
Vector3(1, 1, 1);
            Time.timeScale = 0;
        }
    }
    void OnCollisionEnter(Collision other)
    {
        if (other.gameObject.tag == "Gagal")
        {
            background.transform.localScale = new
Vector3(1, 1, 1);
            TextGagal.transform.localScale = new
Vector3(1, 1, 1);
            Time.timeScale = 0;
        }
    }
}
using UnityEngine;
using System.Collections;
public class Ujian3Collider : MonoBehaviour {
```

```
public GameObject background;
    public GameObject TextBerhasil;
    public Rigidbody car;
       void Start ()
    {
       }
       void Update ()
    {
    void OnTriggerStay(Collider other)
        if(other.gameObject.name == "ColliderParkir"
&& car.velocity.magnitude < 0.01)
            background.transform.localScale = new
Vector3(1, 1, 1);
            TextBerhasil.transform.localScale = new
Vector3(1, 1, 1);
            Time.timeScale = 0;
        }
    }
```

### Kode Sumber 4.7 Kode Sumber Skenario Ujian Parkir Seri

## 4.5.4 Implementasi Skenario Ujian Parkir Paralel

Pada implementasi skenario ini, terdapat beberapa mobil yang berbaris dan parkir secara paralel. Pengguna disuruh untuk memarkirkan mobil diantara 2 mobil berwarna merah dan kuning yang parkir secara paralel. Pada awal skenario teks navigasi bertuliskan "Parkirlah secara 'parallel' diantara mobil merah dan kuning". Sama seperti skenario ujian parkir seri, terdapat *collider* pada samping tempat parkir. Apabila mobil berhasil bersentuhan dengan *collider* tersebut maka skenario dikatakan berhasil. Skenario dikatakan gagal apabila mobil yang dikendarai pengguna menabrak mobil lain maupun trotoar. Terdapat 2 kelas kode yang digunakan pada skenario ini. Yang pertama adalah kelas ujian4 dan yang kedua adalah ujian4collider. Kelas ujian4 berfungsi untuk mengecek mobil dengan kondisi gagal, sedangkan kelas ujian4collider berfungsi untuk mengecek mobil dengan kondisi berhasil. Tampilan implementasi skenario ujian parkir paralel dapat dilihat pada Gambar 4.30. Kode yang di pakai pada skenario ini dapat dilihat pada Kode Sumber 4.8.

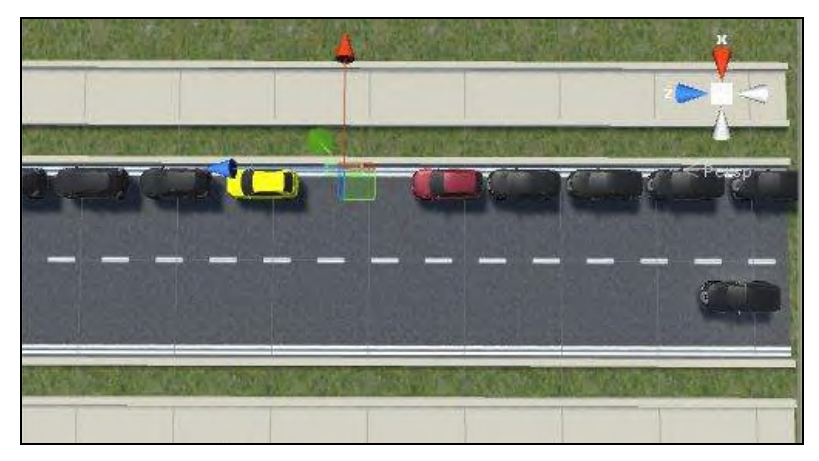

Gambar 4.30 Implementasi Skenario Parkir Paralel

```
using UnityEngine;
using System.Collections;
public class Ujian4 : MonoBehaviour {
    public GameObject background;
    public GameObject TextGagal;
    void Start () {
    }
```

```
void Update () {
    void OnCollisionEnter (Collision other)
    {
        if(other.gameObject.tag == "Gagal")
        ł
            background.transform.localScale = new
Vector3(1, 1, 1);
            TextGagal.transform.localScale = new
Vector3(1, 1, 1);
            Time.timeScale = 0;
        }
    }
}
using UnityEngine;
using System.Collections;
public class Ujian4Collider : MonoBehaviour {
    public GameObject background;
    public GameObject TextBerhasil;
    public Rigidbody car;
    void Start()
    {
    }
    void Update()
    {
    void OnTriggerStay(Collider other)
    {
        if (other.gameObject.name == "ColliderParkir"
&& car.velocity.magnitude < 0.01)
        ł
```

```
background.transform.localScale = new
Vector3(1, 1, 1);
TextBerhasil.transform.localScale = new
Vector3(1, 1, 1);
Time.timeScale = 0;
}
}
```

Kode Sumber 4.8 Kode Sumber Skenario Ujian Parkir Paralel

## 4.5.5 Implementasi Skenario Menaiki Tanjakan

Pada skenario ini terdapat tanjakan tepat di depan mobil. Terdapat tembok dan teks stop pada tanjakan, sehingga pengguna harus berhenti disitu selama 5 detik lalu dapat melanjutkan menaiki tanjakan. Pada awal skenario, teks navigasi bertuliskan "Maju sampai tanjakan di depan dan berhentilah tepat di belakang tembok". Terdapat collider tepat di belakang tembok sehingga apabila pengguna mengendarai mobil dan berhenti di belakang tembok, maka teks navigasi akan berubah menjadi "Tunggu Selama 5 detik". Apabila mobil menabrak tembok maka skenario dikatakan gagal. Setelah menunggu 5 detik maka teks navigasi akan berubah menjadi "Naiki dan turunilah tanjakan di depan sampai di bawah, dan berhentilah di bawah". Setelah itu pengguna pun disuruh untuk menaiki dan menuruni tanjakan. Setelah menuruni tanjakan, pengguna diminta untuk memberhentikan mobil yang dikendarainya. Setelah menuruni tanjakan dan berhenti di bawah, maka skenario dapat dikatakan berhasil. Skenario gagal apabla mobil yang dikendarai oleh pengguna menabrak tembok, maupun trotoar. Tampilan implementasi skenario ujian parkir paralel dapat dilihat pada Gambar 4.31. Kode yang di pakai pada skenario ini dapat dilihat pada Kode Sumber 4.9.

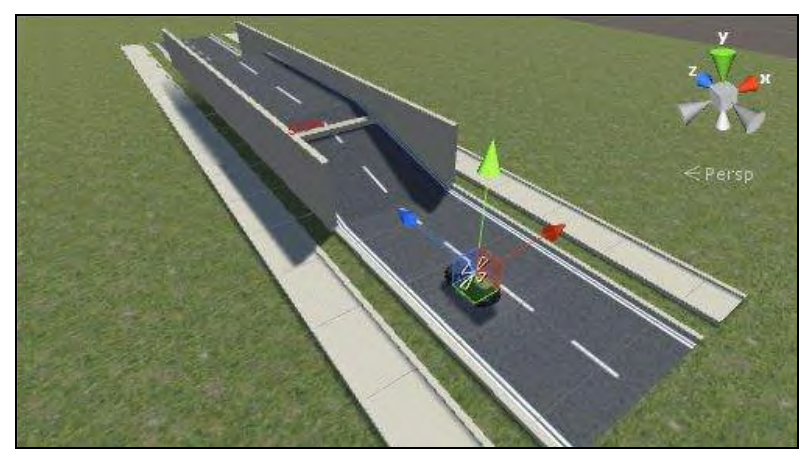

Gambar 4.31 Impelementasi Skenario Ujian Menaiki Tanjakan

```
using UnityEngine;
using System.Collections;
using UnityEngine.UI;
public class Ujian5 : MonoBehaviour {
       public GameObject penghalang;
    public GameObject background;
    public Text TextBerhasil;
    public Text TextGagal;
       public GameObject area1;
    public Text navigasi;
    public WheelCollider wheelColliders;
    public Rigidbody car;
    public GameObject area3;
       void Start ()
    {
       }
       void Update ()
```

```
{
       }
       IEnumerator PenghalangDestroyer() {
              yield return new WaitForSeconds(5);
              Destroy (penghalang);
        navigasi.text = "Naiki dan turunilah tanjakan
di depan sampai di bawah, dan berhentilah di bawah";
       }
    void OnTriggerEnter(Collider other)
        if(other.gameObject.name == "Area2")
        ł
            navigasi.text = "Rem !";
        }
    }
       void OnTriggerStay(Collider other)
    {
        if (other.gameObject.tag == "Gagal")
        {
            background.transform.localScale = new
Vector3(1, 1, 1);
            TextGagal.transform.localScale = new
Vector3(1, 1, 1);
            Time.timeScale = 0;
        }
              if (other.gameObject.name == "Area1" &&
car.velocity.magnitude <0.01)</pre>
            navigasi.text = "Tunggu Selama 5 detik";
       StartCoroutine(PenghalangDestroyer());
            Destroy(area1);
            area3.transform.localScale = new
Vector3(20, 20, 4);
```

```
if (other.gameObject.name == "Area2" &&
car.velocity.magnitude < 0.01)</pre>
            background.transform.localScale = new
Vector3(1, 1, 1);
            TextBerhasil.transform.localScale = new
Vector3(1, 1, 1);
            Time.timeScale = 0;
        }
       }
    void OnCollisionEnter(Collision other)
    {
        if(other.gameObject.tag == "Gagal")
        {
            background.transform.localScale = new
Vector3(1, 1, 1);
            TextGagal.transform.localScale = new
Vector3(1, 1, 1);
            Time.timeScale = 0;
        }
    }
}
```

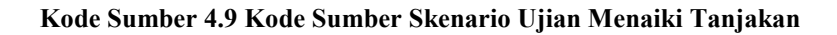

#### 4.6 Petunjuk Instalasi

Pada subab ini akan dijelaskan apa saja yang harus di lakukan agar aplikasi simulasi ini dapat di jalankan pada perangkat windows. Hal yang pertama adalah kita harus mempunyai instalasi Oculus Runtime sebagai *driver* sekaligus *launcher* utama dari oculus itu sendiri. Oculus Runtime ini sendiri dapat di download pada halaman download Oculus yaitu <u>https://developer.oculus.com/downloads/</u>. Setelah itu kita akan memulai proses instalasi Oculus Runtime. Tampilan pertama instalasi dapat dilihat pada Gambar 4.32.

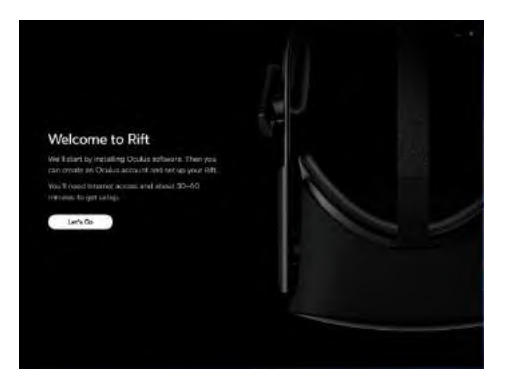

Gambar 4.32 Tampilan Pertama Instalasi Oculus Runtime

Setelah itu klik tombol 'Let's Go' dan akan muncul tampilan baru dimana pengguna disuruh untuk membaca *terms and condition* yang harus dipatuhi untuk memakai aplikasi ini. Bacalah ketentuanketentuan tersebut lalu klik tombol 'Agree' untuk melanjutkan. Lalu akan muncul tampilan *destination path*, klik 'Install Now' untuk melanjutkan. Setelah itu proses instalasi akan dimulai. Setelah instalasi selesai. Aplikasi simulasi siap untuk digunakan.

Untuk cara menjalankan aplikasi simulasi ini adalah dengan membuka oculus runtime terlebih dahulu. Apabila oculus runtime pertama kali dibuka, mak kita harus membuat akun oculus terlebih dahulu. Setelah membuat akun oculus, oculus runtime siap untuk dijalankan. Tampilan oculus runtime dapat dilihat pada Gambar 4.34.

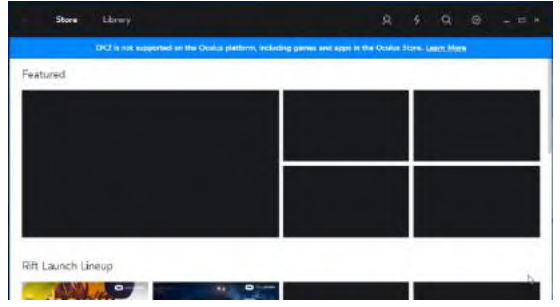

Gambar 4.33 Tampilan Oculus Runtime

Kita hanya perlu menancapkan perangkat Oculus Rift dan *Steering Wheel* ke komputer. Oculus runtime harus tetap dinyalakan ketika kita ingin menjalankan aplikasi simulasi ini. Dalam keadaan menyala, nyalakan 'sim.exe' yang terdapat di folder 'Simulasi Ujian SIM A'. Lalu akan muncul peringatan kesehatan pada layar oculus rift. Kita hanya perlu meletakan hover oculus rift ke bagian bawah, dan aplikasi dapat dijalankan. Tampilan peringatan kesehatan dapat dilihat pada gambar 4.33.

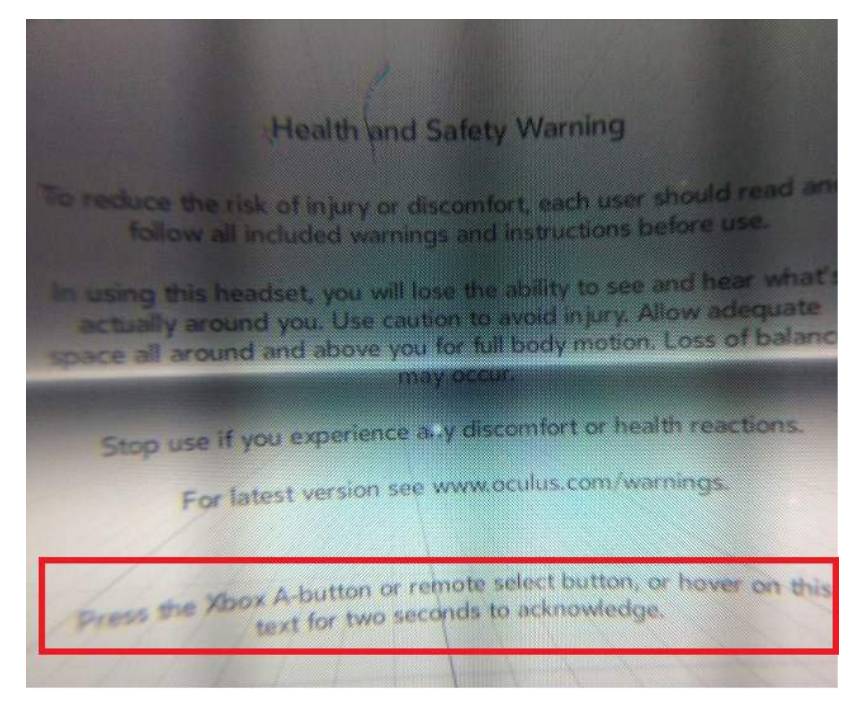

Gambar 4.34 Tampilan Peringatan Kesehatan Pada Oculus Rift

### BAB V PENGUJIAN DAN EVALUASI

Bab ini berisi bahasan mengenai uji coba dan evaluasi aplikasi simulasi ujian SIM dengan menggunakan *Steering Wheel* dan Oculus Rift. Uji coba dilakukan berdasarkan skenario yang telah ditentukan. Uji coba dilakukan terhadap hasil implementasi perangkat lunak yang dijelaskan pada Bab IV.

#### 5.1 Lingkungan Uji Coba

Proses uji coba dilakukan pada lingkungan yang telah ditentukan. Pada uji coba ini, lingkungan dibedakan menjadi lingkungan perangkat keras dan lingkungan perangkat lunak. Tabel 5.1 menjelaskan mengenai tiap-tiap lingkungan uji coba aplikasi.

|           | Prosesor :                                                           |  |
|-----------|----------------------------------------------------------------------|--|
|           | - Intel <sup>®</sup> Core <sup>™</sup> i5-4460 Processor CPU@3.20GHz |  |
| Perangkat | Memori :                                                             |  |
| Keras     | - 8 GB                                                               |  |
|           | Kartu Grafis :                                                       |  |
|           | - Nvidia GeForce GTX 960                                             |  |
|           | Sistem Operasi :                                                     |  |
|           | - Microsoft Windows 10 Pro 64-bit                                    |  |
| Perangkat | - DirectX 12                                                         |  |
| Lunak     | Perangkat Pengembang :                                               |  |
|           | - Unity 5.3.4f1                                                      |  |
|           | - Visual Studio Ultimate 2012                                        |  |

Tabel 5.1 Lingkungan Pengujian Perangkat Keras dan Lunak

#### 5.2 Skenario Pengujian

Pada skenario pengujian dijelaskan tentang skenario pengujian yang dilakukan. Metode pengujian akan mengacu pada *blackbox* 

*testing*. Pengujian akan dibagi menjadi dua bagian, yaitu pengujian fungsionalitas dan pengujian aplikasi terhadap pengguna. Pengujian ini dilakukan untuk mengetahui apakah fungsionalitas sitem telah berjalan sebagai mana mestinya.

### 5.2.1 Pengujian Fungsionalitas

Pengujian fungsionalitas dilakukan dengan menyiapkan beberapa skenario pengujian sebagai tolok ukur keberhasilan pengujian dan mengacu pada kasus penggunaan yang sudah dijelaskan pada 3.1.2.1. Metode pengujian yang digunakan pada pengujian fungsionalitas mengacu pada *blackbox testing*.

## 5.2.1.1 Memilih Jenis Ujian SIM

Pengujian memilih jenis ujian SIM merupakan pengujian terhadap aplikasi untuk memilih jenis ujian sesuai dengan keinginan pengguna. Pengguna dapat memilih satu dari lima ujian yang disediakan. Skenario yang digunakan adalah pengguna disuruh untuk memilih salah satu dari lima ujian yang berada pada antarmuka halaman menu utama. Lima ujian tersebut adalah maju mundur, *zig-zag*, parkir seri, parkir paralel, dan menaiki tanjakan Apabila pengguna memilih ujian pertama, maka seharusnya *scene* harus berpindah ke ujian pertama. Bergitu juga dengan ujian – ujian yang lainnya. Gambar 5.1 adalah contoh hasil pengujian memilih jenis ujian SIM. Tabel 5.2 akan menjelaskan lebih lanjut perihal pengujian memilih jenis ujian SIM.

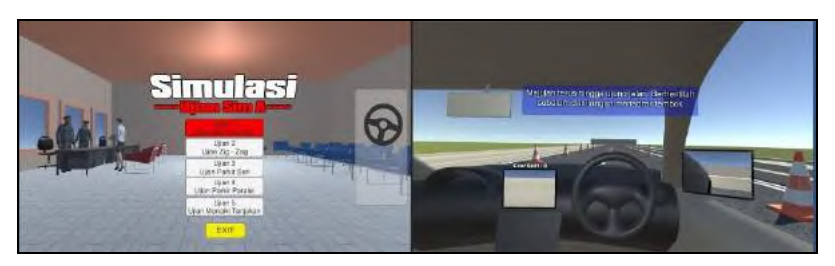

Gambar 5.1 Kondisi Awal dan Akhir Pengujian Memilih Jenis Ujian SIM

| -               |                                              |  |  |
|-----------------|----------------------------------------------|--|--|
| Nomor           | SP-UC-001                                    |  |  |
| Referensi Kasus | UC-001                                       |  |  |
| Penggunaan      |                                              |  |  |
| Nama            | Memilih ujian SIM                            |  |  |
| Tujuan          | Mengecek apakah aplikasi sudah dapat         |  |  |
|                 | memilih ujian SIM sesuai dengan apa yang     |  |  |
|                 | dipilih oleh pengguna saat antarmuka halaman |  |  |
|                 | utama                                        |  |  |
| Kondisi Awal    | Pengguna membuka aplikasi                    |  |  |
| Skenario        | Pengguna memilih salah satu dari lima jenis  |  |  |
|                 | ujian SIM yang ada                           |  |  |
| Keluaran yang   | Aplikasi berpindah scene sesuai dengan ujian |  |  |
| Diharapkan      | SIM yang dipilih oleh pengguna               |  |  |
| Hasil Pengujian | Berhasil                                     |  |  |

Tabel 5.2 Pengujian Memilih Ujian SIM

## 5.2.1.2 Menjalankan Ujian SIM

Pengujian menjalankan ujian SIM merupakan pengujian terhadap aplikasi untuk dapat menjalankan skenario ujian SIM yang dipilih agar berfungsi sesuai dengan sebagaimana hasilnya. Terdapat enam skenario pada pengujian ini. Skenario yang pertama adalah pengguna disuruh untuk menyelesaikan skenario secara gagal. Skenario yang kedua sampai keenam adalah pengguna disuruh untuk menjalankan ujian sesuai dengan perintah sehingga ujian dikatakan berhasil. Kelima ujian yang di ujikan disini adalah ujian maju mundur, ujian zig - zag, ujian parkir seri, ujian parkir parallel dan ujian menaiki tanjakan Gambar 5.2 sampai 5.7 adalah contoh hasil pengujian memilih jenis ujian SIM. Tabel 5.3 sampai tabel 5.8 akan menjelaskan lebih lanjut perihal pengujian memilih jenis ujian SIM.

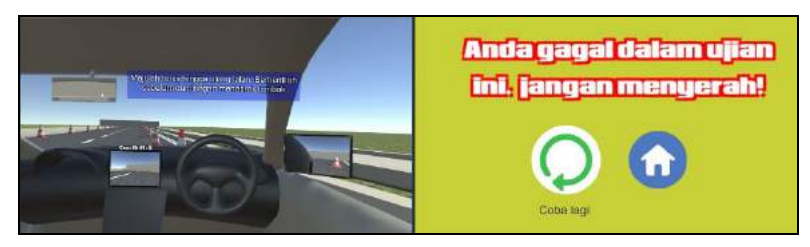

Gambar 5.2 Kondisi Awal dan Akhir Pengujian Menjalankan Ujian SIM Secara Gagal

| Tabel 5.3 Tabe | l Pengujian | Menjalankan | Ujian | SIM | Secara | Gagal |
|----------------|-------------|-------------|-------|-----|--------|-------|
|----------------|-------------|-------------|-------|-----|--------|-------|

| Nomor                          | SP-UC-002                                                                                                    |
|--------------------------------|----------------------------------------------------------------------------------------------------|
| Referensi                      | UC-002                                                                                                    |
| Kasus                          |                                                                                                    |
| Penggunaan                     |                                                                                                    |
| Nama                           | Menjalankan Ujian SIM secara gagal                                                                                                    |
| Tujuan                         | Mengecek apakah aplikasi sudah dapat<br>memberikan hasil gagal apabila pengguna<br>mengendarai mobil tidak sesuai dengan skenario.<br>Contohnya adalah menabrak trotoar, menabrak<br>kerucut jalan, menabrak mobil lain dan melewati<br>jalan yang telah ditentukan. |
| Kondisi<br>Awal                | Pengguna memasuki scene skenario ujian                                                                                                    |
| Skenario                       | Pengguna menabrak trotoar atau menabrak kerucut<br>jalan atau menabrak mobil lain atau melewati jalan<br>yang telah ditentukan.                                                                                                    |
| Keluaran<br>yang<br>Diharapkan | Aplikasi berpindah <i>scene</i> yang menyatakan skenario ujian yang dilakukan telah gagal                                                                                                    |
| Hasil<br>Pengujian             | Berhasil                                                                                                    |

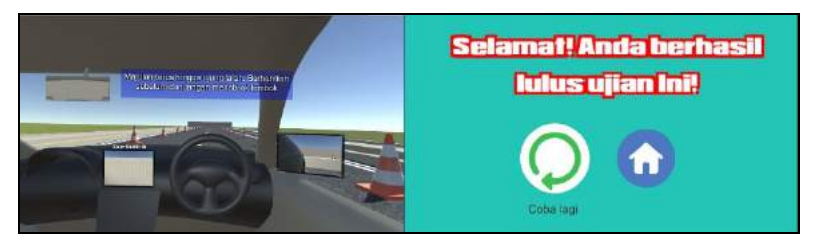

Gambar 5.3 Kondisi Awal dan Akhir Pengujian Menjalankan Ujian SIM Secara Berhasil Pada Ujian Maju Mundur

### Tabel 5.4 Tabel Pengujian Menjalankan Ujian SIM Secara Berhasil Pada Ujian Maju Mundur

| Nomor      | SP-UC-003                                        |
|------------|--------------------------------------------------|
| Referensi  | UC-002                                           |
| Kasus      |                                                  |
| Penggunaan |                                                  |
| Nama       | Menjalankan ujian SIM secara berhasil pada ujian |
|            | maju mundur                                      |
| Tujuan     | Mengecek apakah aplikasi sudah dapat             |
|            | memberikan hasil berhasil apabila pengguna       |
|            | mengendarai mobil sesuai yang diperintahkan      |
|            | oleh teks navigasi pada ujian maju mundur.       |
| Kondisi    | Pengguna memasuki scene skenario ujian maju      |
| Awal       | mundur.                                          |
| Skenario   | Pengguna mengendarai mobil sesuai dengan teks    |
|            | navigasi. Pada pengujian ini adalah ujian maju   |
|            | mundur. Pengemudi akan mengendarai mobil         |
|            | maju sampai sebelum tembok, lalu mundur juga     |
|            | sampai sebelum tembok.                           |
| Keluaran   | Aplikasi berpindah scene yang menyatakan         |
| yang       | skenario ujian yang dilakukan telah berhasil     |
| Diharapkan |                                                  |
| Hasil      | Berhasil                                         |
| Pengujian  |                                                  |

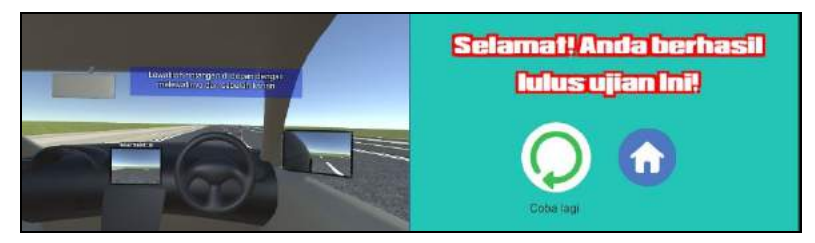

Gambar 5.4 Kondisi Awal dan Akhir Pengujian Menjalankan Ujian SIM Secara Berhasil Pada Ujian *Zig-Zag* 

### Tabel 5.5 Tabel Pengujian Menjalankan Ujian SIM Secara Berhasil Pada Ujian *Zig-Zag.*

| Nomor           | SP-UC-004                                           |
|-----------------|-----------------------------------------------------|
| Referensi Kasus | UC-002                                              |
| Penggunaan      |                                                     |
| Nama            | Menjalankan ujian SIM secara berhasil pada          |
|                 | ujian <i>zig – zag</i>                              |
| Tujuan          | Mengecek apakah aplikasi sudah dapat                |
|                 | memberikan hasil berhasil apabila pengguna          |
|                 | mengendarai mobil sesuai yang diperintahkan         |
|                 | oleh teks navigasi pada ujian <i>zig – zag</i> .    |
| Kondisi Awal    | Pengguna memasuki scene skenario ujian zig          |
|                 | -zag.                                               |
| Skenario        | Pengguna mengendarai mobil sesuai dengan            |
|                 | teks navigasi. Pada pengujian ini adalah ujian      |
|                 | <i>zig – zag</i> . Pengemudi akan mengendarai mobil |
|                 | melewati kerucut jalan yang ada di jalan            |
|                 | secara bergantian. Pertama akan melewatinya         |
|                 | dari kanan, maka setelahnya dari kiri. Begitu       |
|                 | seterusnya hingga kerucut jalan berhasil di         |
|                 | leweti semua.                                       |
| Keluaran yang   | Aplikasi berpindah scene yang menyatakan            |
| Diharapkan      | skenario ujian yang dilakukan telah berhasil        |
| Hasil Pengujian | Berhasil                                            |

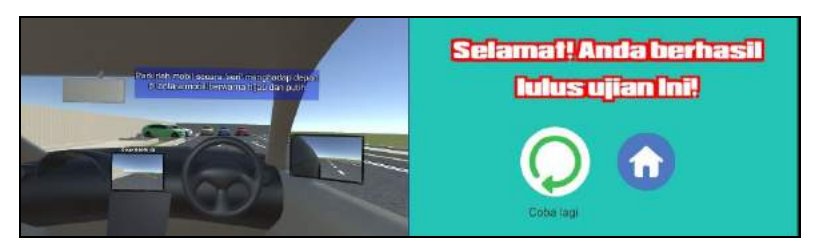

Gambar 5.5 Kondisi Awal dan Akhir Pengujian Menjalankan Ujian SIM Secara Berhasil Pada Ujian Parkir Seri

### Tabel 5.6 Tabel Pengujian Menjalankan Ujian SIM Secara Berhasil Pada Ujian Parkir Seri

| Nomor      | SP-UC-005                                                                                                    |
|------------|----------------------------------------------------------------------------------------------------|
| Referensi  | UC-002                                                                                                    |
| Kasus      |                                                                                                    |
| Penggunaan |                                                                                                    |
| Nama       | Menjalankan ujian SIM secara berhasil pada ujian parkir seri                                                                                                    |
| Tujuan     | Mengecek apakah aplikasi sudah dapat<br>memberikan hasil berhasil apabila pengguna<br>mengendarai mobil sesuai yang diperintahkan oleh<br>teks navigasi pada ujian parkir seri.                                                   |
| Kondisi    | Pengguna memasuki scene skenario ujian parkir                                                                                                    |
| Awal       | seri                                                                                                    |
| Skenario   | Pengguna mengendarai mobil sesuai dengan teks<br>navigasi. Pada pengujian ini adalah ujian parkir<br>seri. Pengguna akan mengendarai mobil dan<br>menempatkannya di antara mobil yang berwarna<br>hijau dan putih secara paralel. |
| Keluaran   | Aplikasi berpindah scene yang menyatakan                                                                                                    |
| yang       | skenario ujian yang dilakukan telah berhasil                                                                                                    |
| Diharapkan |                                                                                                    |
| Hasil      | Berhasil                                                                                                    |
| Pengujian  |                                                                                                    |

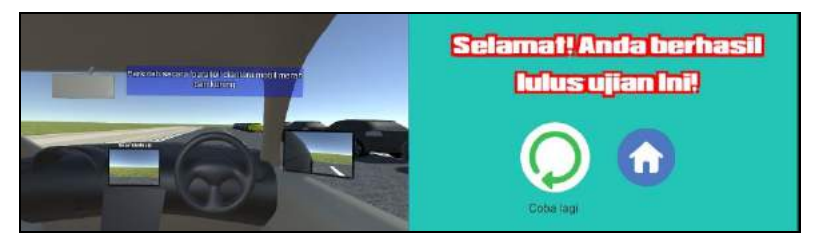

Gambar 5.6 Kondisi Awal dan Akhir Pengujian Menjalankan Ujian SIM Secara Berhasil Pada Ujian Parkir Paralel

### Tabel 5.7 Tabel Pengujian Menjalankan Ujian SIM Secara Berhasil Pada Ujian Parkir Paralel

| Nomor           | SP-UC-006                                                                                                    |
|-----------------|----------------------------------------------------------------------------------------------------|
| Referensi       | UC-002                                                                                                    |
| Kasus           |                                                                                                    |
| Penggunaan      |                                                                                                    |
| Nama            | Menjalankan ujian SIM secara berhasil pada ujian parkir paralel                                                                                                    |
| Tujuan          | Mengecek apakah aplikasi sudah dapat<br>memberikan hasil berhasil apabila pengguna<br>mengendarai mobil sesuai yang diperintahkan oleh<br>teks navigasi pada ujian parkir paralel                                                    |
| Kondisi<br>Awal | Pengguna memasuki scene skenario ujian parkir paralel                                                                                                    |
| Skenario        | Pengguna mengendarai mobil sesuai dengan teks<br>navigasi. Pada pengujian ini adalah ujian parkir<br>paralel. Pengguna akan mengendarai mobil dan<br>menempatkannya di antara mobil yang berwarna<br>merah dan kuning secara paralel |
| Keluaran        | Aplikasi berpindah scene yang menyatakan                                                                                                    |
| yang            | skenario ujian yang dilakukan telah berhasil                                                                                                    |
| Diharapkan      |                                                                                                    |
| Hasil           | Berhasil                                                                                                    |
| Pengujian       |                                                                                                    |

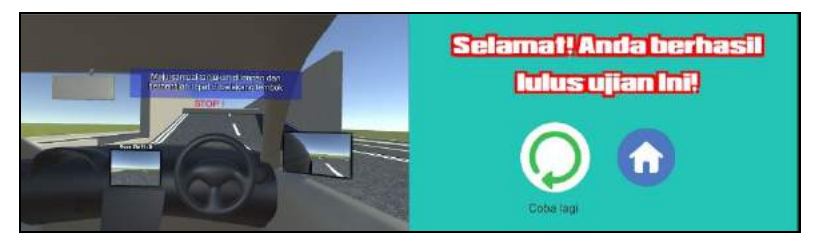

Gambar 5.7 Kondisi Awal dan Akhir Pengujian Menjalankan Ujian SIM Secara Berhasil Pada Ujian Menaiki Tanjakan

| Tabel 5.8 Tabel Pengujian Menjalankan Ujian SIM Secara | Berhasil |
|--------------------------------------------------------|----------|
| Pada Ujian Menaiki Tanjakan                            |          |

| Nomor      | SP-UC-007                                                                                                    |
|------------|----------------------------------------------------------------------------------------------------|
| Referensi  | UC-002                                                                                                    |
| Kasus      |                                                                                                    |
| Penggunaan |                                                                                                    |
| Nama       | Menjalankan ujian SIM secara berhasil pada ujian menaiki tanjakan                                                                                                    |
| Tujuan     | Mengecek apakah aplikasi sudah dapat<br>memberikan hasil berhasil apabila pengguna<br>mengendarai mobil sesuai yang diperintahkan oleh<br>teks navigasi pada ujian menaiki tanjakan |
| Kondisi    | Pengguna memasuki scene skenario ujian menaiki                                                                                                    |
| Awal       | tanjakan                                                                                                    |
| Skenario   | Pengguna mengendarai mobil sesuai dengan teks                                                                                                    |
|            | navigasi. Pada pengujian ini adalah ujian menaiki                                                                                                    |
|            | tanjakan. Pengguna akan mengendarai mobil dan                                                                                                    |
|            | berhenti saat berada di tanjakan. Setelah menunggu                                                                                                    |
|            | 5 detik mobil pun maju dan menuruni tanjakan di                                                                                                    |
|            | depan.                                                                                                    |
| Keluaran   | Aplikasi berpindah scene yang menyatakan                                                                                                    |
| yang       | skenario ujian yang dilakukan telah berhasil                                                                                                    |
| Diharapkan |                                                                                                    |
| Hasil      | Berhasil                                                                                                    |
| Pengujian  |                                                                                                    |

# 5.2.2 Pengujian Aplikasi Terhadap Pengguna

Aplikasi ini perlu dilakukan pengujian terhadap pengguna yang lainnya. Tujuannya adalah agar orang yang kurang tahu mengenai tes sim jadi tahu apa yang diujikan dalah ujian SIM A. Tujuan lainnya yaitu untuk mengetahui tingkat kemudahan dan kenyamanan aplikasi saat digunakan oleh pengguna. Metode pengujian yang dilakukan pada pengujian aplikasi terhadap pengguna mengacu pada *blackbox testing*.

Pengujian dilakukan kepada lima orang yang akan diminta untuk mengoperasikan aplikasi simulasi ujian SIM terlebih dahulu. Setelah itu pengguna diminta untuk mengisi kueisoner yang telah disediakan. Kuesioner dapat dilihat pada Tabel 5.9. Masing-masing kolom akan memiliki bobot penilaian tersendiri dengan ketentuan sebagai berikut :

| • | Sangat Setuju | = 5 |
|---|---------------|-----|
|---|---------------|-----|

| • | Setuju | = 4 | 1 |
|---|--------|-----|---|
|---|--------|-----|---|

- Cukup = 3
- Tidak Setuju = 2
- Sangat Tidak Setuju = 1

| No | Parameter Antarmuka                                   | STS | TS | С | S | SS |
|----|-------------------------------------------------------|-----|----|---|---|----|
| 1  | Aplikasi memiliki tampilan dan<br>desain yang menarik |     |    |   |   |    |
| 2  | Aplikasi memiliki menu yang                           |     |    |   |   |    |

#### Tabel 5.9 Kuesioner Pengguna Simulasi Ujian SIM
|   | mudah digunakan                                                       |  |  |  |
|---|-----------------------------------------------------------------------|--|--|--|
| 3 | Aplikasi memiliki tata letak<br>tombol yang sesuai                    |  |  |  |
|   | Parameter Performa dan<br>Kenyamanan                                  |  |  |  |
| 4 | Aplikasi nyaman untuk<br>dimainkan                                    |  |  |  |
|   | Parameter Materi Simulasi                                             |  |  |  |
| 5 | Aplikasi memberikan rasa<br>mengendarai mobil seperti<br>sesungguhnya |  |  |  |
| 6 | Saya rasa skenario pada aplikasi<br>sama dengan sesungguhnya          |  |  |  |

## 5.3 Evaluasi

Tahap evaluasi perlu di lakukan untuk mengolah hasil data yang telah dihasilkan. Lalu akan dihasilkan kesimpulan dan saran nantinya. Evaluasi dibagi menjadi dua bagian yaitu evaluasi pengujian fungsionalitas dan pengujian aplikasi terhadap pengguna.

#### 5.3.1 Evaluasi Pengujian Fungsionalitas

Terdapat enam skenario pengujian fungsionalitas yang telah di lakukan pada tahap 5.2.1. Tabel 5.10 menunjukan hasil dari pengujian fungsionalitas. Semua skenario pengujian telah dicoba dan berhasil. Jadi dapat disimpulkan bahwa fungsionalitas dari aplikasi ini dapat berjalan sesuai dengan harapan.

| ID        | Nama                                                 | Hasil    |
|-----------|------------------------------------------------------|----------|
| SP-UC-001 | Memilih Ujian SIM                                    | Berhasil |
| SP-UC-002 | Menjalankan Ujian SIM Pada<br>Ujian Maju Mundur      | Berhasil |
| SP-UC-003 | Menjalankan Ujian SIM Pada<br>Ujian <i>Zig – Zag</i> | Berhasil |
| SP-UC-004 | Menjalankan Ujian SIM Pada<br>Ujian Parkir Seri      | Berhasil |
| SP-UC-005 | Menjalankan Ujian SIM Pada<br>Ujian Parkir Paralel   | Berhasil |
| SP-UC-006 | Menjalankan Ujian SIM Pada<br>Ujian Menaiki Tanjakan | Berhasil |

Tabel 5.10 Tabel Hasil Evaluasi Pengujian Funsionalitas

# 5.3.2 Evaluasi Pengujian Aplikasi Terhadap Pengguna

Aplikasi ini telah diujikan kepada lima orang pengguna. Setelah mereka mencoba aplikasi ini, mereka diberikan kuesioner yang di isi berdasarkan pendapat mereka. Rentan umur pengguna adalah 20 sampai 22 tahun. Hasil dari Kuisoner dapat dilihat pada Tabel 5.11.

| No | Parameter Antarmuka                                                | Nilai rata-<br>rata |
|----|--------------------------------------------------------------------|---------------------|
| 1  | Aplikasi memiliki tampilan dan desain yang<br>menarik              | 3.8                 |
| 2  | Aplikasi memiliki menu yang mudah<br>digunakan                     | 4.4                 |
| 3  | Aplikasi memiliki tata letak tombol yang sesuai                    | 4                   |
|    | Parameter Kenyamanan                                               |                     |
| 4  | Aplikasi nyaman untuk dimainkan                                    | 3.6                 |
|    | Parameter Materi Simulasi                                          |                     |
| 5  | Aplikasi memberikan rasa mengendarai mobil<br>seperti sesungguhnya | 3.8                 |

Tabel 5.11 Hasil Kuesioner Pengguna

| 6 | Saya rasa skenario pada aplikasi sama dengan | 4.6 |
|---|----------------------------------------------|-----|
|   | sesungguhnya                                 |     |
|   |                                              |     |

Berdasarkan tabel diatas dibagi menjadi tiga bagian. Yaitu penilaian antarmuka, performa dan kenyamanan dan materi simulasi. Dimulai dari penilaian antarmuka, aplikasi ini mendapatkan rata – rata nilai 4.1. Nilai ini sudah lebih dari inilai 4 yaitu setuju. Hal ini menunjukkan bahwa pengguna setuju apabila aplikasi simulasi ujian SIM ini memiliki antarmuka yang menarik, mudah digunakan, dan sesuai. Lalu nilai kenyamanan mendapatkan nilai 3.6. Nilai ini sudah lebih dari inilai 3 yaitu cukup. Hal ini menunjukkan bahwa pengguna mengatakan bahwa aplikasi ini cukup nyaman digunakan, walaupun kurang setuju. Yang terakhir adalah nilai materi simulasi mendapatkan nilai 4.2. Nilai ini sudah lebih dari inilai 4 yaitu setuju. Hal ini menunjukkan aplikasi simulasi ujian SIM ini memiliki materi simulasi yang sesuai dengan sesungguhnya. Secara umum aplikasi ini mendapatkan nilai rata – rata 4 dari nilai maksimal 5.

## LAMPIRAN

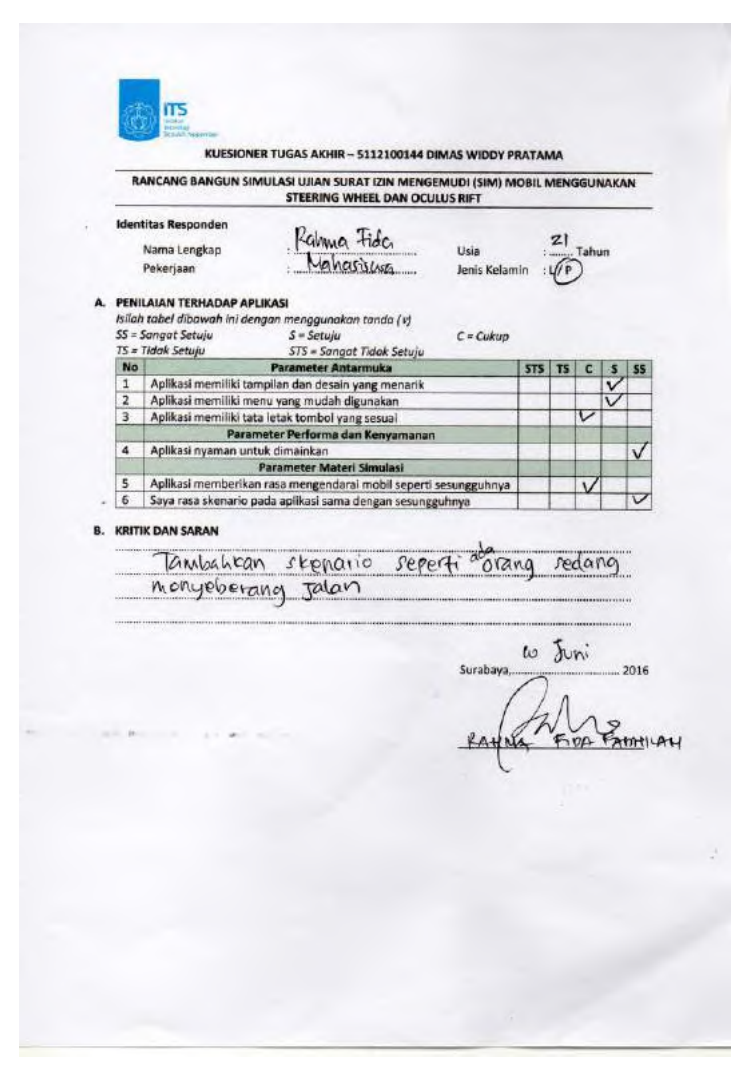

Gambar 0. 1 Kuesioner Responden Pertama

| - | -  |
|---|----|
| a | 6  |
| 7 | U) |

| STEERING WHEEL DAN OCULUS RIFT         Identitas Responden         Nama Lengkap       Primo       Sigit       K       Usia       22. Tahun         Pekerjaan       Mukhulusskulus       Jenis Kelamin       OP       P         PENILAAN TERHADAP APLIKASI         Isida tabel dibawah ini dengan menggunakan tanda (v)         SS - Sangat Setuju       S = Sangat Setuju         S = Singat Setuju       C = Cukup         ST Tak Setuju       ST S = Sangat Tidak Setuju         No       Parameter Antarmuka       ST S       ST S       ST S       S ST S       ST S       ST S       S ST S       ST S       S ST S       S ST S       S ST S       S ST S       ST S       S ST S       S ST S       S ST S       S ST S       S ST S       S ST S       S ST S       S ST S       S ST S       S ST S       S ST S       S ST S       S ST S       S ST S       S ST S       S ST S       S ST S       S ST S       S ST S       S ST S       S ST S       S ST S S S S S S S S S S S S S S S S S                                                                                                    | - | RANCANG BANGUN SIMULASI UJIAN SURAT IZIN MENGEMUDI (SIM) M<br>STEERING WHEEL DAN OCULUS RIFT |                                                            |             |     |             | GGU  | NAK  | N   |
|----------------------------------------------------------------------------------------------------|---|----------------------------------------------------------------------------------------------|------------------------------------------------------------|-------------|-----|-------------|------|------|-----|
| Identitas Responden          Nama Lengkap       Primo       Sight       K       Usia       22       Tahun         Pekerjaan       Mukhulussuus       Jenis Kelamin       O'P         PHILLAAN TERHADAP APLIKASI       Isiah tabel dibawah ini dengan menggunakan tanda (v)       SS - Sangat Setuju       S = Sangat Setuju       C = Cukup         TS = Tadak Setuju       STS = Sangat Tidak Setuju       C = Cukup       STS = Sangat Tidak Setuju       C = Cukup         No       Parameter Antarmuka       STS = Sangat Tidak Setuju       C = Cukup       STS = Sangat Tidak Setuju       C = Cukup         3       Aplikasi memiliki tampilan dan desain yang menarik       S       S = Sangat Tidak Setuju       C = Sangat Tidak Setuju         3       Aplikasi memiliki tampilan dan desain yang menarik       S       S = Sangat Tidak Setuju       S = Sangat Tidak Setuju         3       Aplikasi memiliki tan tal etak tombol yang sesual       S = Parameter Materi Simulasi       S = Parameter Materi Simulasi       S = Sangat Aplikasi nganan untuk dimainkan       S = Parameter Materi Simulasi       S = Sangat Aplikasi nganan untuk dimainkan       S = Sangat Setuju       S = Sangat Setuju       S = Sangat Setupu       S = Sangat Setupu       S = Sangat Setupu       S = Sangat Setupu       S = Sangat Setupu       S = Sangat Setupu       S = Sangat Setupu       S = Sangat Setupu       S = Sangat Setupu       S = Sangat                                                                                                    |   |                                                                                              | STEERING WHEEL DAN OCULUS RIF                              | FT          | _   | _           |      |      | _   |
| Nama Lengkap       Image: Image:                        | 1 | dent                                                                                         | itas Responden                                             |             |     |             |      |      |     |
| Pekerjaan       : Mukuuuuiuuuuuuuuuuuuuuuuuuuuuuuuuuuuuuu                                                                                                    |   |                                                                                              | Nama Lengkap : 12 mb 21911 K Usi                           | ia          | :   | 22          | Tah  | un   |     |
| PENILAIAN TERHADAP APLIKASI         Isida tabel dibawah ini dengan menggunakan tanda (v)         SS - Sangat Setuju       S = Setuju         ST - Tidak Setuju       ST = Sangat Tidak Setuju         No       Parameter Antarmuka       ST = Striju         1       Aplikasi memiliki tampilan dan desain yang menarik       V         2       Aplikasi memiliki tampilan dan desain yang menarik       V         3       Aplikasi memiliki tata letak tombol yang sesual       V         4       Aplikasi memiliki nuk dimainkan       V         5       Saya rasa skenario pada aplikasi sama dengan sesungguhnya       V         6       Saya rasa skenario pada aplikasi sama dengan sesungguhnya       V         KRITIK DAN SARAN       Deltau       Aussets         Surabaya.       O       Puri                                                                                                    |   |                                                                                              | Pekerjaan : Muhusswa Jen                                   | nis Kelamin | . ( | <b>J</b> YP |      |      |     |
| Isilah tabel dibawah ini dengan menggunakan tanda (v)<br>SS = Sangat Setuju S = Setuju C = Cukup<br>TS = Tidak Setuju ST = Sangat Tidak Setuju<br><u>No Parameter Antarnuka STS TS C S</u><br><u>1 Aplikasi memilik nemu yang mudah digunakan Aplikasi memilik men yang mudah digunakan Aplikasi memilik di mainkan Aplikasi nementik di mainkan Aplikasi nementik di mainkan Aplikasi nementik di mainkan Aplikasi nementik di mainkan Aplikasi nementik di mainkan Aplikasi nemeter Materi Simulasi<br/><u>5 Aplikasi memilik di mainkan Aplikasi sema dengan sesungguhnya V</u><br/><u>6 Saya rasa skenario pada aplikasi sama dengan sesungguhnya V</u><br/>KRITIK DAN SARAN<br/>Tumbruh Can Olefati ASSEts<br/>Surabaya. 0 Juni<br/><u>9 Juni</u> Surabaya. 0 Juni</u>                                                                                                    |   | PENI                                                                                         | AIAN TERHADAP APLIKASI                                     |             |     |             |      |      |     |
| SS = Songat Setuju     S = Setuju     C = Cukup       TS = Tidak Setuju     STS = Sangat Tidak Setuju     C = Cukup       No     Parameter Antarmuka     STS     TS     C S       1     Aplikasi memiliki tampilan dan desain yang menarik     V     V     V       2     Aplikasi memiliki tampilan dan desain yang menarik     V     V       3     Aplikasi memiliki tata letak tombol yang sesual     V     V       4     Aplikasi memiliki tata letak tombol yang sesual     V     V       5     Aplikasi memiliki tata letak tombol yang sesual     V     V       6     Saya rasa skenario pada aplikasi sama dengan sesungguhnya     V       6     Saya rasa skenario pada aplikasi sama dengan sesungguhnya     V                                                                                                    | 1 | silah                                                                                        | tabel dibawah ini dengan menggunakan tanda (v)             |             |     |             |      |      |     |
| Image: Stright Stright Strigh | S | iS = 3                                                                                       | angat Setuju S = Setuju C =                                | Cukup       |     |             |      |      |     |
| No       Parameter Antarnuka       STS       TS       C       S         1       Aplikasi memiliki tanglan dan desain yang menarik       V       V       V         2       Aplikasi memiliki tata letak tombol yang sesual       V       V         3       Aplikasi memiliki tata letak tombol yang sesual       V         4       Aplikasi memiliki tata letak tombol yang sesual       V         5       Aplikasi memberikan rasa mengendaral mobil seperti sesungguhnya       V         6       Saya rasa skenario pada aplikasi sama dengan sesungguhnya       V         6       Saya rasa skenario pada aplikasi sama dengan sesungguhnya       V         KRITIK DAN SARAN       TumbrahlCeun       Delfaul       ASSEts         Surabaya. 10       Puni.         Bimo Sigii Fuseu                                                                                                    | 1 | 5 = 1                                                                                        | idak Setuju STS = Sangat Tidak Setuju                      |             | _   | _           | -    |      | -   |
| Aplikasi memilik menunyang mudan digunakan     Aplikasi memilik menu yang mudah digunakan     Aplikasi memiliki tata letak tombol yang sesual     Parameter Materi Simulasi     Aplikasi memiliki na Parameter Materi Simulasi     Aplikasi memberikan rasa mengendarai mobil seperti sesungguhnya     Aplikasi memberikan rasa mengendarai mobil seperti sesungguhnya     KRITIK DAN SARAN     Tourbach(can defau)                                                                                                    | - | 1                                                                                            | Parameter Antarmuka                                        |             | STS | TS          | C    | S    | 55  |
| 3       Aplikasi memiliki tata letak tombol yang sesuai         4       Aplikasi memiliki tata letak tombol yang sesuai         5       Aplikasi myaman untuk dimainkan         6       Saya rasa skenario pada aplikasi sama dengan sesungguhnya         6       Saya rasa skenario pada aplikasi sama dengan sesungguhnya         KRITIK DAN SARAN         Tumbruh (can         Surabaya, lo       Puni         Surabaya, lo       Puni         Bimo       Surabaya, lo                                                                                                    | F | 2                                                                                            | Aplikasi memiliki menu yang mudah digunakan                | -           | -   |             |      | V    |     |
| 4     Aplikasi myaman untuk dimainkan       4     Aplikasi myaman untuk dimainkan       9     Parameter Materi Simulasi       5     Aplikasi memberikan rasa mengendarai mobil seperti sesungguhnya       6     Saya rasa skenario pada aplikasi sama dengan sesungguhnya       KRITIK DAN SARAN         Tavubrahlaeun defasil   Surabaya. 10 Puni Surabaya. 10 Puni                                                                                                    | T | 3                                                                                            | Aplikasi memiliki tata letak tombol yang sesuai            | -           | -   | -           | -    | -    | č   |
| 4       Aplikasi nyaman untuk dimainkan       V         5       Aplikasi memberikan rasa mengendarai mobili seperti sesungguhnya       V         6       Saya rasa skenario pada aplikasi sama dengan sesungguhnya       V         KRITIK DAN SARAN         Tumbahleen alefaili alefaili alef                                                                                                    |   | 1                                                                                            | Parameter Performa dan Kenyamanan                          |             |     |             |      |      | ľ   |
| Parameter Materi Simulasi         5       Aplikasi memberikan rasa mengendarai mobil seperti sesungguhnya         6       Saya rasa skenario pada aplikasi sama dengan sesungguhnya         KRITIK DAN SARAN         Tumbach(can defau)       Assets         Surabaya.       Demo         Surabaya.       Demo         Surabaya.       Demo         Surabaya.       Demo         Surabaya.       Demo         Surabaya.       Demo                                                                                                    | L | 4                                                                                            | Aplikasi nyaman untuk dimainkan                            |             |     |             | V    |      |     |
| Saya rasa skenario pada aplikasi sama dengan sesungguhnya       V         6       Saya rasa skenario pada aplikasi sama dengan sesungguhnya       V         KRITIK DAN SARAN       Tumbrahlceun detaul assets       Surabaya. 10 2001         Surabaya. 10 2001       Dimo sigil Ruscu                                                                                                    | 1 |                                                                                              | Parameter Materi Simulasi                                  |             | 1   |             |      | 1000 |     |
| RRITIK DAN SARAN<br>Trumbahleen defoil assets<br>Surabaya lo 2001<br>Bimo sigil Ruscu                                                                                                    | H | 5                                                                                            | Aplikasi memberikan rasa mengendarai mobil seperti sesunge | guhnya      | -   | _           | _    | V    |     |
| surabaya 10 2001<br>e My<br>Primo Sigil Pusa                                                                                                    |   |                                                                                              |                                                            |             |     |             |      |      |     |
| surabaya 10 2001<br>Primo Sigil Pusa                                                                                                    |   |                                                                                              |                                                            |             |     |             |      |      |     |
| Bimo Sigil Pusa                                                                                                    |   |                                                                                              |                                                            |             | -   | ~           |      |      |     |
| Primo sigit pusa                                                                                                    |   |                                                                                              | Sur                                                        | rabaya,k    | 0   | 0           | v ni |      | 201 |
| Bimo sigil Rusa                                                                                                    |   |                                                                                              |                                                            | /           | /   | 1           | 1    |      |     |
| - Dimo Sigil Rusa                                                                                                    |   |                                                                                              |                                                            | (           | 9   | N           | y    |      |     |
|                                                                                                    |   |                                                                                              |                                                            | Pino        | Si  | ail         | R    | Sal  | nie |
|                                                                                                    |   |                                                                                              |                                                            | . anno      | -   | 9           |      |      | 0   |
|                                                                                                    |   |                                                                                              |                                                            |             |     |             |      |      |     |
|                                                                                                    |   |                                                                                              |                                                            |             |     |             |      |      |     |
|                                                                                                    |   |                                                                                              |                                                            |             |     | -           |      |      |     |
|                                                                                                    |   |                                                                                              |                                                            |             |     |             |      |      |     |
|                                                                                                    |   |                                                                                              |                                                            |             |     |             |      |      |     |
|                                                                                                    |   |                                                                                              |                                                            |             |     |             |      |      |     |
|                                                                                                    |   |                                                                                              |                                                            |             |     |             |      |      |     |
|                                                                                                    |   |                                                                                              |                                                            |             |     |             |      |      |     |

Gambar 0. 2 Kesioner Responden Kedua

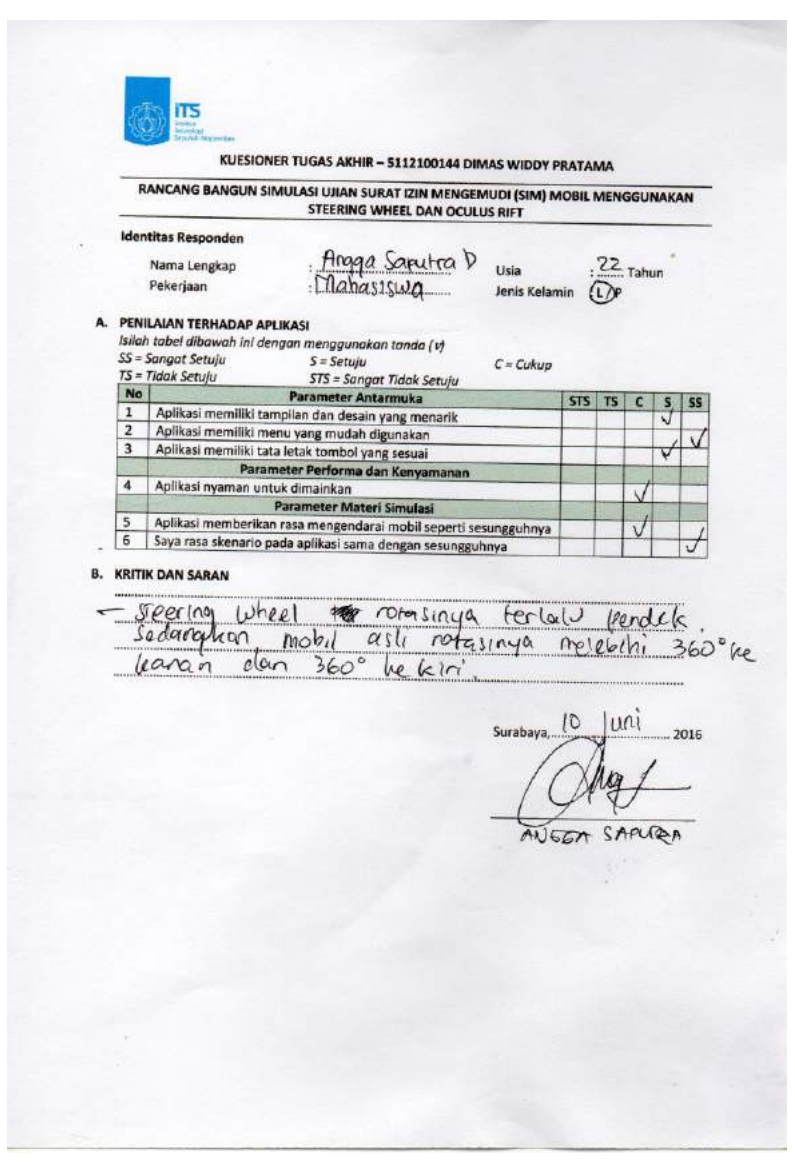

Gambar 0. 3 Kuesioner Responden Ketiga

| entitas Responden                     | STEERING WHEEL DAN OC                                                                                                    | ULUS RIFT                                                                                                    | _                                                                                                    |                                                                                                    |                                                                                                    |                                                                                                    |                                                                                                    |
|---------------------------------------|----------------------------------------------------------------------------------------------------|----------------------------------------------------------------------------------------------------|----------------------------------------------------------------------------------------------------|----------------------------------------------------------------------------------------------------|----------------------------------------------------------------------------------------------------|----------------------------------------------------------------------------------------------------|----------------------------------------------------------------------------------------------------|
| enuus kesponden                       | Identitas Responden                                                                                                    |                                                                                                    |                                                                                                    |                                                                                                    |                                                                                                    |                                                                                                    | -                                                                                                    |
| Nama Lengkap                          |                                                                                                    |                                                                                                    |                                                                                                    |                                                                                                    |                                                                                                    |                                                                                                    |                                                                                                    |
| Nama Lengkap : Wondy Wildy Roves Usia |                                                                                                    |                                                                                                    |                                                                                                    | : 21. Tahun                                                                                                    |                                                                                                    |                                                                                                    |                                                                                                    |
| Pekerjaan : Mohilisiwa Jenis Kelan    |                                                                                                    |                                                                                                    |                                                                                                    |                                                                                                    |                                                                                                    |                                                                                                    |                                                                                                    |
| NILAIAN TERHADAP                      | PLIKASI                                                                                                    |                                                                                                    |                                                                                                    |                                                                                                    |                                                                                                    |                                                                                                    |                                                                                                    |
| lah tabel dibawah ini a               | dengan menggunakan tanda (v)                                                                                                    |                                                                                                    |                                                                                                    |                                                                                                    |                                                                                                    |                                                                                                    |                                                                                                    |
| = Sangat Setuju                       | S = Setuju                                                                                                    | C = Cukup                                                                                                    |                                                                                                    |                                                                                                    |                                                                                                    |                                                                                                    |                                                                                                    |
| a naak setuju                         | STS = Sangat Tidak Setuju                                                                                                    |                                                                                                    |                                                                                                    | -                                                                                                    | -                                                                                                    | -                                                                                                    |                                                                                                    |
| Aplikasi memiliki t                   | tampilan dan desain yang menarik                                                                                                    |                                                                                                    | 315                                                                                                    | 12                                                                                                    | C                                                                                                    | 5                                                                                                    | 55                                                                                                    |
| Aplikasi memiliki r                   | menu yang mudah digunakan                                                                                                    |                                                                                                    |                                                                                                    |                                                                                                    |                                                                                                    | 1                                                                                                    | -                                                                                                    |
| Aplikasi memiliki t                   | tata letak tombol yang sesuai                                                                                                    |                                                                                                    |                                                                                                    |                                                                                                    |                                                                                                    | V                                                                                                    |                                                                                                    |
| Par                                   | ameter Performa dan Kenyamanan                                                                                                    | 1                                                                                                    |                                                                                                    |                                                                                                    |                                                                                                    |                                                                                                    |                                                                                                    |
| Aplikasi nyaman u                     | ntuk dimainkan                                                                                                    |                                                                                                    |                                                                                                    |                                                                                                    | -                                                                                                    | V                                                                                                    |                                                                                                    |
| Aplikasi memberik                     | Parameter Materi Simulasi                                                                                                    | and the second second                                                                                                    |                                                                                                    | -                                                                                                    |                                                                                                    | -                                                                                                    |                                                                                                    |
| Sava rasa skenario                    | nada anlikasi sama dengan setung                                                                                                    | sesunggunnya                                                                                                    | -                                                                                                    | -                                                                                                    | -                                                                                                    |                                                                                                    | ~                                                                                                    |
|                                       |                                                                                                    |                                                                                                    |                                                                                                    |                                                                                                    |                                                                                                    |                                                                                                    |                                                                                                    |
|                                       |                                                                                                    |                                                                                                    |                                                                                                    |                                                                                                    |                                                                                                    |                                                                                                    |                                                                                                    |
|                                       |                                                                                                    |                                                                                                    | *******                                                                                                    |                                                                                                    |                                                                                                    | ******                                                                                                    |                                                                                                    |
|                                       |                                                                                                    |                                                                                                    |                                                                                                    | r.t.s                                                                                                    |                                                                                                    |                                                                                                    |                                                                                                    |
|                                       |                                                                                                    | Surabaya,                                                                                                    | P U                                                                                                    | FIDT                                                                                                    | ~ (                                                                                                    | ê                                                                                                    | 016                                                                                                    |
|                                       |                                                                                                    | 1.                                                                                                    | ou                                                                                                    | ung                                                                                                    |                                                                                                    |                                                                                                    |                                                                                                    |
|                                       |                                                                                                    | V                                                                                                    | U                                                                                                    | - 24                                                                                                    | 1                                                                                                    |                                                                                                    |                                                                                                    |
|                                       |                                                                                                    | Waln                                                                                                    |                                                                                                    | IN d                                                                                                    | unn                                                                                                    | an                                                                                                    |                                                                                                    |
|                                       |                                                                                                    |                                                                                                    | - m                                                                                                    | VI. I                                                                                                    | Anton                                                                                                    | 21.                                                                                                    |                                                                                                    |
|                                       |                                                                                                    |                                                                                                    |                                                                                                    |                                                                                                    |                                                                                                    |                                                                                                    |                                                                                                    |
|                                       |                                                                                                    |                                                                                                    |                                                                                                    |                                                                                                    |                                                                                                    |                                                                                                    |                                                                                                    |
|                                       |                                                                                                    |                                                                                                    |                                                                                                    |                                                                                                    |                                                                                                    |                                                                                                    |                                                                                                    |
|                                       |                                                                                                    |                                                                                                    |                                                                                                    |                                                                                                    |                                                                                                    |                                                                                                    |                                                                                                    |
|                                       |                                                                                                    |                                                                                                    |                                                                                                    |                                                                                                    |                                                                                                    |                                                                                                    |                                                                                                    |
|                                       |                                                                                                    |                                                                                                    |                                                                                                    |                                                                                                    |                                                                                                    |                                                                                                    |                                                                                                    |
|                                       |                                                                                                    |                                                                                                    |                                                                                                    |                                                                                                    |                                                                                                    |                                                                                                    |                                                                                                    |
|                                       |                                                                                                    |                                                                                                    |                                                                                                    |                                                                                                    |                                                                                                    |                                                                                                    |                                                                                                    |
|                                       |                                                                                                    |                                                                                                    |                                                                                                    |                                                                                                    |                                                                                                    |                                                                                                    |                                                                                                    |
|                                       | Penerjaan<br>INLAIAN TERHADAP /<br>Idah tobel dibawah ini di<br>= Songat Setuju<br>I da Ketuju<br>No<br>Aplikasi memiliki<br>Aplikasi memiliki<br>Aplikasi memiliki<br>Aplikasi memiliki<br>Aplikasi memiliki<br>Saya rasa skenaric<br>TITK DAN SARAN<br>ENVLY et M EUL 10/96<br>KyL (Raf CA 1) | Pekerjaali Apolitsijuka<br>Initukan TERHADAP APLIKASI<br>Idah tabel dibawah ini dengan menggunakan tanda (v)<br>= Songat Setuju STS = Seruju<br>Tidak Setuju STS = Sangat Tidak Setuju<br>No Parameter Antarmuka<br>Aplikasi memiliki tampilan dan desain yang menarik<br>Aplikasi memiliki tam uyang mudah digunakan<br>Aplikasi memiliki tata letak tombol yang sesual<br>Parameter Performa dan Kenyamanan<br>Aplikasi memberikan rasa mengendarai mobil seperti<br>Saya rasa skenario pada aplikasi sama dengan sesung<br>TITK DAN SARAN<br>ENVISEN MENUTIYA. du per bagus, Kalaya<br>(kalena, Jika dalam, tel nya ta | Percenjani       Apologiji Suba       Jenis Kelan         NILIAN TERHADAP APLIKASI<br>Mah tabel dibawah ini dengan menggunakan tanda (v)<br>= Songat Setuju       S = Setuju       C = Cukup         = Songat Setuju       S = Setuju       C = Cukup         = Tidak Setuju       ST = Songat Tidak Setuju       C = Cukup         # Aplikasi memiliki tampilan dan desain yang menarik       Aplikasi memiliki tata letak tombol yang sesual       Aplikasi memiliki tata letak tombol yang sesual         Aplikasi memiliki tata letak tombol yang sesual       Parameter Performa dan Kenyamanan       Aplikasi memberikan rasa mengendarai mobil seperti sesungguhnya         Saya rasa skenario pada aplikasi sama dengan sesungguhnya       Surabaya,       Surabaya,         UN text m sunting ad lagat for a set angle data for a set angle data for a set a for a set a for a set a for a set a for a set a for a set angle data for a set angle data for a set a for a set a for a set a for a set a set angle data for a set a set angle data for a set a set angle data for a set a set angle data set a set a set angle data for a set a set angle data | Perkerjaan       Jenis Kelamin :         PRILANAN TERHADAP APLIKASI<br>Wah tabel dibawah ini dengan menggunakan tanda (r)<br>= Songat Setuju S = Setuju C = Cukup<br>Songat Setuju STS = Sangat Tidak Setuju       C = Cukup<br>STS = Sangat Tidak Setuju         No       Parameter Antarmuka<br>Aplikasi memiliki tangilan dan desain yang menarik<br>Aplikasi memiliki tangilan dan desain yang menarik<br>Aplikasi memiliki tata letak tombol yang sesual<br>Parameter Performa dan Kenyamanan<br>Aplikasi memiliki tata letak tombol yang sesual<br>Parameter Performa dan Kenyamanan<br>Aplikasi memiliki tata letak tombol yang sesual<br>Parameter Performa dan Kenyamanan<br>Aplikasi memberikan rasa mengendarai mobil seperti sesungguhnya<br>Saya rasa skenario pada aplikasi sama dengan sesungguhnya         Saya rasa skenario pada aplikasi sama dengan sesungguhnya<br>Di yang mengata du ger bagus. Ka low bits di yad ban<br>Surabaya, Ka leta jitak da lam fesi nyasta fide k Hrip Unde-<br>Surabaya, S. Di | Perkenjaali       Jenis Kelamin       : L/C         NNLANAN TERHADAP APLIKASI<br>Mah tabel dibawah ini dengan menggunakan tanda (v)<br>= Songat Setuju       S = Setuju       C = Cukup         Songat Setuju       ST = Sangat Tidak Setuju       C = Cukup         No Parameter Antarmuka       STS       TS         Aplikasi memiliki tampilan dan desain yang menarik       Aplikasi memiliki tata letak tombol yang sesual       Image: State Setuju       STS         Aplikasi memiliki tata letak tombol yang sesual       Image: State Setupu       STS       TS         Aplikasi memiliki tata letak tombol yang sesual       Image: State Setupu       Image: State Setupu       STS         Aplikasi memiliki tata letak tombol yang sesual       Image: State Setupu       Image: State Setupu       Image: State Setupu         Aplikasi memiliki tata letak tombol yang sesual       Image: State Setupu       Image: State Setupu       Image: State Setupu         Aplikasi memiliki tata letak tombol yang sesual       Image: State Setupu       Image: State Setupu       Image: State Setupu         Aplikasi memiliki tata letak tombol yang sesual       Image: State Setupu       Image: State Setupu       Image: State Setupu         Aplikasi memberikan rasa mengendarai mobil seperti sesungguhnya       Image: State Setupu       Image: State Setupu       Image: State Setupu         Saya rasa skenario pada aplikasi sama dengan sesungguhny | Perkenjaali       Jenis Kelamin : LC         RNUANAN TERHADAP APUKASI<br>Mah tabel dibawah ini dengan menggunakan tanda (v)<br>= Songat Setuju       S = Setuju       C = Cukup         Songat Setuju       ST = Sangat Tidak Setuju       C = Cukup         Tidak Setuju       STS = Sangat Tidak Setuju       C = Cukup         Bo       Parameter Antarmuka       STS TS C         Aplikasi memiliki tampilan dan desain yang menarik       Aplikasi memiliki tata letak tombol yang sesual       Aplikasi memiliki tata letak tombol yang sesual         Aplikasi memiliki tata letak tombol yang sesual       Aplikasi memiliki tata letak tombol yang sesual       Aplikasi memiliki tata letak tombol yang sesual         Aplikasi memiliki tata letak tombol yang sesual       Aplikasi memberikan rasa mengendarai mobil seperti sesungguhnya       Aplikasi memberikan rasa mengendarai mobil seperti sesungguhnya         Saya rasa skenario pada aplikasi sama dengan sesungguhnya       Aplikasi memberikan rasa mengendarai mobil seperti sesungguhnya       Aplikasi memberikan rasa mengendarai mobil seperti sesungguhnya         TITK DAN SARAN       Surabaya, du per bagus, ka lou bisa dupid kan Etha siya       Surabaya, G OYthohay         Surabaya, G, OYthohay       Wahyu, Widyan | Perkenjani       Jenis Kelamin : LØ         NILANAN TERHADAP APLIKASI<br>Wah tabel dibawah ini dengan menggunakan tanda (r)<br>= Songat Setuju       S - Setuju       C = Cukup         = Songat Setuju       STS = Sangat Tidak Setuju       C = Cukup         #dikasi memiliki tampilan dan desain yang menarik       V       V         Aplikasi memiliki tampilan dan desain yang menarik       V       V         Aplikasi memiliki tata letak tombol yang sesuai       V       V         Aplikasi memiliki tata letak tombol yang sesuai       V       V         Aplikasi memiliki tata letak tombol yang sesuai       V       V         Aplikasi memiliki tata letak tombol yang sesuai       V       V         Aplikasi memiliki tata letak tombol yang sesuai       V       V         Aplikasi memiliki tata letak tombol yang sesuai       V       V         Aplikasi memiliki tata letak tombol yang sesuai       V       V         Aplikasi memiliki tata letak tombol yang sesuai       V       V         Aplikasi memiliki tata letak tombol yang sesuai       V       V         Aplikasi memiliki tata letak tombol yang sesuai       V       V         Aplikasi memiliki tata letak tombol yang sesuai       V       V         Aplikasi memiliki tata letak tombol yang sesuai       V       V         Saya rasa ske |

Gambar 0. 4 Kuesioner Responden Keempat

|         | iTS.           |
|---------|----------------|
| Carta D | NUMPER A       |
| 18831   | MERCELLIN PROF |

KUESIONER TUGAS AKHIR - 5112100144 DIMAS WIDDY PRATAMA

| RANCANG BANGUN SIMULASI UJIAN SURA | AT IZIN MENGEMUDI (SIM) MOBIL MENGGUNAKAN |
|------------------------------------|-------------------------------------------|
| STEERING WH                        | HEEL DAN OCULUS RIFT                      |

| entitas Responden |             |               |            |
|-------------------|-------------|---------------|------------|
| Nama Lengkap      | Fahny T.H.  | Usia          | . 19 Tabun |
| Pekerjaan         | . Mahassiwa | legic Kelamin | 1/0        |

#### A. PENILAIAN TERHADAP APLIKASI

| 5= | Tidak Setuju S = Setuju C = Cukup<br>STS = Sangat Tidak Setuju  |     |    |   |    |    |
|----|-----------------------------------------------------------------|-----|----|---|----|----|
| No | Parameter Antarmuka                                             | STS | TS | C | Is | SS |
| 1  | Aplikasi memiliki tampilan dan desain yang menarik              | 1   | -  | V | -  |    |
| 2  | Aplikasi memiliki menu yang mudah digunakan                     |     | -  | - | V  | -  |
| 3  | Aplikasi memiliki tata letak tombol yang sesuai                 | -   | -  | - | 1  | -  |
|    | Parameter Performa dan Kenyamanan                               |     |    | 1 | Y  | -  |
| 4  | Aplikasi nyaman untuk dimainkan                                 | -   | -  | V | -  | -  |
|    | Parameter Materi Simulasi                                       |     |    | ~ | 1  |    |
| 5  | Aplikasi memberikan rasa mengendarai mobil seperti sesungeubnya |     | -  | - | V  | -  |
| 6  | Saya rasa skenario pada aplikasi sama dengan sesungguhnya       | -   | -  | - | 1  | -  |

B. KRITIK DAN SARAN

| Dicercoya | cluet | 3D    | Sohingga | semakin  | sesuar nyata | tann |
|-----------|-------|-------|----------|----------|--------------|------|
| banyak    | obick | Seper | h didu   | nia nyal | (A           |      |

A Jun Surabay 2016

Gambar 0. 5 Kuesioner Responden Kelima

# BAB VI KESIMPULAN DAN SARAN

Bab ini menjelaskan tentang kesimpulan yang didapatkan dari hasil pengujian yang telah dilakukan sebagai jawaban dari rumusan malasah yang telah dikemukakan sebelumnya. Selepas dari kesimpulan, diberikan juga saran sebagai pengembangan aplikasi kedepannya.

### 6.1. Kesimpulan

Dalam proses pengerjaan Tugas Akhir mulai dari tahap analisis, rancangan, implementasi, pengujian hingga evaluasi didapatkan kesimpulan sebagai berikut:

- 1. Ditinjau dari hasil kuesioner penguji, antarmuka aplikasi simulasi ujian SIM mendapatkan nilai 4.1 dari nilai maksimal 5 yang menunjukkan antarmuka yang menarik dan mudah dipakai. Lalu mendapatkan nilai kenyamanan 3.6 dari nilai maksimal 5 yang berarti aplikasi cukup nyaman dipakai, walaupun kurang nyaman. Dan mendapatkan nilai materi 4.2 dari nilai maksimal 5 yang menunjukan pengguna setuju bahwa aplikasi memiliki materi ujian SIM sesuai sesungguhnya
- 2. Menurut ujian SIM yang sesungguhnya, terdapat lima buah ujian praktek. Yang pada aplikasi ini telah diterapkan skenarionya. Kelima ujian tersebut adalah ujian maju mundur, ujian *zig-zag*, ujian parkir seri, ujian parkir parallel, dan ujian menaiki tanjakan
- 3. Dengan memanfaatkan *collider* pada Unity, skenario ujian SIM dapat diimplementasikan dengan menggunakan *step* perintah yang divisualisasikan oleh teks navigasi. Dengan menuruti perintah dari teks navigasi, *collider* ditempatkan di tempat tujuan dan merubah perintah selanjutnya hingga pengguna menyelesaikan skenario ujian berdasarkan ujian SIM yang sesungguhnya.

4. Dengan menggunakan OVRplugin for Unity, kita dapat mengintegrasi Oculus Rift dengan Unity. Dengan menyalin data yang berada pada *package* OVRplugin ke direktori Unity. Oculus Rift sudah siap dipakai untuk membuat aplikasi.

#### 6.2. Saran

Berikut merupakan beberapa saran untuk pengembangan sistem di masa yang akan datang, berdasarkan pada hasil perancangan, implementasi dan uji coba yang telah dilakukan.

- 1. Jenis *steering wheel* yang dipakai pada pengujian tidak mirip seperti *steering wheel* pada mobil sesungguhnya. Steering wheel yang digunakan hanya bisa memutar *steer* sebesar 90° Mungkin dapat digunakan jenis *steering wheel* yang lain yang dapat digerakkan 360°.
- 2. Digunakan *assets* lingkungan yang lebih mirip gedung kantor polantas hingga mirip dengan ujian sesungguhnya.

## **DAFTAR PUSTAKA**

- [1] X. Tang, Virtual Reality Human Computer Interaction, InTech, Chapters published, 2012.
- [2] "Unity 3D Game Engine | Herman Class," [Online]. Available: http://www.hermantolle.com/class/docs/unity-3dgame-engine/. [Diakses May 2016].
- [3] TweakTown, "Genius Speed Wheel 6 MT Vibration Feedback Racing Wheel Review," [Online]. Available: http://www.tweaktown.com/reviews/5708/genius-speedwheel-6-mt-vibration-feedback-racing-wheelreview/index.html. [Diakses June 2016].
- [4] H. Setiawan. [Online]. Available: http://setia1heri.com/2015/06/10/sabar-menanti-4-bulanbersabar-akhirnya-lulus-juga-sim-a-di-satlantas-polresgresik-jalur-reguler/. [Diakses July 2016].
- [5] Oculus, "Oculus Rift Development Kit 2 (DK2) | Oculus,"
   [Online]. Available: https://www3.oculus.com/en-us/dk2/.
   [Diakses July 2016].
- [6] O. VR, "Developer Center Downloads," [Online]. Available: https://developer.oculus.com/downloads/. [Diakses May 2016].
- [7] Unity. [Online]. Available: http://docs.unity3d.com/Manual/class-InputManager.html. [Diakses May 2016].
- [8] Unity, "Unity Scripting API: Wheel Collider," [Online]. Available: https://docs.unity3d.com/ScriptReference/WheelCollider.ht ml. [Diakses May 2016].

[Halaman ini sengaja dikosongkan]

# **BIODATA PENULIS**

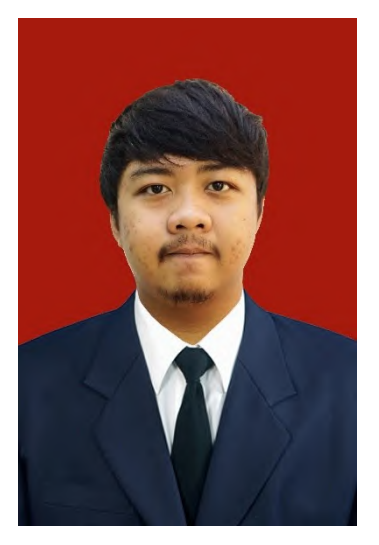

Penulis lahir di Surabaya, 24 September 1994, merupakan anak sulung dari dua bersaudara. Dalam perjalanan hidupnya penulis pernah menempuh pendidikan di SD Muhammadiyah GKB Gresik, SMP Muhammadiyah 12 GKB Gresik, SMA Negeri 1 Gresik dan S1 Jurusan Teknik Informatika Institut Sepuluh Teknologi Nopember (ITS) pada rumpun Interaksi Grafika dan Seni (IGS). Selama menjadi mahasiswa penulis bergelut di pernah beberapa organisasi seperti HMTC ITS. Kepengurusan ITX Expo 2013,

dan Schematics. Selain itu penulis juga pernah kerja praktik di PT Jabar Telematika Bandung. Penulis dapat dihubungi lewat widdydimas@gmail.com